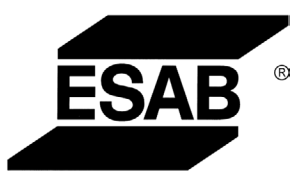

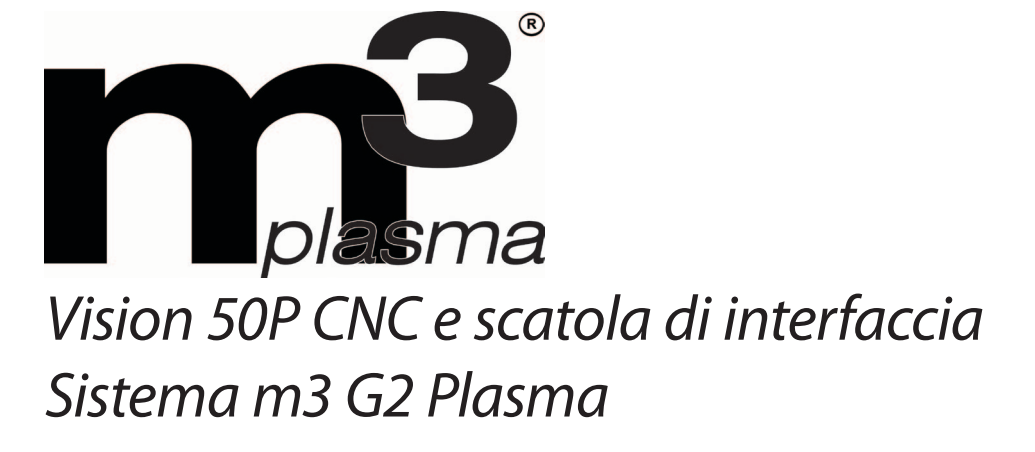

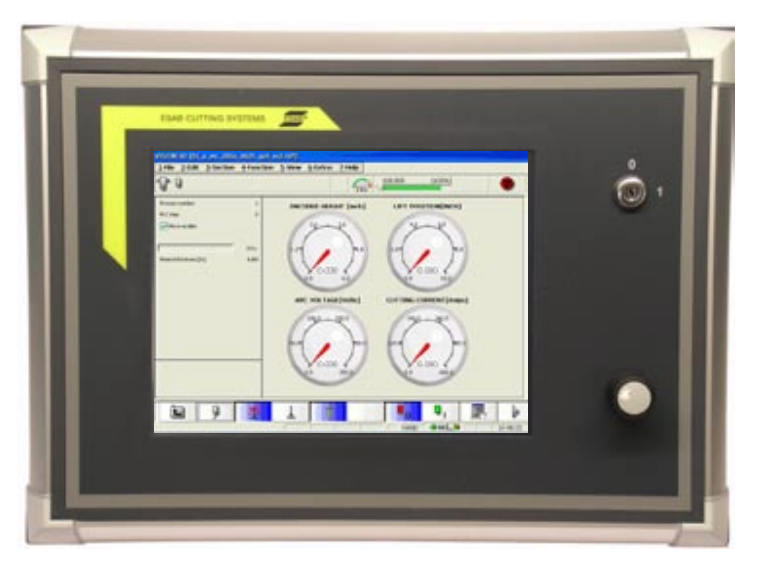

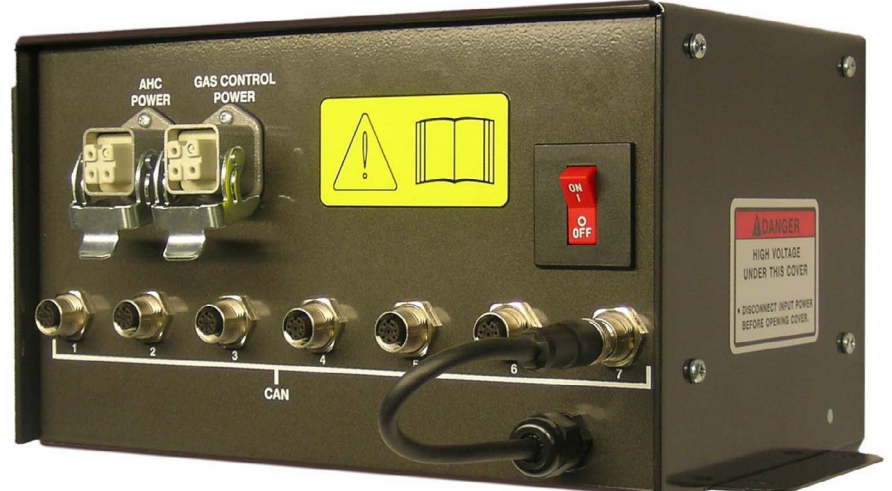

Manuale dell'operatore (IT)

0558009103

#### ACCERTARSI CHE L'OPERATORE RICEVA QUESTE INFORMAZIONI. È POSSIBILE RICHIEDERE ULTERIORI COPIE AL PROPRIO FORNITORE.

# ATTENZIONE

Queste ISTRUZIONI sono indirizzate a operatori esperti. Se non si conoscono perfettamente i principi di funzionamento e le indicazioni per la sicurezza delle apparecchiature per la saldatura e il taglio ad arco, è necessario leggere l'opuscolo "Precauzioni e indicazioni per la sicurezza per la saldatura, il taglio e la scultura ad arco," Modulo 52-529. L'installazione, l'uso e la manutenzione devono essere effettuati SOLO da persone adeguatamente addestrate. NON tentare di installare o utilizzare questa attrezzatura senza aver letto e compreso totalmente queste istruzioni. In caso di dubbi su queste istruzioni, contattare il proprio fornitore per ulteriori informazioni. Accertarsi di aver letto le Indicazioni per la sicurezza prima di installare o utilizzare questo dispositivo.

### **RESPONSABILITÀ DELL'UTENTE**

Questo dispositivo funzionerà in maniera conforme alla descrizione contenuta in questo manuale e nelle etichette e/o gli allegati, se installato, utilizzato o sottoposto a manutenzione e riparazione sulla base delle istruzioni fornite. Questa attrezzatura deve essere controllata periodicamente. Non utilizzare attrezzatura che funzioni male o sottoposta a manutenzione insufficiente. Sostituire immediatamente i componenti rotti, mancanti, usurati, deformati o contaminati. Nel caso in cui tale riparazione o sostituzione diventi necessaria, il produttore raccomanda di richiedere telefonicamente o per iscritto assistenza al distributore autorizzato presso il quale è stata acquistata l'attrezzatura.

Non modificare questo dispositivo né alcuno dei suoi componenti senza previo consenso scritto del produttore. L'utente di questo dispositivo sarà il solo responsabile per un eventuale funzionamento errato, derivante da uso non corretto, manutenzione erronea, danni, riparazione non corretta o modifica da parte di persona diversa dal produttore o dalla ditta di assistenza indicata dal produttore.

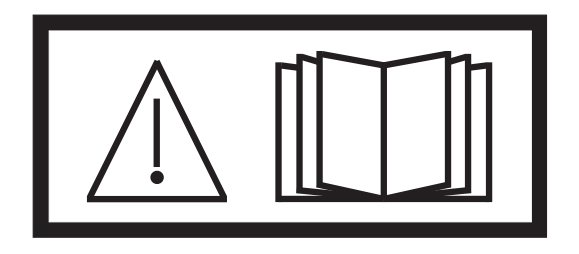

NON INSTALLARE NÉ UTILIZZARE L'ATTREZZATURA PRIMA DI AVER LETTO E COMPRESO IL MANUALE DI ISTRUZIONI.

#### **PROTEGGERE SE STESSI E GLI ALTRI!**

### INDICE

#### Sezione / Titolo

#### Pagina

| 1.0 | Piesa  | rdzības pasākumi                                           | 5  |
|-----|--------|------------------------------------------------------------|----|
|     | Apva   | lka klase                                                  | 5  |
| 2.0 | Visior | n 50P CNC con scatola di interfaccia                       | 7  |
|     | 2.1    | Vision 50P CNC (0558008253)                                | 8  |
|     | 2.2    | Vision 50P CNC Scatola di interfaccia (0558008250)         | 11 |
|     | 2.2    | Vision 50P CNC Scatola interfaccia (0558008253) (continua) | 13 |
|     | 2.3    | Parametri del processo al plasma                           | 18 |
|     | 2.4    | Vision 50P CNC Funzionamento                               | 21 |
|     | 2.5    | Funzionamento senza controllo altezza                      | 41 |
|     | 2.6    | Sequenza di funzionamento senza controllo altezza.         | 41 |
|     | 2.7    | Funzionamento con controllo altezza                        |    |
|     | 2.8    | Sequenza di funzionamento con controllo altezza            | 43 |
|     | 2.9    | Taglio fori con plasma                                     | 45 |

### INDICE

### 1. NODAĻA

#### 1.0 Piesardzības pasākumi

ESAB metināšanas un plazmas griešanas iekārtu lietotāji ir pilnībā atbildīgi par to, lai ikviens, kas darbojas iekārtas tuvumā vai ar to, ievērotu attiecīgus drošības priekšnoteikumus. Piesardzības pasākumiem ir jāatbilst prasībām, kādas attiecas uz šāda veida metināšanas vai griešanas iekārtu. Papildus standarta noteikumiem, kas attiecas uz darba vietu, būtu jāievēro šādi papildus ieteikumi.

Viss darbs jāveic apmācītam personālam, kas labi pārzina metināšanas vai plazmas griešanas iekārtu darbību. Nepareiza darbošanās ar iekārtu var novest pie bīstamām situācijām, ka rezultātā operators var tik ievainots un iekārta bojāta.

- 1. Ikvienam, kas izmanto metināšanas vai plazmas griešanas iekārtu, ir jāpārzina:
  - iekārtas darbība
  - avārijas slēdžu atrašanās vieta
  - iekārtas funkcijas
  - attiecīgi piesardzības pasākumi
  - metināšana un / vai plazmas loka griešana
- 2. Operatoram ir jāgādā, lai:
  - iekārtas darbības laukā, kad tā tiek iedarbināta, neatrastos neviena nepiederoša persona.
  - neviens nebūtu neaizsargāts, kad loks ir piešķilts.
- 3. Darba vietai ir jābūt:
  - piemērotai dotajam nolūkam;
  - tīrai.
- 4. Personiskais drošības aprīkojums:
  - vienmēr apģērbiet ieteicamo personiskās drošības aprīkojumu, piemēram aizsargbrilles, nedegošu apģērbu, drošības cimdus.
  - Neapvelciet vaļīgas lietas, piemēram šalles, rokassprādzes, gredzenus, utt., kas var iesprūst vai radītapdegumus.
- 5. Vispārēji piesardzības pasākumi:
  - pārliecinieties, lai atgriešanās kabelis būtu cieši pievienots;
  - darbu ar augstsprieguma iekārtu drīkst veikt tikai kvalificēts elektriķis;
  - tuvumā jāatrodas skaidri apzīmētam attiecīgam ugunsdzēšamajam aparātam;
  - eļļošanu un apkopi iekārtai nedrīkst veikt tās darbības laikā.

#### Apvalka klase

**IP** kods norāda apvalka klasi, piemēram, aizsardzības pakāpi pret cietu ķermeņu vai ūdens penetrāciju. Aizsardzība nodrošināta pret pieskaršanos ar pirkstiem, cietu ķermeņu, kas lielāki par 12 mm, iespiešanos un pret vertikāli plūstošu ūdeni (līdz 60 grādu leņķī). Aprīkojumu, kas apzīmēts ar **IP23S**, var uzglabāt ārā, bet to nav paredzēts lietot laukā nokrišņu laikā, ja vien tas nav novietots zem nojumes.

# BRĪDINĀJUMS

Ja aprīkojums ir novietots uz virsmas, kas slīpāka par 15 grādiem, tas var sasvērties. Iespējamas traumas un/ vai nopietni aprīkojuma bojājumi.

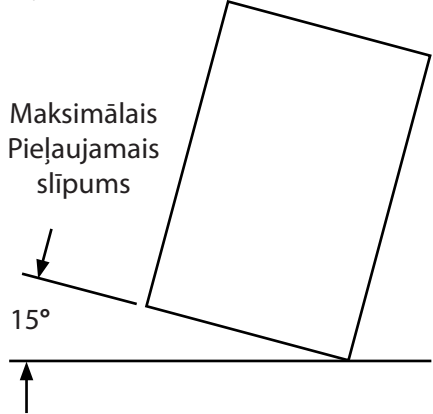

#### 1. NODAĻA

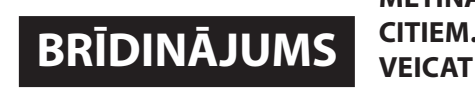

#### METINĀŠANA UN PLAZMAS GRIEŠANA VAR BŪT BĪSTAMA JUMS UN CITIEM. IEVĒROJIET PIESARDZĪBAS PASĀKUMUS, KAD METINĀT VAI VEICAT GRIEŠANU. UZZINIET PAR JŪSU DARBA DEVĒJA DROŠĪBAS PRAKSI, KAM JĀBŪT BALSTĪTAI UZ RAŽOTĀJA BĪSTAMĪBAS DATIEM.

#### ELEKTRISKĀS STRĀVAS TRIECIENS - var nogalināt.

- Uzstādiet un sazemējiet metināšanas vai plazmas griešanas iekārtu saskaņā ar attiecīgiem standartiem.
- Nepieskarieties darbībā esošām elektriskajām detaļām vai elektrodiem ar ādu, slapjiem cimdiem vai mitru apģērbu.
- Izolējieties no zemes un apstrādājamā materiāla.
- Pārliecinieties, ka jūsu darba stāvoklis ir drošs.

#### IZGAROJUMI UN GĀZES - var būt bīstamas veselībai.

- Turiet galvu tālāk no izgarojumiem.
- Izmantojiet ventilāciju, noņēmēju pie loka vai abus, lai noņemtu izgarojumus un gāzes no jūsu elpošanas zonas un apkārtnes.

#### LOKA STARI - var ievainot acis un apdedzināt ādu.

- Aizsargājiet acis un ķermeni. Izmantojiet pareizu metināšanas / plazmas griešanas aizsargekrānu un filtra lēcas un apģērbiet aizsargapģērbu.
- Aizsargājiet blakus stāvētājus ar attiecīgiem ekrāniem vai aizkariem.

#### AIZDEGŠANĀS DRAUDI

 Dzirksteles (šļaksti) var izraisīt aizdegšanos. Tādēļ pārliecinieties, lai tuvumā neatrastos viegli uzliesmojoši materiāli.

SKAĻUMS - pārāk liels skaļums var sabojāt dzirdi.

- Aizsargājiet ausis. Izmantojiet ausu sildītāju vai citu dzirdes aizsardzības līdzekli.
- Brīdiniet blakus stāvētājus par iespējamo risku.

#### NEPAREIZA DARBĪBA - nepareizas darbības gadījumā meklējiet eksperta palīdzību.

PIRMS UZSTĀDĪŠANAS VAI DARBA VEIKŠANAS IZLASIET UN IZPROTIET INSTRUKCIJU ROKASGRĀMATU. AIZSARGĀJIET SEVI UN CITUS!

BRĪDINĀJUMS İzmantojot to citādā veidā, var rasties traumas un/vai aprīkojuma bojājumi.

# BRĪDINĀJUMS

Lai izvairītos no traumām un/vai aprīkojuma bojājumiem, iekārta jāceļ, izmantojot šeit redzamos savienojuma punktus un celšanas paņēmienus.

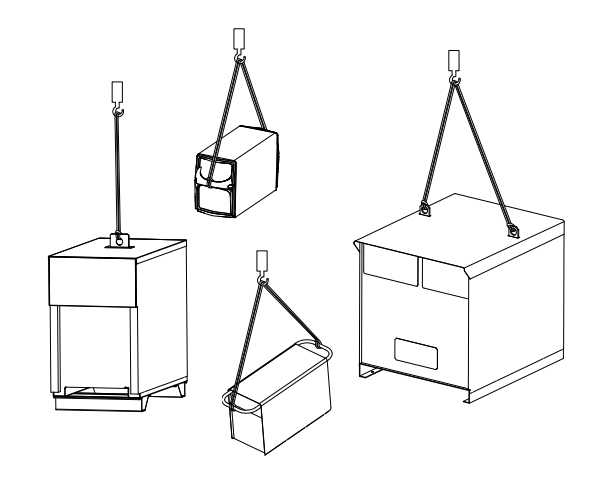

#### 2.0 Vision 50P CNC con scatola di interfaccia

Il sistema al plasma M3-CAN è formato da vari componenti: Vision 50P, Scatola di interfaccia (o hub CAN) Scatola gas di protezione, Scatola gas plasma, Avviamento arco a distanza (RAS), Alimentatore, Circolatore refrigerante, Cannello, Elevatore (opzionale) e CNC del cliente.

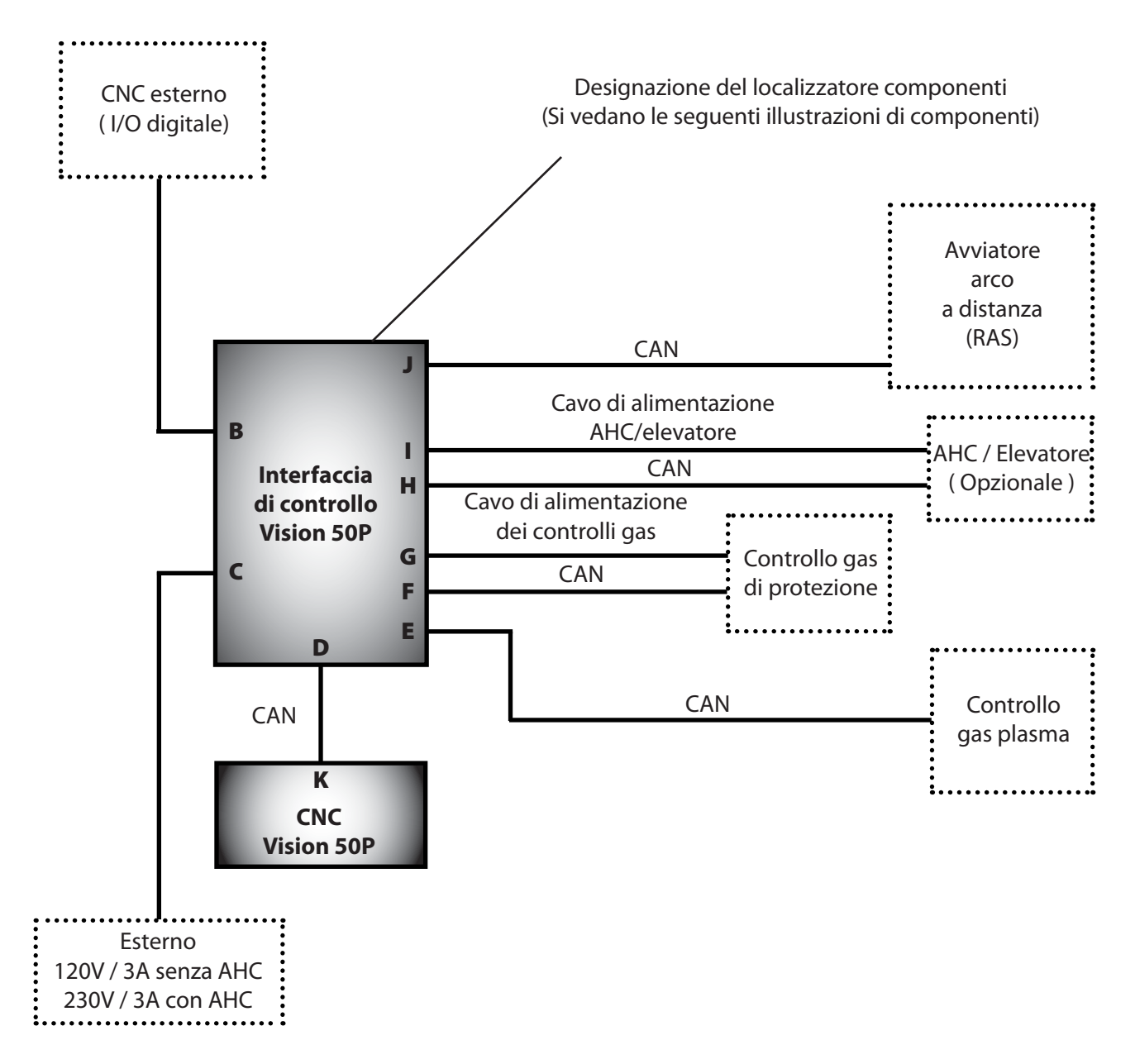

#### Vision 50P CNC e designazioni di localizzatore componenti della scatola di interfaccia

#### **VISION 50P CNC CON SCATOLA DI INTERFACCIA**

#### 2.1 Vision 50P CNC (0558008253)

Vision 50P è un CNC a sfioramento utilizzato per controllare il taglio al plasma e il processo di marchiatura, il controllo del gas, il controllo di corrente e il controllo di sequenza. Tuttavia, non è dotata di alcuna funzione correlata ai movimenti della macchina. Vision 50P è un pannello operativo basato su PC per il controllo di periferiche con protocollo ACON. Vision 50P è dotato di un display TFT VGA da 8,4" con controllo a sfioramento e un potenziometro incrementato, munito di pulsante per la navigazione e il riconoscimento e di un interruttore a chiave per la gestione delle autorizzazioni. Il CAN-Bus e l'alimentazione sono collegati tramite un connettore CAN a 8 pin. Vision 50P offre un'interfaccia aggiuntiva Ethernet e USB a fini di comunicazione e aggiornamento.

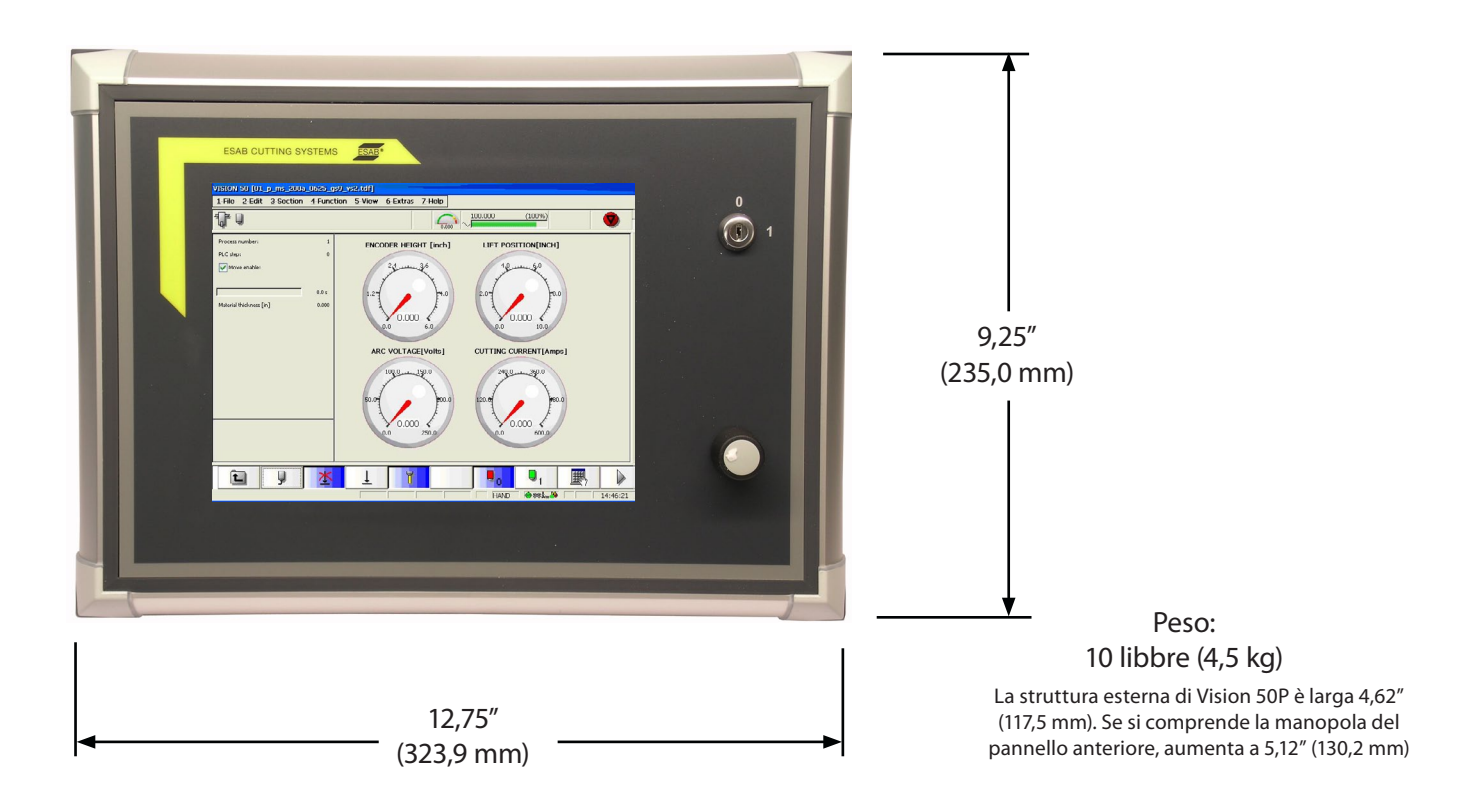

Vision 50P può funzionare in due diverse modalità: Modalità Funzionamento o Modalità Manutenzione. La modalità predefinita è Funzionamento, che consente all'operatore di svolgere tutte le operazioni necessarie. La modalità Manutenzione serve per l'assistenza, ad esempio per aggiornare costante di stazione, diagnosi, ecc. Alcuni parametri di processo vengono visualizzati solo in modalità Manutenzione. La modalità M0-\*+300anutenzione è attivabile se è inserita una tastiera USB o se la chiave è girata in posizione '0'.

Nel pannello anteriore è presente un potenziometro incrementale. Se l'operatore non dispone di una tastiera, i due dispositivi di inserimento per 50P sono costituiti dal potenziometro incrementale e dallo schermo a sfioramento. Con il potenziometro incrementale, l'operatore può scorrere verso il basso/l'alto su un altro parametro. Premendolo verso il basso, l'operatore può altresì modificare il valore del parametro in oggetto.

### **VISION 50P CNC CON SCATOLA DI INTERFACCIA**

#### 2.1 Vision 50P CNC (0558008253) (continua)

Vision 50 è dotato di tre porte nel pannello posteriore: CAN + Power, USB e Porta Internet. CAN viene sempre usata per le comunicazioni nonché per fornire l'alimentazione a 24 V CC a 50P. USB viene usata per la tastiera, dispositivi di memoria USB, ecc. La porta Internet viene usata solo per la manutenzione.

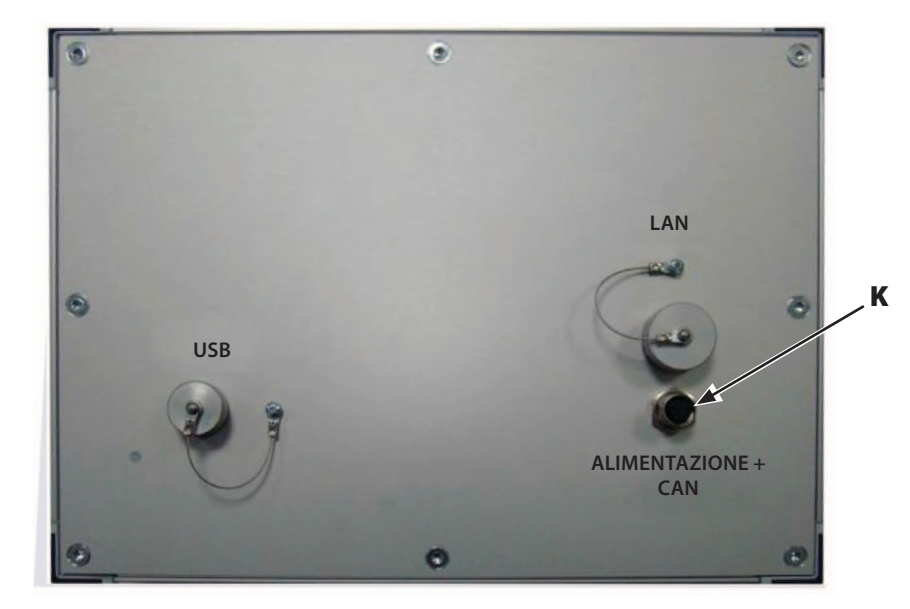

| <b>CAN-Bus e Alimentazione</b> |                |  |  |
|--------------------------------|----------------|--|--|
| N. pin                         | Nome           |  |  |
| 1 (Bianco)                     | Non utilizzato |  |  |
| 2 (Marrone)                    | Non utilizzato |  |  |
| 3 (Rosa)                       | TERRA CAN      |  |  |
| 4 (Giallo)                     | Uscita CAN-H   |  |  |
| 5 (Grigio)                     | Uscita CAN-L   |  |  |
| 6 (Verde)                      | TERRA CAN      |  |  |
| 7 (Blu)                        | +24 V CC       |  |  |
| 8 (Rosso)                      | COM CC         |  |  |

Ogni dispositivo contiene due selettori di indirizzo. La combinazione di tali selettori identifica la stazione e le sottostazioni sul CAN Bus. Il selettore 1 designa il numero di stazione. Selettore 2 designa le sottostazioni.

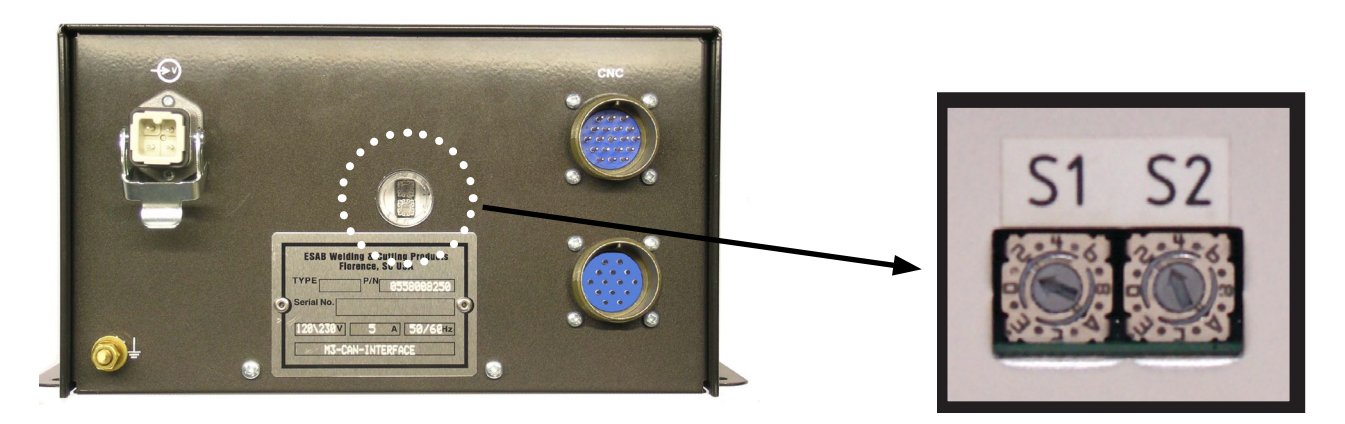

Sistema m3 CAN Plasma

| S1     | S2 | Dispositivo                                       |
|--------|----|---------------------------------------------------|
| 1 - 12 | 0  | Unità controllo motore – B4 / Gruppo elevatore A6 |
| 1 - 12 | 1  | Scatola gas di protezione                         |
| 1 - 12 | 2  | Scatola gas plasma                                |
| 1 - 12 | 3  | Scatola avviamento arco a distanza (RAS)          |
| 1 - 12 | 4  | Scatola interfaccia                               |
| 1 - 12 | 5  | Scatola iniezione ad acqua                        |

### VISION 50P CNC CON SCATOLA DI INTERFACCIA

#### 2.1 Vision 50P CNC (0558008253) (continua)

**Condizioni operative:** 

| Temperatura di funzionamento:          | 5 - 50°C     |
|----------------------------------------|--------------|
| Umidità massima:                       | 95%          |
| Grado di protezione struttura esterna: | IP54         |
| Alimentazione:                         | 24 V +/- 20% |

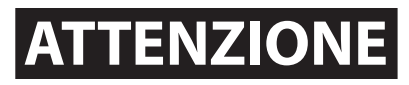

Il foro nella piastra di montaggio consente un'adeguata circolazione dell'aria di raffreddamento attraverso Vision 50P. Non bloccare l'apertura per evitare che si verifichino danni conseguenti al calore.

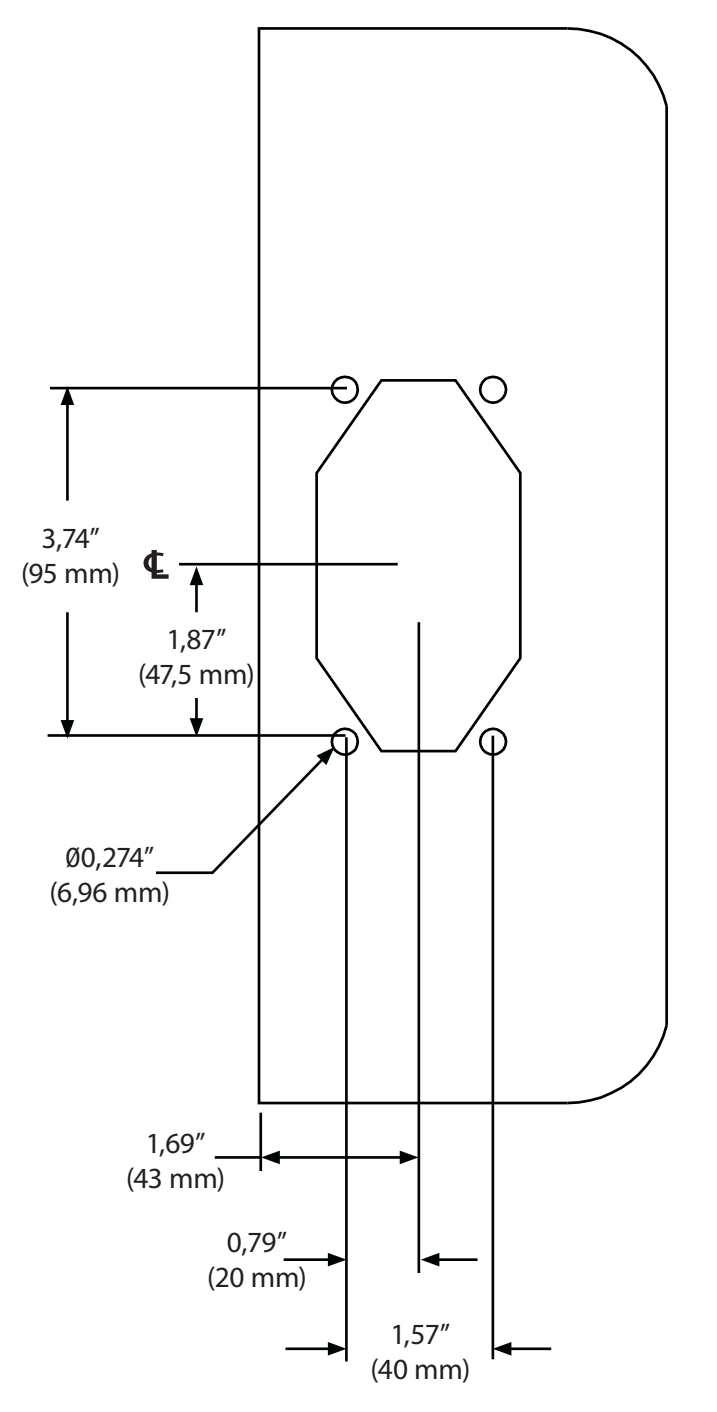

#### Parti di ricambio

Si consiglia al cliente di contattare l'Assistenza tecnica prima di cercare di riparare tali unità.

| N.<br>articolo | Descrizione                                                          | NP ESAB    |
|----------------|----------------------------------------------------------------------|------------|
| 1              | Controllo completo con<br>tutti i componenti escluso<br>l'armadietto | 0558008728 |
| 2              | Potenziometro                                                        | 0558008729 |

Vision 50P CNC Ubicazioni fori di montaggio Vista parte inferiore)

### **VISION 50P CNC CON SCATOLA DI INTERFACCIA**

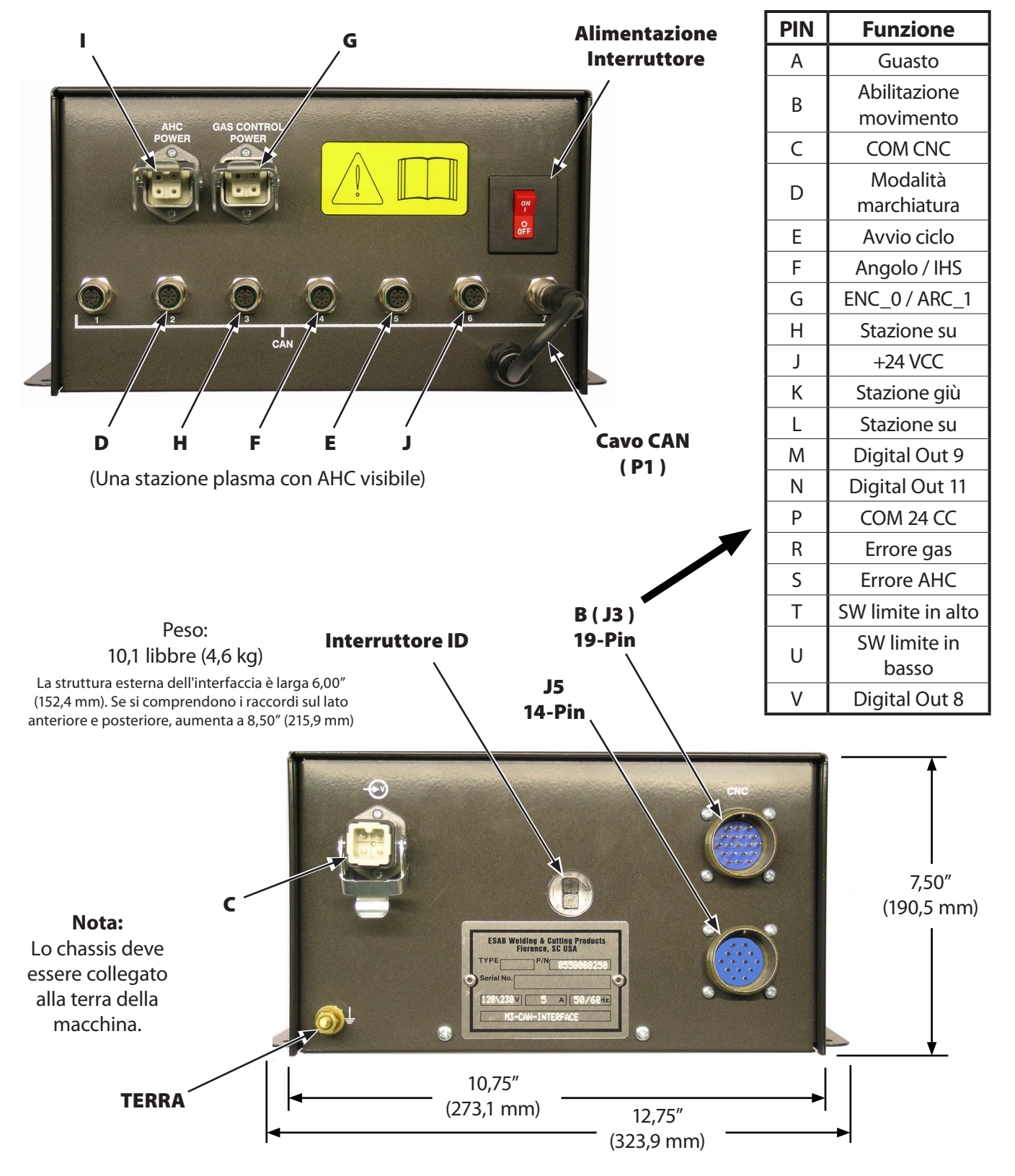

#### 2.2 Vision 50P CNC Scatola di interfaccia (0558008250)

### **VISION 50P CNC CON SCATOLA DI INTERFACCIA**

#### 2.2 Vision 50P CNC Scatola interfaccia (0558008253) (continua)

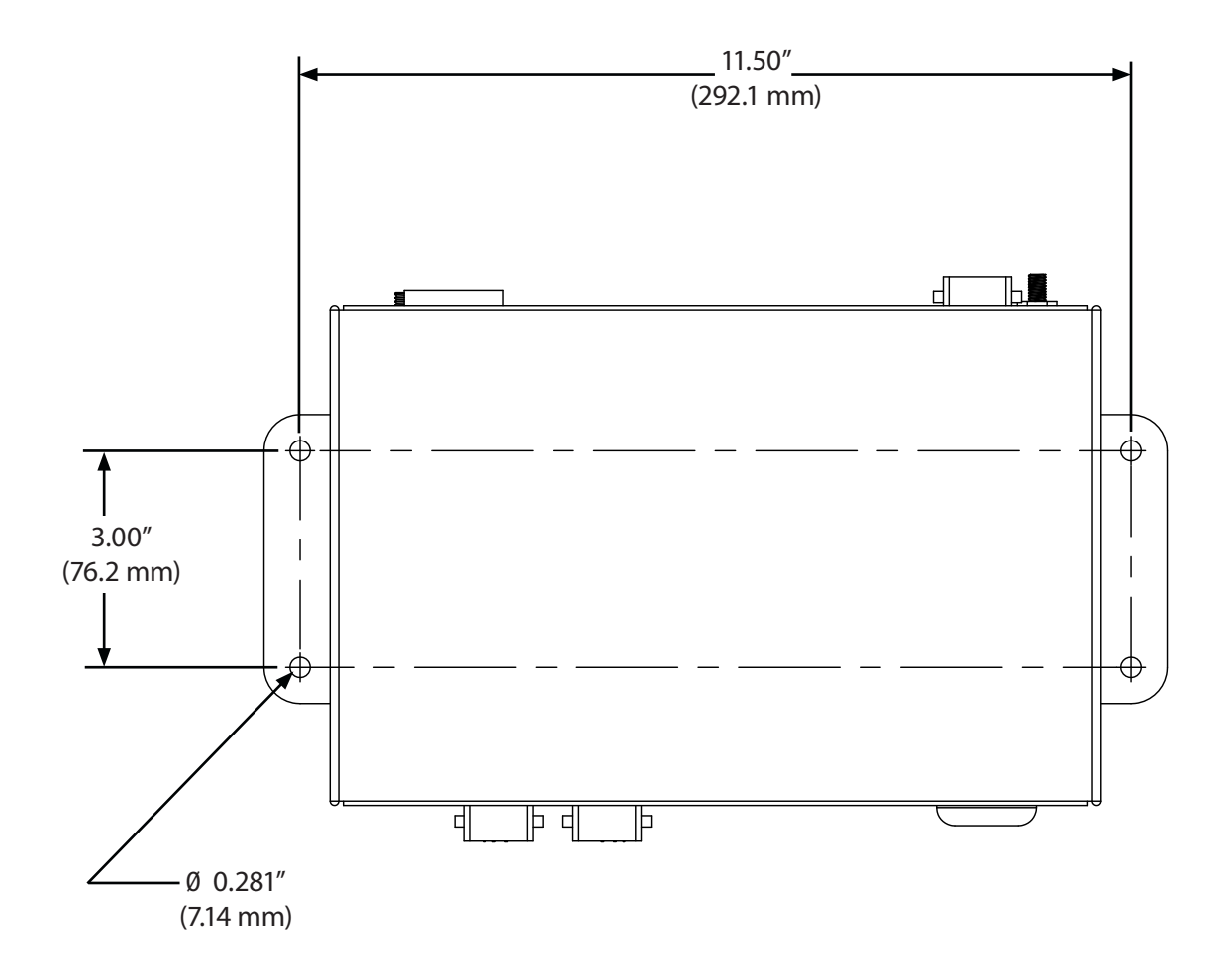

### **VISION 50P CNC CON SCATOLA DI INTERFACCIA**

#### 2.2 Vision 50P CNC Scatola interfaccia (0558008253) (continua)

| Un plasma con AHC |                               |  |  |
|-------------------|-------------------------------|--|--|
| N. CAN            | Funzione                      |  |  |
| 1                 | Non utilizzato                |  |  |
| 2                 | Unità controllo plasma        |  |  |
| 3                 | * AHC / Elevatore             |  |  |
| 4                 | * Controllo gas di protezione |  |  |
| 5                 | * Controllo gas plasma        |  |  |
| 6                 | * Avviamento arco             |  |  |
| 7                 | * Interfaccia                 |  |  |

| Due plasma con AHC |                               |  |  |
|--------------------|-------------------------------|--|--|
| N. CAN             | Funzione                      |  |  |
| 1                  | Unità controllo plasma        |  |  |
| 2                  | * AHC / Elevatore             |  |  |
| 3                  | * Controllo gas di protezione |  |  |
| 4                  | * Controllo gas plasma        |  |  |
| 5                  | * Avviamento arco             |  |  |
| 6                  | * Interfaccia                 |  |  |
| 7                  | Incrocio ———                  |  |  |

| Due plasma con AHC |                                    |  |  |
|--------------------|------------------------------------|--|--|
| N. CAN             | Funzione                           |  |  |
| 1                  | Non utilizzato                     |  |  |
| 2                  | Incrocio                           |  |  |
| 3                  | * AHC / Elevatore n. 2             |  |  |
| 4                  | * Controllo gas di protezione n. 2 |  |  |
| 5                  | * Controllo gas plasma n. 2        |  |  |
| 6                  | * Avviamento arco n. 2             |  |  |
| 7                  | * Interfaccia n. 2                 |  |  |

| Un plasma senza AHC |                               |  |  |
|---------------------|-------------------------------|--|--|
| N. CAN              | Funzione                      |  |  |
| 1                   | Non utilizzato                |  |  |
| 2                   | Non utilizzato                |  |  |
| 3                   | Unità controllo plasma        |  |  |
| 4                   | * Controllo gas di protezione |  |  |
| 5                   | * Controllo gas plasma        |  |  |
| 6                   | * Avviamento arco             |  |  |
| 7                   | * Interfaccia                 |  |  |

| Due plasma senza AHC |                               |  |  |
|----------------------|-------------------------------|--|--|
| N. CAN               | Funzione                      |  |  |
| 1                    | Non utilizzato                |  |  |
| 2                    | Unità controllo plasma        |  |  |
| 3                    | * Controllo gas di protezione |  |  |
| 4                    | * Controllo gas plasma        |  |  |
| 5                    | * Avviamento arco             |  |  |
| 6                    | * Interfaccia                 |  |  |
| 7                    | Incrocio                      |  |  |

| Due plasma senza AHC |                                    |  |  |
|----------------------|------------------------------------|--|--|
| N. CAN               | Funzione                           |  |  |
| 1                    | Non utilizzato                     |  |  |
| 2                    | Non utilizzato                     |  |  |
| 3                    | Incrocio                           |  |  |
| 4                    | * Controllo gas di protezione n. 2 |  |  |
| 5                    | * Controllo gas plasma n. 2        |  |  |
| 6                    | * Avviamento arco n. 2             |  |  |
| 7                    | * Interfaccia n. 2                 |  |  |

\* Tali componenti possono essere collegati in qualsiasi ordine. Consultare gli schemi allegati.

#### 2.2 Vision 50P CNC Scatola interfaccia (0558008253) (continua)

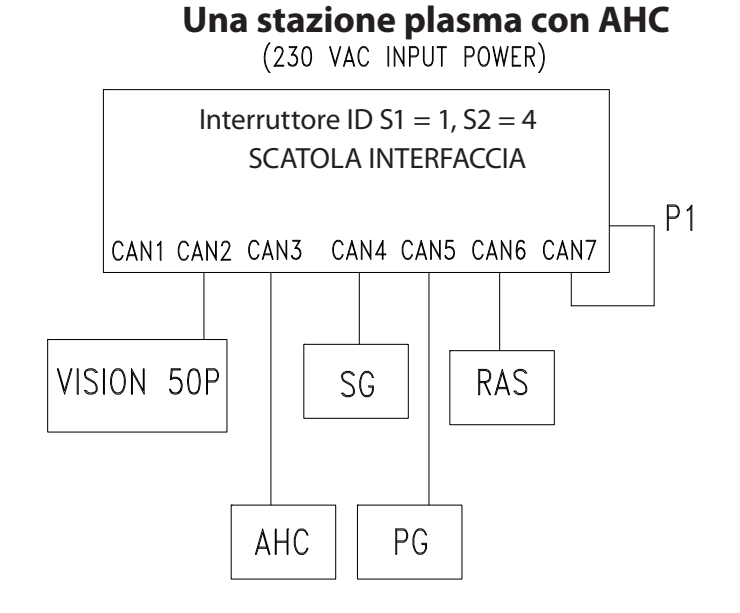

#### Due stazioni plasma con AHC

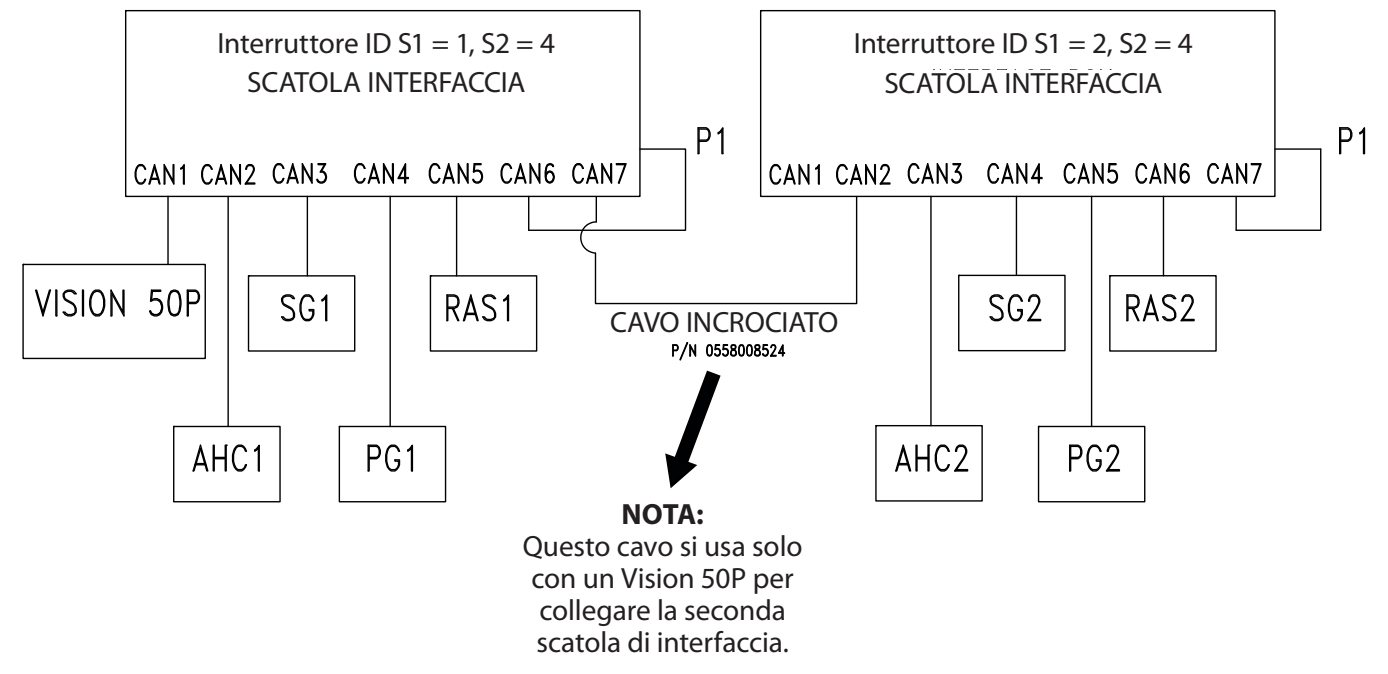

#### 2.2 Vision 50P CNC Scatola interfaccia (0558008253) (continua)

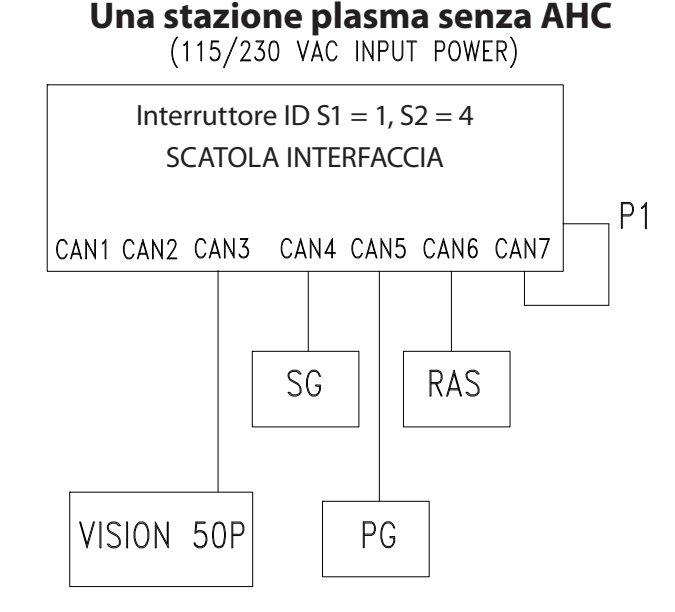

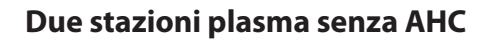

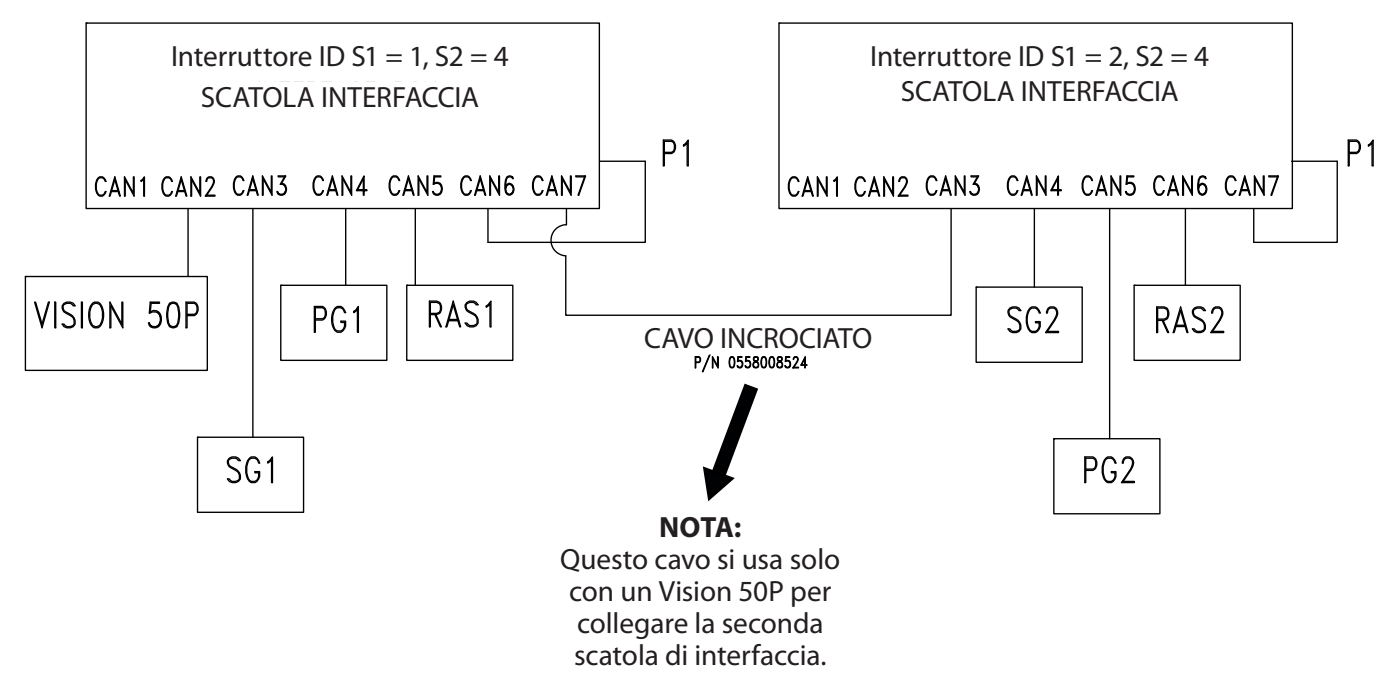

#### Connettore J3 su scatola interfaccia (0558008250)

| PIN (n. filo) | Segnale                              | Funzione                                                                                                    |
|---------------|--------------------------------------|----------------------------------------------------------------------------------------------------|
| A<br>(# 1)    | Guasto<br>(PCUA X63-2)               | <ol> <li>Uscita segnale da scatola interfaccia.</li> <li>Errori quali l'errore gas, l'errore alimentazione e l'errore refrigerante,<br/>attiveranno (alto) questo segnale di guasto.</li> <li>Quando il segnale di guasto è alto, Vision 50P arresterà il plasma e<br/>annullerà "Abilitazione movimento". Quindi la macchina CNC del cliente<br/>dovrà eliminare il segnale "Avvio ciclo".</li> </ol>                                                                                                    |
| B<br>(# 2)    | Movimento consentito<br>(PCUA X62-2) | <ol> <li>Uscita segnale da scatola interfaccia a CNC del cliente.</li> <li>Questo segnale può essere selezionato tra "Abilitazione movimento",<br/>"Arco attivo" o "Arco attivo" dopo ritardo foratura in base al n. 214<br/>costante stazione in SPS.KON.</li> <li>"Abilitazione movimento" si attiva dopo il ritardo foratura. La macchina<br/>CNC del cliente può spostare il cannello quando sarà VERO "Abilitazione<br/>movimento" dopo l'avvio del ciclo. Verificare di aver selezionato tale<br/>segnale durante il taglio e la marchiatura. Quando sarà divenuto FALSO,<br/>sarà necessario eliminare "Avvio ciclo".</li> <li>"Arco attivo": si attiva immediatamente dopo l'attivazione dell'arco<br/>principale.</li> <li>"Arco attivo dopo ritardo foratura" si attiva dopo l'esecuzione del ritardo<br/>foratura; l'arco deve essere attivo.</li> </ol>                                                                                                    |
| C<br>(# 3)    | COM CNC<br>(PCUA X63-1 e X62-1)      | <ol> <li>Fornito da CNC del cliente. Inciderà sul livello del segnale di "Guasto" e<br/>"Abilitazione movimento".</li> <li>In base al livello di segnale CNC del cliente, può essere CA o CC. Valore<br/>massimo 130 V CA/3A o 30 V CC/3A.</li> </ol>                                                                                                    |
| D<br>(# 4)    | Modalità marchiatura<br>(PCUA X61-4) | 1. Seleziona la modalità marchiatura (1) o taglio (0)e.<br>2. Il livello di segnale è 24 V CC.                                                                                                    |
| E<br>(# 5)    | Avvio ciclo (PCUA X61-1)             | <ol> <li>Attiva il sistema al plasma.</li> <li>Eliminare il segnale 'Avvio ciclo' al termine del movimento geometrico<br/>durante la normale operazione di marchiatura/taglio.</li> <li>Durante il taglio di fori, CNC deve eliminare 'Avvio ciclo' prima del termine<br/>della geometria per migliorare la rotondità e la qualità complessiva.</li> </ol>                                                                                                    |
| F<br>(# 6)    | Angolo / IHS<br>(PCUA X60-4)         | <ol> <li>Durante il taglio, tale segnale agisce come segnale "angolo"; prima del<br/>taglio agisce come "IHS".</li> <li>L'angolo impedisce al cannello di tuffarsi in basso quando la macchina<br/>rallenta nell'angolo geometrico o all'inizio/alla fine della linea, nel caso<br/>sia stata selezionata la modalità tensione arco.</li> <li>Un segnale angolo falso (0) significa che CNC si muove a velocità di taglio<br/>costante. Un segnale angolo vero (1) significa che CNC si sta avvicinando<br/>all'angolo e AHC sarà bloccato.</li> <li>Quando viene raggiunta una velocità costante, eliminare il segnale<br/>'Angolo' per attivare il controllo automatico dell'altezza. All'angolo o<br/>a ogni rallentamento della macchina, il segnale "Angolo" deve essere<br/>attivo per impedire al cannello di tuffarsi all'interno degli angoli.</li> <li>La macchina CNC del cliente deve fornire tale segnale se si usa la funzione<br/>AHC di Vision 50P.</li> <li>Il segnale "IHS" attiverà/disattiverà il flusso preliminare se non si usa AHC<br/>di Vision 50P.</li> </ol> |
| G<br>(# 7)    | ENC_0 / VOLT_1<br>(PCUA X60-1)       | <ol> <li>Seleziona la modalità controllo altezza: Codificatore (FALSO) o Tensione<br/>arco (VERO).</li> <li>Il controllo altezza con codificatore è utile durante il taglio di fori.</li> </ol>                                                                                                    |

#### 2.2 Vision 50P CNC Scatola interfaccia (0558008253) (continua)

| Connettore | J3 s | u scatola | interfaccia | (0558008250) |
|------------|------|-----------|-------------|--------------|
|------------|------|-----------|-------------|--------------|

| PIN (n. filo) | Segnale                            | Funzione                                                                                                    |
|---------------|------------------------------------|----------------------------------------------------------------------------------------------------|
| H<br>(# 8)    | Selezione stazione<br>(PCUA X48-1) | <ol> <li>Attiva/Disattiva la stazione.</li> <li>Il cliente può anche attivare/disattivare la stazione da Vision 50P.<br/>L'ultima azione, da CNC del cliente o da Vision 50P, controllerà lo<br/>stato di attivazione/disattivazione.</li> <li>Non dipende dal tempo.</li> </ol> |
| J<br>(# 9)    | +24 V CC<br>(PCUA X48-2)           | <ol> <li>24 V CC fornite a CNC del cliente.</li> <li>La macchina CNC del cliente utilizzerà questo segnale per fornire<br/>input digitali per la scatola di interfaccia.</li> </ol>                                                                                              |
| K<br>(# 10)   | Stazione giù<br>(PCUA X48-4)       | <ol> <li>Sposta il cannello verso il basso.</li> <li>Non dipende dal tempo.</li> </ol>                                                                                                    |
| L<br>(# 11)   | Stazione su<br>(PCUA X49-1)        | <ol> <li>Sposta il cannello verso l'alto.</li> <li>Non dipende dal tempo.</li> </ol>                                                                                                    |
| M<br>(# 12)   | Digital Out 9<br>(PCUA X66-2)      | 1. Digital Out 9                                                                                                    |
| N<br>(# 13)   | Digital Out 11<br>(PCUA X66-5)     | 1. Digital Out 11                                                                                                    |
| P<br>(# 14)   | 24VDC COM<br>(PCUA X40-2)          | <ol> <li>24VDC COM.</li> <li>Esclusivamente per l'esecuzione di test di produzione.</li> </ol>                                                                                                    |
| R<br>(# 15)   | Errore gas<br>(PCUA X62-5)         | <ol> <li>Indica guasto nel flusso di gas /acqua.</li> <li>Il guasto (Pin A) deve essere elevato.</li> </ol>                                                                                                    |
| S<br>(# 16)   | Errore AHC<br>(PCUA X63-5)         | <ol> <li>Indica guasto da AHC.</li> <li>Il guasto (Pin A) deve essere elevato.</li> </ol>                                                                                                    |
| T<br>(# 17)   | SW limite in alto<br>(PCUA X65-2)  | 1. L'elevatore è in posizione limite in alto                                                                                                    |
| U<br>(# 18)   | SW limite in basso<br>(PCUA X64-5) | 1. L'elevatore è in posizione limite in basso                                                                                                    |
| V<br>(# 19)   | Digital Out 8<br>(PCUA X65-5)      | 1. Digital Out 8                                                                                                    |

Per il taglio a immersione senza cortina d'aria, il cliente può attivare un flusso preliminare aggiuntivo, impostante la costante stazione n. 213 in SPS.KON.

#### 2.3 Parametri del processo al plasma

Nel sistema al plasma m3 CAN si utilizzano i seguenti parametri, alcuni dei quali sono visualizzati solo in modalità Manutenzione e risultano nascosti in modalità Funzionamento.

| Parametri                                      | Descrizione                                                                                                    | Nascosto |
|------------------------------------------------|----------------------------------------------------------------------------------------------------|----------|
| Selezione gas                                  | Specifica il tipo di gas per l'avvio e il taglio al plasma e i gas di protezione. Vedere la tabella più avanti per<br>conoscere la selezione del gas.                                                                                                    | No       |
| Arco pilota                                    | Imposta la corrente adatta dell'arco pilota. ESCLUSIVAMENTE PER EPP-201 E EPP-360.                                                                                                    | Si       |
| Tensione arco principale                       | Specifica la tensione di arco utilizzata durante il taglio e la marchiatura al plasma. Tale impostazione è<br>importante perché controlla l'altezza del cannello, nel caso che non sia presente il controllo altezza del<br>codificatore.                                                         | No       |
| Intaglio                                       | Misurazione prevista del materiale rimosso durante il processo di taglio. Rappresenta la differenza tra<br>la parte in produzione e la lamiera. L'intaglio sarà influenzato dalla velocità di taglio, dalla distanza del<br>cannello (tensione di arco) e dalla corrente di taglio.               | No       |
| Velocità corsa                                 | Velocità di corsa consigliata per la condizione di taglio richiesta. Di solito ridotta per fori piccoli.                                                                                                    | No       |
| Spessore lamiera                               | Utilizzata nel calcolo dell'altezza di rallentamento.                                                                                                    | No       |
| Altezza di combustione                         | Distanza dal cannello alla lamiera durante la sequenza di avvio pilota.                                                                                                    | No       |
| Altezza di foratura                            | Distanza dal cannello alla lamiera durante la sequenza di foratura della lamiera. Altezza di foratura<br>sufficiente per evitare il contatto del cannello con gli schizzi fusi, i quali possono causare danni alla<br>protezione e/o all'ugello, che a loro volta ridurranno la qualità del foro. | No       |
| Altezza taglio                                 | Distanza dal cannello alla lamiera durante il taglio. Utilizzato durante il controllo altezza da codificatore<br>con elevatori ESAB; negli altri casi, è un'altezza di riferimento per elevatori OEM. È importantissimo<br>mantenere tale altezza durante il ciclo di taglio.                     | No       |
| Tempo di foratura                              | Il tempo durante il quale il cannello al plasma stazionerà all'altezza di foratura. Ottimizzato per assicurare<br>che il cannello sia all'altezza corretta e l'arco sia stabile prima che il passante si avvii.                                                                                   | No       |
| Tempo passante                                 | Ritardo dell'attivazione del controllo altezza, per consentire al cannello di inserire il modello di parte.<br>Ottimizzato per assicurare che il cannello sia all'altezza corretta e l'arco sia stabile prima che il passante<br>si avvii.                                                        | Si       |
| Ritardo THC dopo<br>l'angolo                   | Tempo che precede la riattivazione del controllo altezza di tensione dopo l'angolo.                                                                                                    | Si       |
| Sollevare il cannello al<br>termine            | Temporizzatore prima del sollevamento del cannello dopo la fine del taglio.                                                                                                    | Si       |
| Pressione avvio PG1<br>(ARG, H35, N2/O2/ARIA)  | Pressione avvio gas plasma 1.                                                                                                    | Si       |
| Pressione taglio PG1<br>(ARG, H35, N2/O2/ARIA) | Pressione taglio gas plasma 1.                                                                                                    | Si       |
| Pressione avvio PG2<br>(O2/N2/ARIA)            | Pressione avvio gas plasma 2.                                                                                                    | Si       |
| Pressione taglio PG2<br>(O2/N2/ARIA)           | Pressione taglio gas plasma 2.                                                                                                    | Si       |
| Flusso avvio SG1 (ARIA/<br>N2)                 | Flusso avvio gas di protezione 1.                                                                                                    | Si       |
| Flusso taglio SG1 (ARIA/<br>N2)                | Flusso taglio gas di protezione 1.                                                                                                    | Si       |
| Flusso avvio SG2 (O2/<br>CH4)                  | Flusso avvio gas di protezione 2.                                                                                                    | Si       |
| Flusso taglio SG2 (O2/<br>CH4)                 | Flusso taglio gas di protezione 2.                                                                                                    | Si       |

### **VISION 50P CNC CON SCATOLA DI INTERFACCIA**

#### 2.3 Parametri del processo al plasma (continua)

#### Parametri del processo al plasma

| Parametri                                  | Descrizione                                                                                                    | Nascosto |
|--------------------------------------------|----------------------------------------------------------------------------------------------------|----------|
| Valore avvio corrente                      | Corrente utilizzata dopo che sia stato stabilito un arco con un pilota. Tale valore è generalmente più basso della metà rispetto alla corrente di taglio effettiva. Pertanto, fare attenzione a lasciar trascorrere il tempo sufficiente a far arrivare la piena corrente di taglio prima di avviare il movimento. | No       |
| Valore corrente                            | Corrente utilizzata per il taglio. A volte il valore può essere ridotto per migliorare ulteriormente la qualità del foro.                                                                                                    | No       |
| Valore inattivo corrente                   | La corrente prima dell'arco è inattivata. Questa impostazione influenza l'uscita del foro. Ai valori più elevati corrisponde una scanalatura maggiore. Un'impostazione minore può risultare utile per migliorare la qualità di uscita.                                                                             | No       |
| Tempo disponibile rampa di<br>corrente     | Tempo necessario perché la corrente di taglio salga dal valore di avvio corrente al<br>valore corrente. Su materiali particolarmente sottili, deve essere ridotto al minimo,<br>altrimenti l'arco uscirà fuori per mancanza di materiale                                                                           | Si       |
| Tempo non disponibile rampa<br>di corrente | Tempo necessario perché la corrente di taglio scenda dal valore corrente al valore corrente inattivo.                                                                                                    | Si       |
| Ritardo gas inattivo                       | Ritardo nella disattivazione dei gas dopo che la corrente di taglio avrà iniziato a diminuire.                                                                                                    | Si       |
| Numero stazione plasma                     | Numero stazione plasma da 1 a 12. Utilizzato per la diagnosi e il monitoraggio del processo.                                                                                                    | Si       |
| Codice ugello                              | Codice per identificare i vari ugelli.                                                                                                    | Si       |
| Flusso acqua                               | Flusso acqua di taglio esclusivamente per iniezione ad acqua.                                                                                                    | Si       |

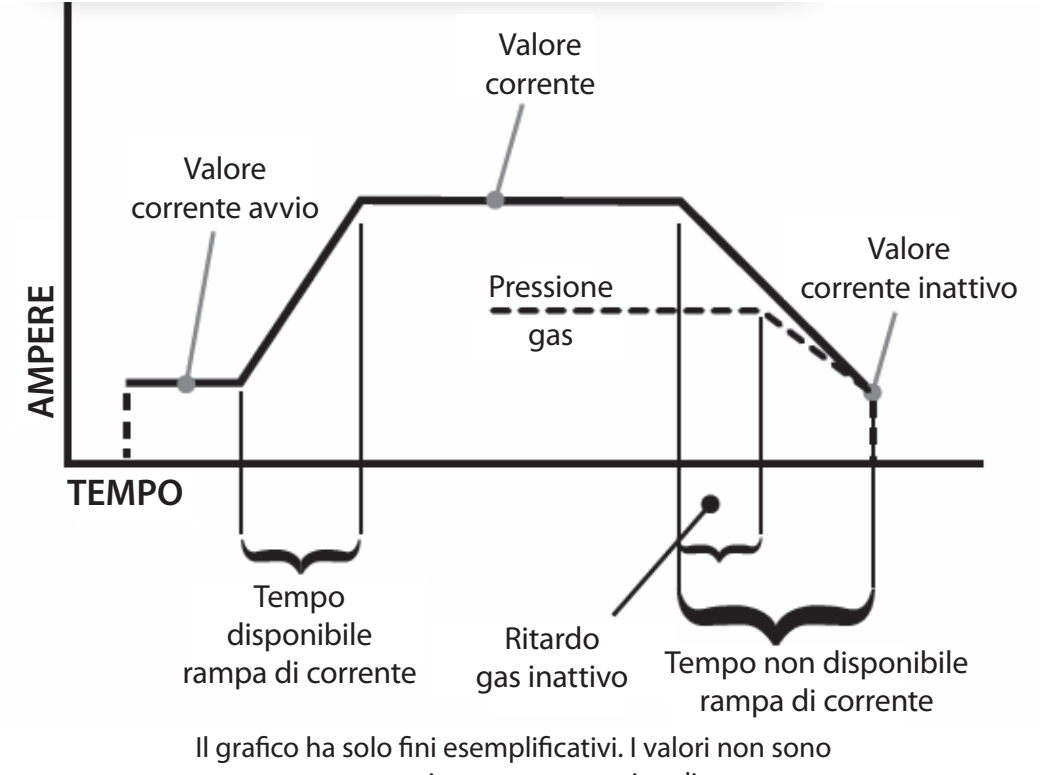

necessariamente proporzionali.

## VISION 50P CNC CON SCATOLA DI INTERFACCIA

#### 2.3 Parametri del processo al plasma (continua)

| GS | TIPO DI GAS                   | SG-SG1 | SG-SG2 | SG-PG1 | SG-PG2 | PG-PG1         | PG-PG2 |
|----|-------------------------------|--------|--------|--------|--------|----------------|--------|
|    | GS_N2_O2_N2O2                 | 1      | 2      | 2      | 1      | 3              | 1      |
| 1  | (AVVIO PG1, TAGLIO PG2)       | N2     | O2     | N2     | O2     | N2/O2/<br>ARIA | 02     |
|    | GS_ARIA_O2_ARIAO2             | 2      | 2      | 3      | 1      | 3              | 1      |
| 2  | (AVVIO PG1, TAGLIO PG2)       | ARIA   | 02     | ARIA   | O2     | N2/O2/<br>ARIA | 02     |
|    | GS_N2_N2_N2CH4                | 1      | 1      | 2      | 2      | 3              | 2      |
| 3  | (AVVIO N2-PG2, TAGLIO N2-PG2) | N2     | CH4    | N2     | N2     | N2/O2/<br>ARIA | N2     |
| Л  | GS_N2_H35_ARIA                | 2      | -      | 2      | 2      | 2              | 2      |
| 4  | (AVVIO PG2, TAGLIO PG1)       | ARIA   |        | N2     | N2     | H35            | N2     |
| 5  | GS_N2_H35_N2CH4               | 1      | 1      | 2      | 2      | 2              | 2      |
| 5  | (AVVIO PG2, TAGLIO PG1)       | N2     | CH4    | N2     | N2     | H35            | N2     |
| 6  | GS_ARG_ARG_ARIA               | 2      | -      | 2      | 1      | 1              | 1      |
| 0  | (AVVIO PG1, TAGLIO PG1)       | ARIA   |        | N2     | 02     | ARG            | O2     |
| 7  | GS_ARG_ARG_N2                 | 1      | -      | 2      | 1      | 1              | 1      |
| /  | (AVVIO PG1, TAGLIO PG1)       | N2     |        | N2     | 02     | ARG            | O2     |
| 8  | GS_ARIA_ARIA_ARIA             | 2      | -      | 3      | 3      | 3              | 3      |
|    | (AVVIO PG2, TAGLIO PG2)       | N2     |        | N2     | O2     | N2/O2/<br>ARIA | O2     |
|    | GS_N2_O2_ARIA                 | 1      | -      | 2      | 1      | 3              | 1      |
| 9  | (AVVIO PG1, TAGLIO PG2)       | ARIA   |        | N2     | 02     | N2/O2/<br>ARIA | 02     |
|    | GS_N2_N2_ARIA                 | 2      | -      | 2      | 2      | 3              | 2      |
| 10 | (AVVIO PG2, TAGLIO PG2)       | ARIA   |        | N2     | N2     | N2/O2/<br>ARIA | N2     |
| 11 | GS_ARG_O2_N2O2                | 1      | 2      | 2      | 1      | 1              | 1      |
|    | (AVVIO PG1, TAGLIO PG2)       | N2     | O2     | N2     | O2     | ARG            | O2     |
| 10 | GS_ARG_O2_ARIAO2              | 2      | -      | 2      | 1      | 1              | 1      |
| 12 | (AVVIO PG1, TAGLIO PG2)       | ARIA   |        | N2     | O2     | ARG            | O2     |
| 10 | GS_ARG_ARG_H2O                |        |        |        |        | 1              | 1      |
| 13 | (AVVIO PG1, TAGLIO PG2)       |        |        |        |        | ARG            | ARG    |
| 14 | GS_N2_N2_H2O                  |        |        | 2      | 2      | 3              | 2      |
| 14 | (AVVIO PG1, TAGLIO PG2)       |        |        | N2     | N2     | N2             | N2     |

#### Selezione gas, m3 CAN Plasma

### **VISION 50P CNC CON SCATOLA DI INTERFACCIA**

#### 2.4 Vision 50P CNC Funzionamento

Ad ogni accensione di Vision 50P, sarà caricata la schermata di processo illustrata nella figura 2.1.

NOTA:

Tutti gli screenshot che seguono sono stati tratti alla modalità "Manutenzione". VISION 50 [01\_p\_ms\_200a\_0625\_gs9\_vs2.sdp] 1-File 2-Edit 3-Section 4-Function 5-View <u>6</u>-Extras <u>7</u>-Help 39.370 (100%) $\nabla$ 0.0 Process number: 1 ENCODER HEIGHT [INCH] LIFT POSITION [INCH] PLC step: 0 6.0 Move enable: 3,6 2 0.0 2.0 8.0 Material thickness [in] 0.0 0.998 0.000 10.0 0.0 6.0 0.0 ARC VOLTAGE [Volts] CUTTING CURRENT [Amps] 240.0 360.0 200.0 120.0 \$80.0 50.0 0.000 0.000 250.0 600.0 0.0 0.0 Q ж 围 t Uï Jő HAND 23:04:43

Figura 2.1 Schermata di processo

Prima di premere il pulsante "START" o F7, l'operatore deve verificare che si stia utilizzando il file TDF corretto. Il file TDF contiene importanti dati e parametri di taglio. Ai processi di taglio e ai processi di marchiatura corrispondono file TDF distinti. Per selezionare il file TDF giusto, premere il pulsante per passare alla schermata dei dati tecnologici riportata nella figura 2.2.

### **VISION 50P CNC CON SCATOLA DI INTERFACCIA**

| 1   | ٦b. |  |
|-----|-----|--|
| - 1 | Ð   |  |
| - 4 | ar  |  |

Nella parte superiore della schermata dei dati tecnologici, apparirà il TDF corrente selezionato. Premere F5 o per cambiare il file TDF. Come illustrato nella figura 2.3, il cliente può scegliere Qualità, Materiali, Corrente, Spessore e Tipo di gas. Il nome del file TDF di ESAB ha un formato predefinito. Se occorre, il cliente può avere estensioni definite dall'utente in relazione ai file TDF. Nella parte inferiore della schermata, sono elencati ed evidenziati con immagini i materiali di consumo necessari per il TDF o il processo selezionato.

| VISION 50 [01_p_ms_200a_0625_gs                                    | _vs2.sdp]                                                  |    |
|--------------------------------------------------------------------|------------------------------------------------------------|----|
| <u>1</u> -File <u>2</u> -Edit <u>3</u> -Section <u>4</u> -Function | n <u>5</u> -Vie <del>w <u>6</u>-Extras <u>7</u>-Help</del> |    |
|                                                                    | 39.370 (100%)                                              |    |
| Production -MS-0625Inch -200A   Gas Sel                            | lection - N2 -O2 -AIR -NONE                                | -  |
| ManualRev-1.0   DATE CREATED:12/15/2                               | 2008                                                       | -  |
| Value [Dimension]                                                  | Description                                                | ^  |
| 9                                                                  | Gas selection                                              |    |
| 20                                                                 | REGULATED PILOT ARC(0-45 AMP)                              |    |
| 1                                                                  | PLASMA STATION NUMBER FOR DÍAGNOSIS                        |    |
| 150 Volt                                                           | Main arc voltage                                           |    |
| 0.118 Inch                                                         | Kerf                                                       |    |
| 100 Inch/min                                                       | Speed                                                      |    |
| 0.625 Inch                                                         | Material thickness                                         |    |
| 0.16 Inch                                                          | Ignition height                                            |    |
| 0.32 Inch                                                          | Piercing height                                            |    |
| 0.32 Inch                                                          | Cutting Height                                             |    |
| 0.5 Sec                                                            | Piercing time                                              |    |
| 0.1 Sec                                                            | Lead-in time                                               |    |
| 0.4 Sec                                                            | THC Delay after Corner                                     |    |
| 1.0 Sec                                                            | Raise torch when finished                                  |    |
| 18 PSI                                                             | PG1 START (ARG_H35-1_N2/O2/AIR)                            |    |
| D PSI                                                              | PG1 CUT (ARG_H35-1_N2/O2/AIR)                              |    |
| D PSI                                                              | PG2 START (O2/N2/AIR PG2)                                  |    |
| 47 PSI                                                             | PG2 CUT (O2/N2/AIR PG2)                                    |    |
| 140 SCFH                                                           | SG1 START (Air-1/N2-1)                                     |    |
| 140 SCFH                                                           | SG1 CUT (Air-1/N2-1)                                       |    |
| I O SCFH                                                           | SG2 START (O2-1/CH4)                                       |    |
| J O SCFH                                                           | SG2 CUT (02-1/CH4)                                         |    |
| 100 Ampe                                                           | Current efert value                                        | Ľ. |
| <u>&lt;</u>                                                        | <u>&gt;</u>                                                |    |
| È 🛛                                                                |                                                            |    |
| · · · · · ·                                                        | 1 0 353 CUR H/R 🚸 🚟 🏭 23:10:5                              | 53 |

Figura 2.2 Schermata dati tecnologici

Per selezionare il file TDF per la marchiatura al plasma, premere F2 oppure. "Marchiatura al plasma" sarà evidenziato in verde come appare nella figura 2.4. Premere di nuovo F2 per tornare a "Taglio al plasma". Per la marchiatura, il cliente può scegliere Materiali, Corrente, Spessore, Tipo di gas, ecc. Anche in questo caso, saranno visualizzati i materiali di consumo necessari per eseguire il processo di marchiatura selezionato. Può essere utile al cliente per selezionare i materiali di consumo corretti.

| VISION 50                  | [01_p_ms_200a                    | _0625_gs9_v                                         | s2.sdp]                  |                              |                               |                                        |                |                  |          |
|----------------------------|----------------------------------|-----------------------------------------------------|--------------------------|------------------------------|-------------------------------|----------------------------------------|----------------|------------------|----------|
| <u>1</u> -File <u>2</u> -I | Edit <u>3</u> -Section           | <u>4</u> -Function                                  | <u>5</u> -View           | <u>6</u> -Extras <u>7</u> -F | lelp                          |                                        |                |                  |          |
|                            | Selection of ter                 | chnology dat                                        | a by means               | ; of critera                 |                               |                                        |                |                  |          |
| Production -<br>ManualRev  | Plasma Cutting<br>Plasma Marking | Precision Cut<br>Marking                            | Mild Steel<br>Mild Steel | 045AMF<br>130AMF             | 0.105(2.67<br>1.000(25.4      | <mark>/MM) N2_O2</mark><br>/MM) ARG_AR | N2O2<br>G_AIR  | <                |          |
| Value [Dime                | ,<br>Qua<br>Mate                 | <sup>ality:</sup> Precis<br><sub>rial:</sub> Precis | sion Cut<br>sion Cut     |                              | Thickne                       | <sup>ess:</sup> 0.105(                 | [2.67MM]       |                  | ^        |
|                            | Curr<br>01 0 MS 045A (           | rent: Sever                                         | ction Cu<br>Cut          | ıt<br>                       | User Defin<br>cision -MS-010! | ed:                                    | as Selection - | N2 -02           |          |
|                            |                                  |                                                     |                          | -N2<br>Ma                    | -02<br>nualRev-1.0   [        | DATE CREATED                           | :12/15/2008    |                  |          |
|                            | 37081                            | 0558007624                                          | 37082                    | 21796                        | 0558008010                    | 0558005459 0                           | 558005457 05:  | 58003924         |          |
|                            |                                  | Ì                                                   |                          |                              | 0 <                           |                                        | ر<br>م         |                  |          |
|                            |                                  | Ē                                                   |                          |                              |                               |                                        |                | F                | <b>.</b> |
| Ĺ                          |                                  |                                                     |                          |                              |                               |                                        |                | -###]).<br> ###] |          |
|                            |                                  |                                                     | 1                        | 0 353                        |                               | CUR H/R                                | 🚸 ≎€ 🚛 🌺       |                  | 23:15:40 |

Figura 2.3 Selezione file TDF taglio

| VISION 50                  | [05_m_ms_100a_           | _1000_gs6_V             | S2.sdp]        |                  |                                 |                                      |                          |                      |                    |             |
|----------------------------|--------------------------|-------------------------|----------------|------------------|---------------------------------|--------------------------------------|--------------------------|----------------------|--------------------|-------------|
| <u>1</u> -File <u>2</u> -I | Edit <u>3</u> -Section   | <u>4</u> -Function      | <u>5</u> -View | <u>6</u> -Extras | <u>7</u> -Help                  |                                      |                          |                      |                    |             |
|                            | Selection of tec         | hnology data            | by mean        | s of criter      | a                               |                                      |                          |                      |                    |             |
| <u></u> 37% ₩              | Plasma Cutting I         | Production Cut          | Mild Ste       | el 2             | 00AMP                           | 0.625(15.9MM)                        | N2_02_A                  | IR                   | VS2 🔨              |             |
| Marking -MS                | Plasma Marking           | Marking                 | Mild Ste       | el 1             | 00AMP                           | 1.000(25.4MM)                        | ARG_ARG_                 | AIR                  | VS2                |             |
| ManualRev                  |                          |                         |                |                  |                                 |                                      |                          |                      | ~                  |             |
| Value [Dime                | Qua                      | <sup>lity:</sup> Markir | ng             | •                | J                               | Thickness:                           | 1.000(2                  | 25.4MM)              | ) 🔽                | ^           |
|                            | Mater                    | <sup>ial:</sup> Mild S  | teel           | ~                |                                 | Gastype:                             | ARG_AF                   | RG_AIR               | ~                  |             |
|                            | Curre                    | <sup>ent:</sup> 100AN   | 1P             | ~                | •                               | Jser Defined:                        | VS2                      |                      | ~                  |             |
|                            | 05_M_MS_100A_1           | 050AM<br>055AM          | 1P<br>1P       |                  | Marking<br>-Air -NOP<br>ManualR | -MS-1000Inch<br>NE<br>lev-1.0   DATE | -100A   Gas<br>CREATED:1 | Selection -          | · AR -AR           |             |
|                            |                          | 100AM                   | 1P             |                  |                                 |                                      |                          |                      |                    |             |
|                            | Shield Retainer<br>37081 | 558 130AM               | 1P ,,,,,,      |                  | ser                             | Nozzle Ele<br>58006014 0558          | ctrode E<br>3003914 055  | Baffle<br>8002533 05 | Holder<br>58003924 |             |
|                            |                          |                         |                |                  |                                 | )                                    |                          |                      |                    |             |
| <                          |                          | F.                      |                |                  |                                 | 53. 2                                |                          |                      | F                  | ►<br>•<br>• |
| Ĺ                          |                          |                         |                |                  |                                 |                                      | <u>***</u>               |                      | - 572 J.           |             |
|                            |                          |                         | 5              | 73               | 226                             |                                      | CUR H/R                  | 🔶 268 🌡 🚙 🏀          |                    | 23:25:26    |

Figura 2.4 Selezione TDF marchiatura

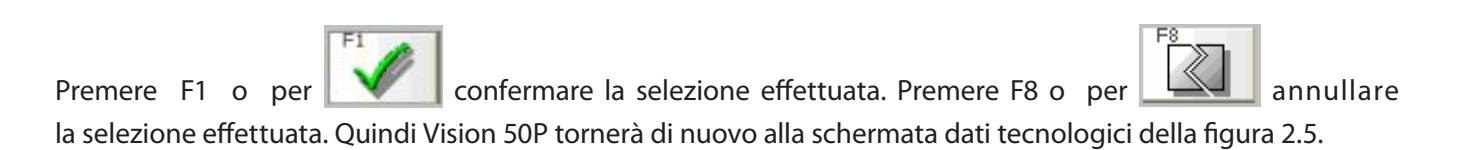

### **VISION 50P CNC CON SCATOLA DI INTERFACCIA**

| VISION 50 [01_p_ms_200a_0625_gs                                    | _vs2.sdp]                                                  |    |
|--------------------------------------------------------------------|------------------------------------------------------------|----|
| <u>1</u> -File <u>2</u> -Edit <u>3</u> -Section <u>4</u> -Function | n <u>5</u> -Vie <del>w <u>6</u>-Extras <u>7</u>-Help</del> |    |
|                                                                    |                                                            |    |
| Production -MS-0625Inch -200A   Gas Sel                            | ection - N2 -O2 -AIR -NONE                                 | -  |
| ManualRev-1.0   DATE CREATED:12/15/2                               | 2008                                                       |    |
| Value [Dimension]                                                  | Description                                                | ^  |
| 9                                                                  | Gas selection                                              |    |
| 20                                                                 | REGULATED PILOT ARC(0-45 AMP)                              |    |
| 1                                                                  | PLASMA STATION NUMBER FOR DIAGNOSIS                        |    |
| 150 Volt                                                           | Main arc voltage                                           |    |
| 0.118 Inch                                                         | Kerf                                                       |    |
| 100 Inch/min                                                       | Speed                                                      |    |
| 0.625 Inch                                                         | Material thickness                                         |    |
| 0.16 Inch                                                          | Ianition height                                            |    |
| 0.32 Inch                                                          | Piercina heiaht                                            |    |
| 0.32 Inch                                                          | Cuttina Heiaĥt                                             |    |
| 0.5 Sec                                                            | Piercina time                                              |    |
| 0.1 Sec                                                            | Lead-in time                                               |    |
| 0.4 Sec                                                            | THC Delay after Corner                                     |    |
| 1.0 Sec                                                            | Raise torch when finished                                  |    |
| 18 PSI                                                             | PG1 START (ARG H35-1 N2/O2/AIR)                            |    |
|                                                                    | PG1 CUT (ARG H35-1 N2/02/AIR)                              | -  |
|                                                                    | PC2 START (O2/N2/AIR PC2)                                  |    |
| 47 PSI                                                             | PG2 CLIT (02/N2/AIR PG2)                                   |    |
| 140 SCEH                                                           | SC1 START (Air-1/N2-1)                                     |    |
| 140 SCEH                                                           |                                                            |    |
|                                                                    |                                                            |    |
|                                                                    |                                                            |    |
| 100 Amos                                                           | Suzzent (02-1/CH4)                                         | ~  |
| <                                                                  |                                                            |    |
| È 🦉                                                                |                                                            |    |
|                                                                    | 1 9 9 CUR H/R 🚸 😂 🐛 🏄 23:28:1                              | 14 |

Figura 2.5 Schermata dati tecnologici

Premere il pulsante ESC . Si passerà alla schermata di processo illustrata nella figura 2.6. Se è stato configurato tutto, la pressione del pulsante o di F7 avvierà il taglio o la marchiatura. Sullo schermo

comparirà lo stato del processo, ad esempio Altezza codificatore, Posizione sollevatore, Tensione arco, Corrente taglio, Pressione uscita PG, Flusso PG2, Flusso SG1, Flusso SG2, Pressione PG1, Pressione PG2, Pressione SG Mix, Flusso PG richiesto e flusso acqua di taglio, pressione acqua di taglio. Tutti gli stati precedenti sono visualizzabili premendo il pulsante oppure F1. Se il pulsante non è visibile, premere F9 oppure

e scorrere verso il basso fino alla pagina successiva, come illustrato nella figura 2.7.

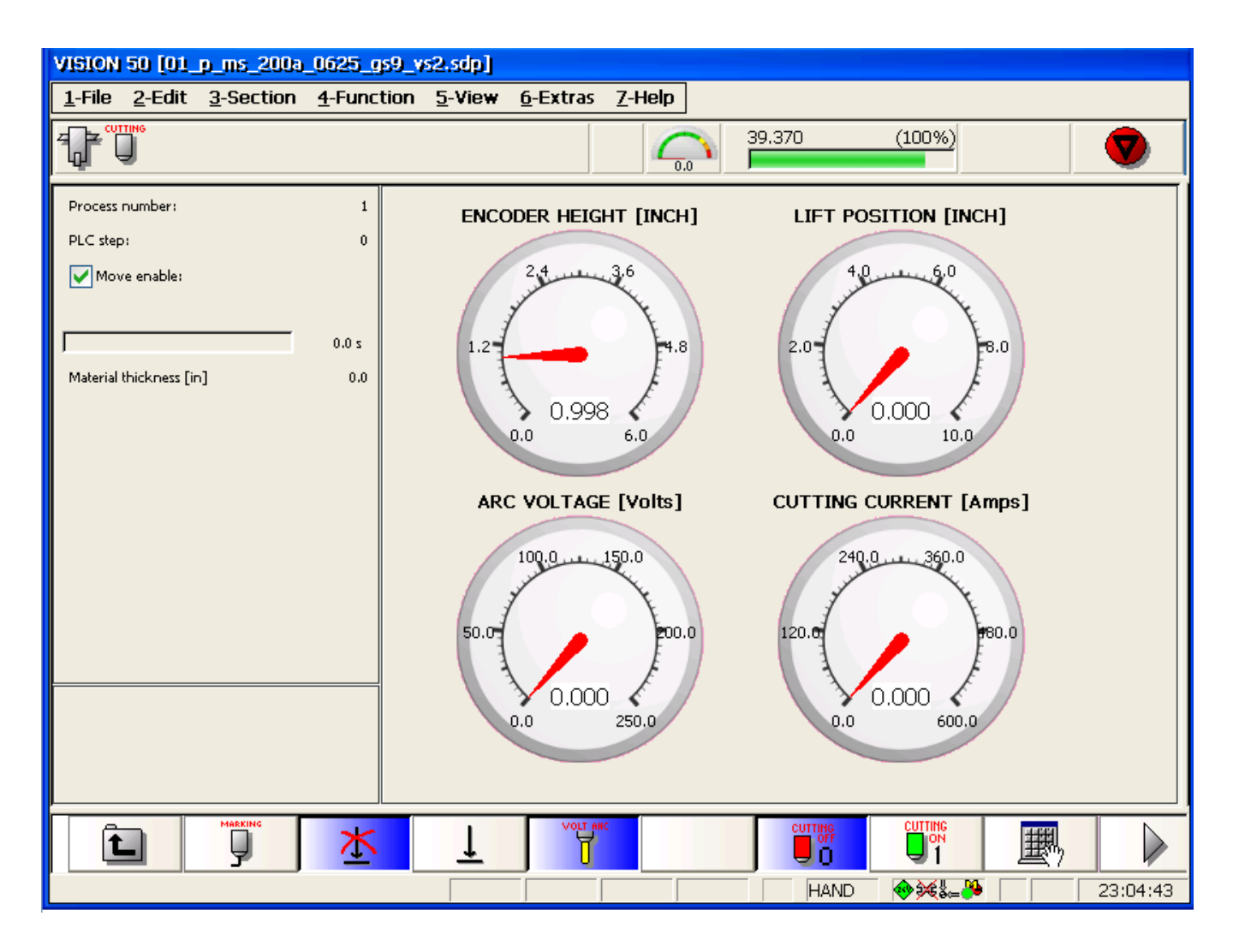

Figura 2.6 Schermata di processo

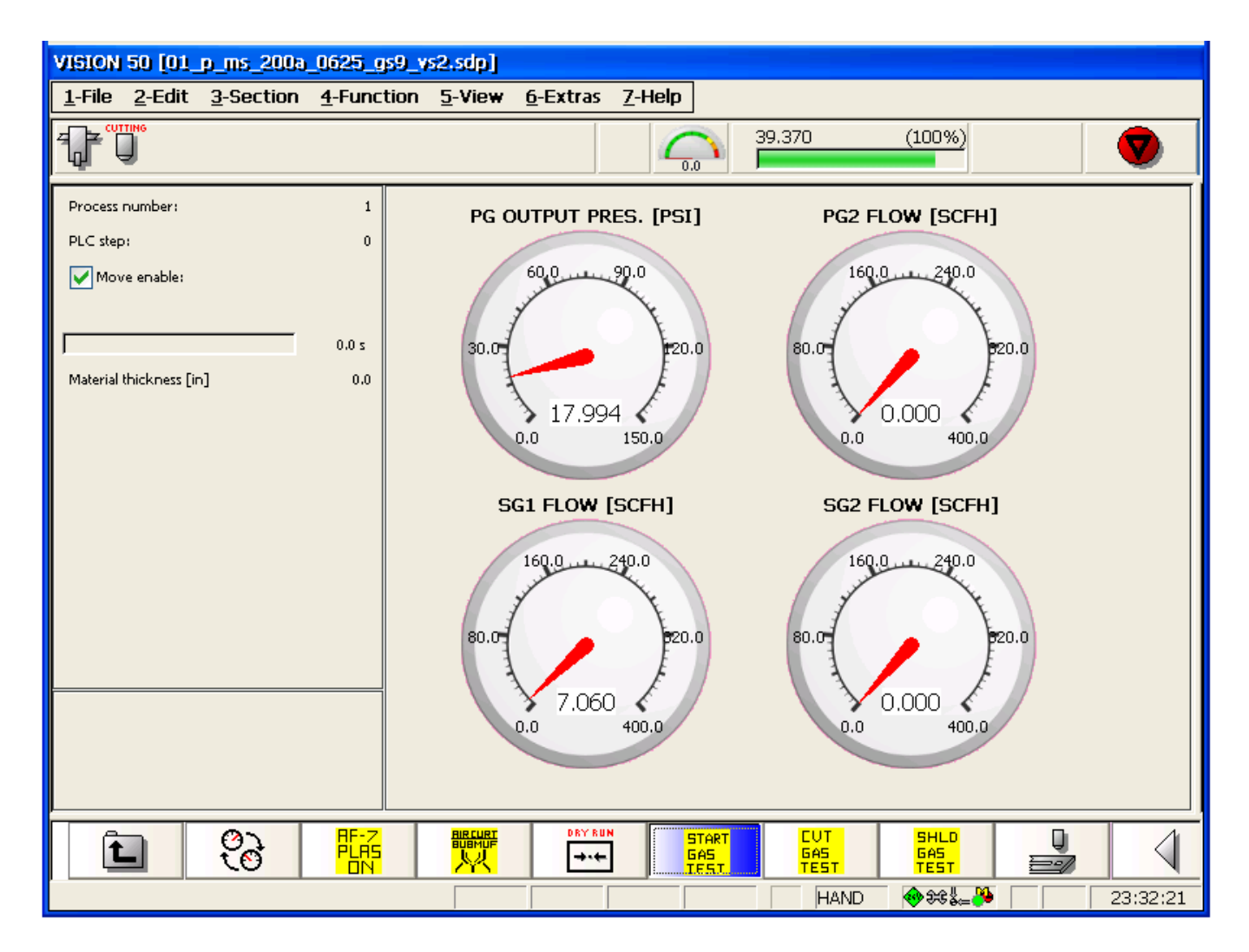

Figura 2.7 Schermata di processo

Di seguito sono presentate alcune funzioni avanzate a disposizione del tecnico di manutenzione, raramente utilizzate dal cliente. Sono accessibili esclusivamente in modalità Manutenzione.

#### 2.4.1 Modificare e salvare file TDF

Se i file TDF standard non sono adatti per un caso particolare, il cliente può modificare e salvare file TDF. Nella schermata dei dati tecnologici (figura 2.5), modificare i parametri secondo la necessità, premere F7 oppure

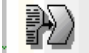

. Apparirà una finestra che consentirà di salvare le modifiche (F1 o

) oppure di annullarle

(F8 o ) (figura 2.8). Quindi si tornerà alla schermata dei dati tecnologici.

| AT2TOM OD [OT_D_UI2_SOO9_052_R2a                                                                                                    | /_vsz.sup]                                                                                                    |
|----------------------------------------------------------------------------------------------------|----------------------------------------------------------------------------------------------------|
| <u>1</u> -File <u>2</u> -Edit <u>3</u> -Section <u>4</u> -Function                                                                    | on <u>5</u> -Vie <del>w <u>6</u>-Extras <u>7</u>-Help</del>                                                                                                    |
|                                                                                                    | 39.370 (100%)                                                                                                    |
| Production -MS-0625Inch -200A   Gas Sel                                                                                               | lection - N2 -O2 -AIR -NONE                                                                                                    |
| ManualRev-1.0   DATE CREATED:12/15/2                                                                                                  | 2008                                                                                                    |
| Value [Dimension]                                                                                                    | Description                                                                                                    |
| 9     Gas selection       20     REGULATED PILOT ARC(0-45 AMP)       1     PLASMA STATION NUMBER FOR DIAGNOSIS                        |                                                                                                    |
| 0.090 Inch Save t                                                                                                    | echnology record file                                                                                                    |
| 100 Inch/min<br>0.500 Inch<br>0.13 Inch<br>0.32 Inch<br>0.32 Inch<br>0.32 Inch<br>0.5 Sec<br>0.1 Sec<br>1.0 Sec<br>1.0 Sec<br>1.8 PSI | user-defined criterion (max. 10 characters):<br>01_p_ms_200a_0625_gs9_vs1sdp<br>Raise torch when finished<br>PG1 START (ARG_H35-1_N2/O2/AIR)                                                                 |
| 0 PSI<br>0 PSI<br>47 PSI<br>140 SCFH<br>0 SCFH<br>0 SCFH<br>0 SCFH                                                                    | PG1 CUT (ARG_H35-1_N2/O2/AIR)<br>PG2 START (O2/N2/AIR PG2)<br>PG2 CUT (O2/N2/AIR PG2)<br>SG1 START (Air-1/N2-1)<br>SG1 CUT (Air-1/N2-1)<br>SG2 START (O2-1/CH4)<br>SG2 CUT (O2-1/CH4)<br>Current start value |
| È.                                                                                                    |                                                                                                    |
|                                                                                                    | 1 0.00 1.00 CUR H/R 🚸 🍀 🛵 🍋 23:34:53                                                                                                    |

Figura 2.8 Salvare modifiche in TDF

### **VISION 50P CNC CON SCATOLA DI INTERFACCIA**

**+** 

il pulsante o F6 per ottenere una Nella schermata dati tecnologici (figura 2.5), premere visualizzazione estesa dei materiali di consumo. (Figura 2.9). Premere "X" nell'angolo in alto per chiudere la finestra.

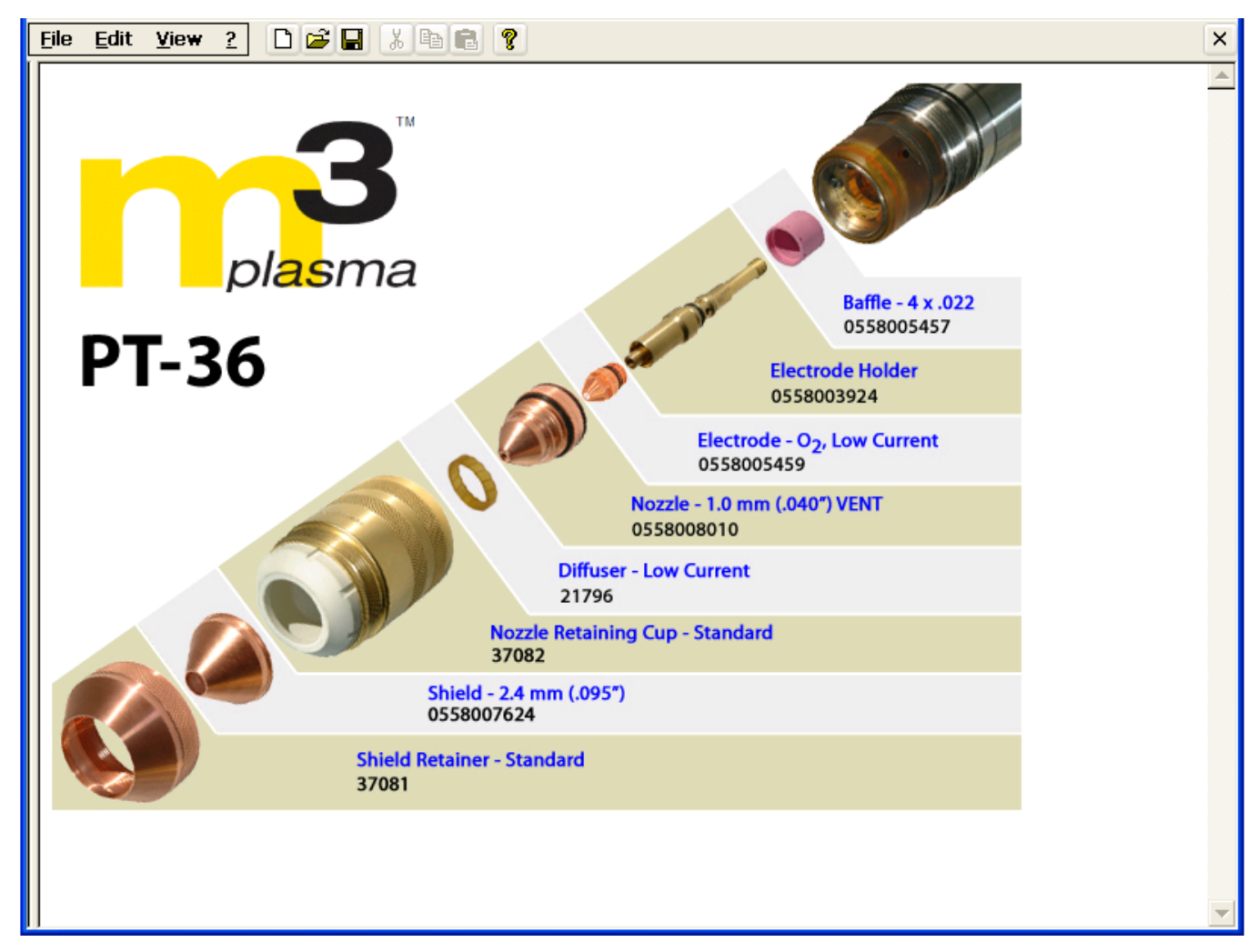

Figura 2.9 Visualizzazione estesa di materiali di consumo

#### 2.4.2 Modificare il processo da taglio marchiatura

Premere il pulsante "ESC" o ESC sulla tastiera per tornare alla schermata di processo. Quindi premere il tasto "F1" per commutare tra i processi "Taglio" e "Marchiatura". Il numero di processo deve passare da 1 (taglio) a 5 (marchiatura). (vedere la figura 2.10). È possibile verificarlo dal nome file TDF visualizzato nella parte superiore della schermata.

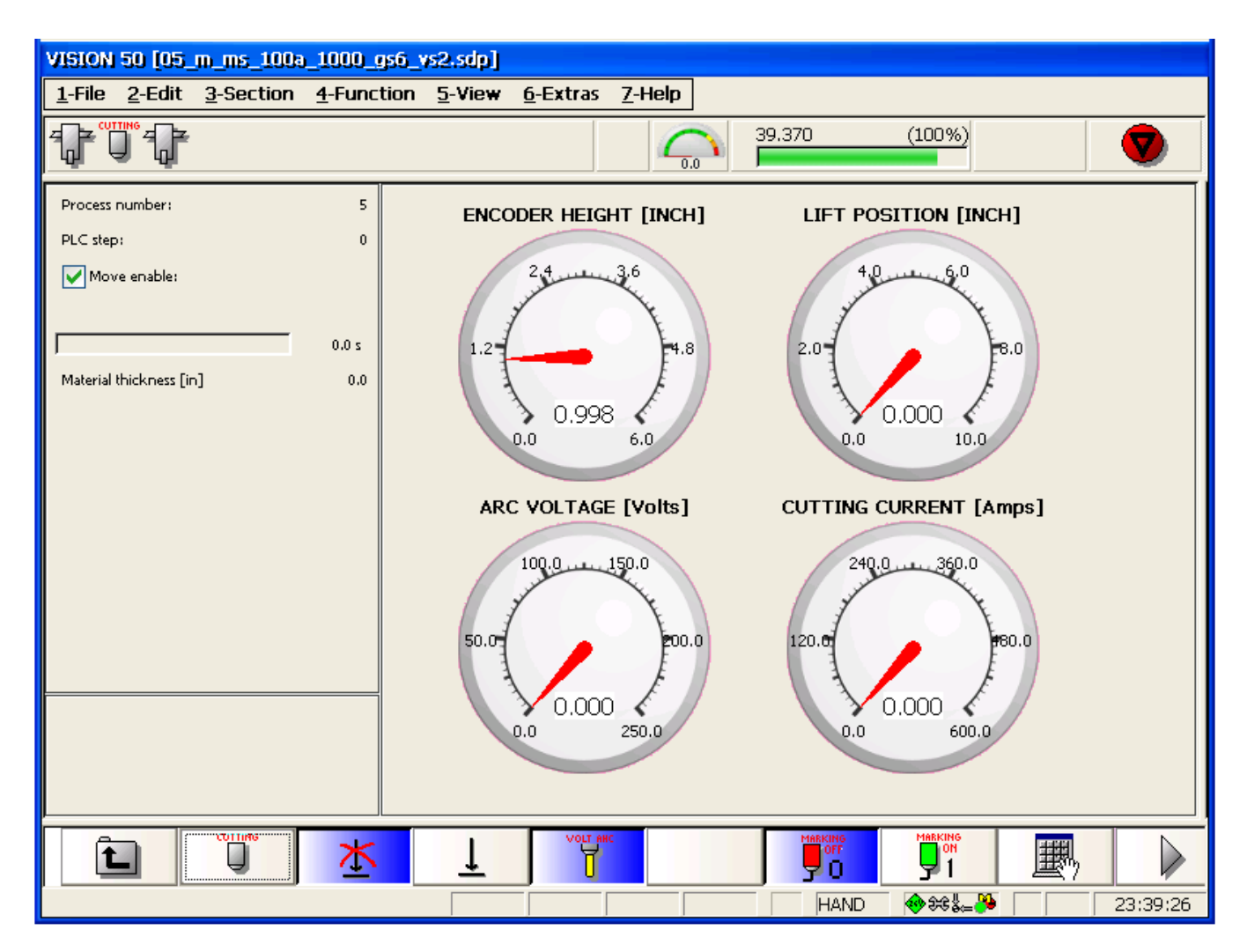

Figura 2.10 Processo modificato in marchiatura

### **VISION 50P CNC CON SCATOLA DI INTERFACCIA**

#### 2.4.3 Test gas

Nella schermata di processo, premere il pulsante "ALTRO" ai comandi per l'esecuzione di test sui gas (vedere la figura

oppure per visualizzare i pulsanti relativi 2.11).

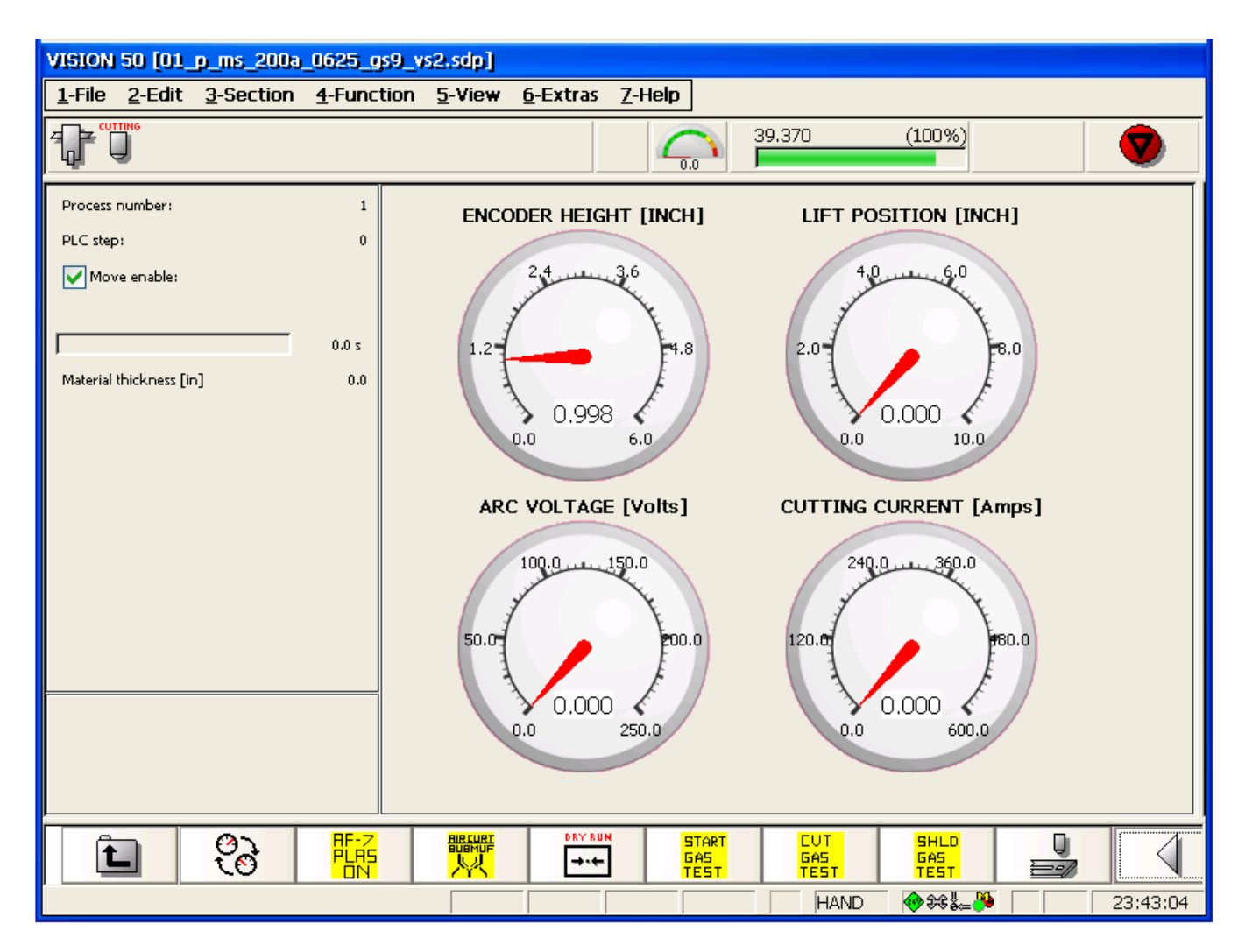

Figura 2.11 Test gas

### **VISION 50P CNC CON SCATOLA DI INTERFACCIA**

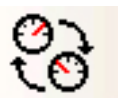

Premere "F1" o per visualizzare diversi parametri: Altezza codificatore, Tensione arco, Posizione elevatore, Corrente taglio, Pressione uscita PG, Flusso SG1, Flusso PG2, Flusso SG2, Pressione ingresso PG1, Pressione SG Mix, Pressione ingresso PG2 e Flusso PG richiesto. Premere il pulsante "Avvia test gas" per eseguire il test del gas di avvio senza tagliare. Quando come gas di avvio si usa PG2, sono visualizzati solo i valori di flusso. Premere di nuovo il pulsante "Gas avvio" per arrestare il test del gas di avvio. Premere il pulsante "Test gas taglio" per eseguire il test del gas di taglio. Visualizzerà la pressione del taglio in uscita durante il taglio, ma il flusso sarà

maggiore senza l'arco. Premere il pulsante "Test gas taglio" per arrestare l'esecuzione del test. Premere il pulsante "Test gas di protezione" e il pulsante "Test gas avvio" per visualizzare il flusso del gas di protezione durante l'avvio del plasma (vedere la figura 2.12). Premere di nuovo il pulsante "Test gas avvio" per arrestare l'esecuzione del test.

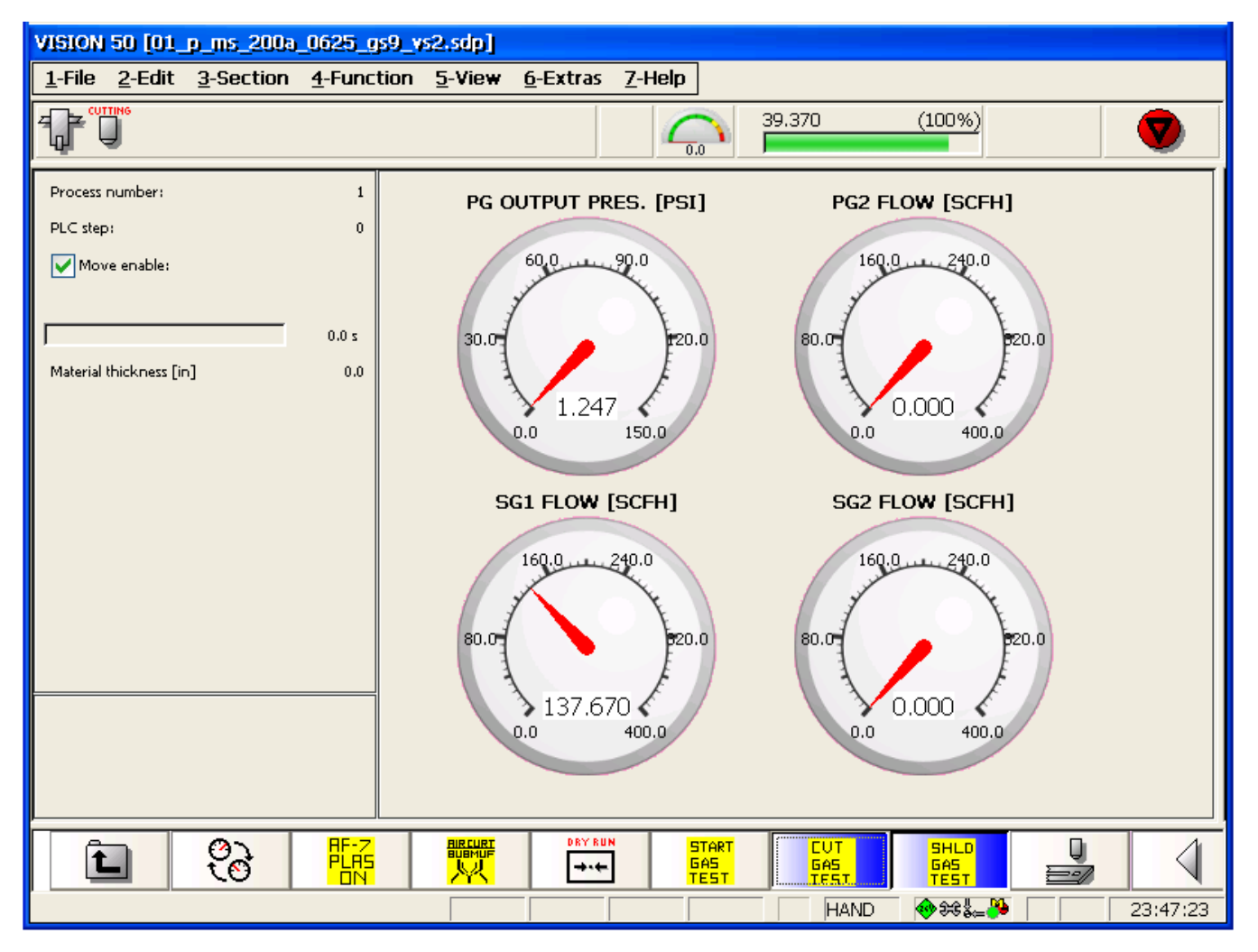

Figura 2.12 Testare gas di protezione durante avvio plasma

Quando è selezionato il pulsante "Test gas di protezione", premere il pulsante "Test gas di protezione" per visualizzare i flussi di gas di protezione durante il taglio. L'arco al plasma non influenza il flusso del gas di protezione.

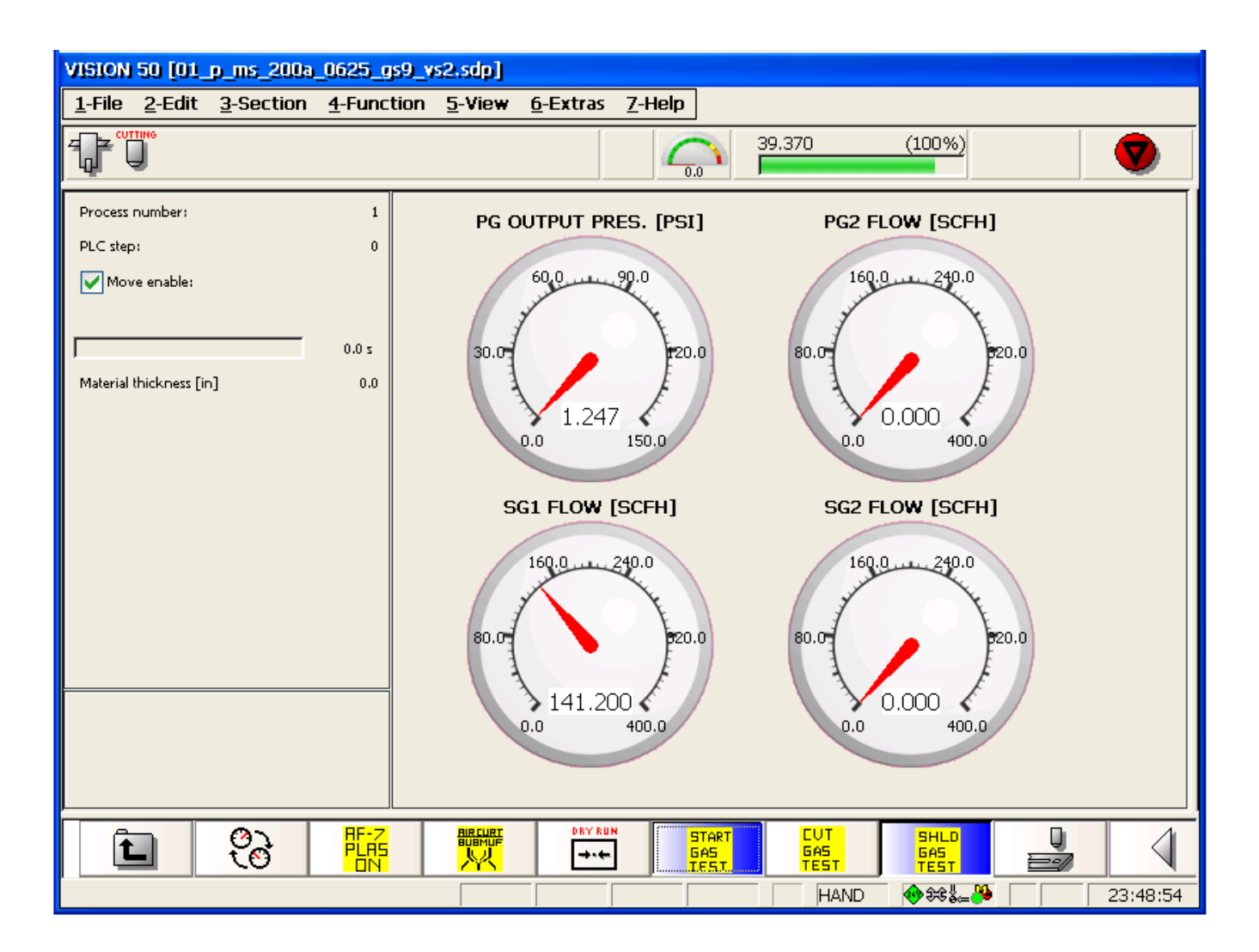

Figura 2.12a Testare gas di protezione durante il taglio

#### 2.4.4 Risoluzione di problemi relativi alla scatola interfaccia CNC a distanza

Per la risoluzione di problemi, premere "Alt+3" su una tastiera o fare clic sul menu in alto sullo schermo a sfioramento, per visualizzare un menu a discesa (vedere la figura 2.13) e, quindi, selezionare su tale schermata "Diagnostica Shift P5" (vedere la figura 2.14). Apparirà la versione PLC.

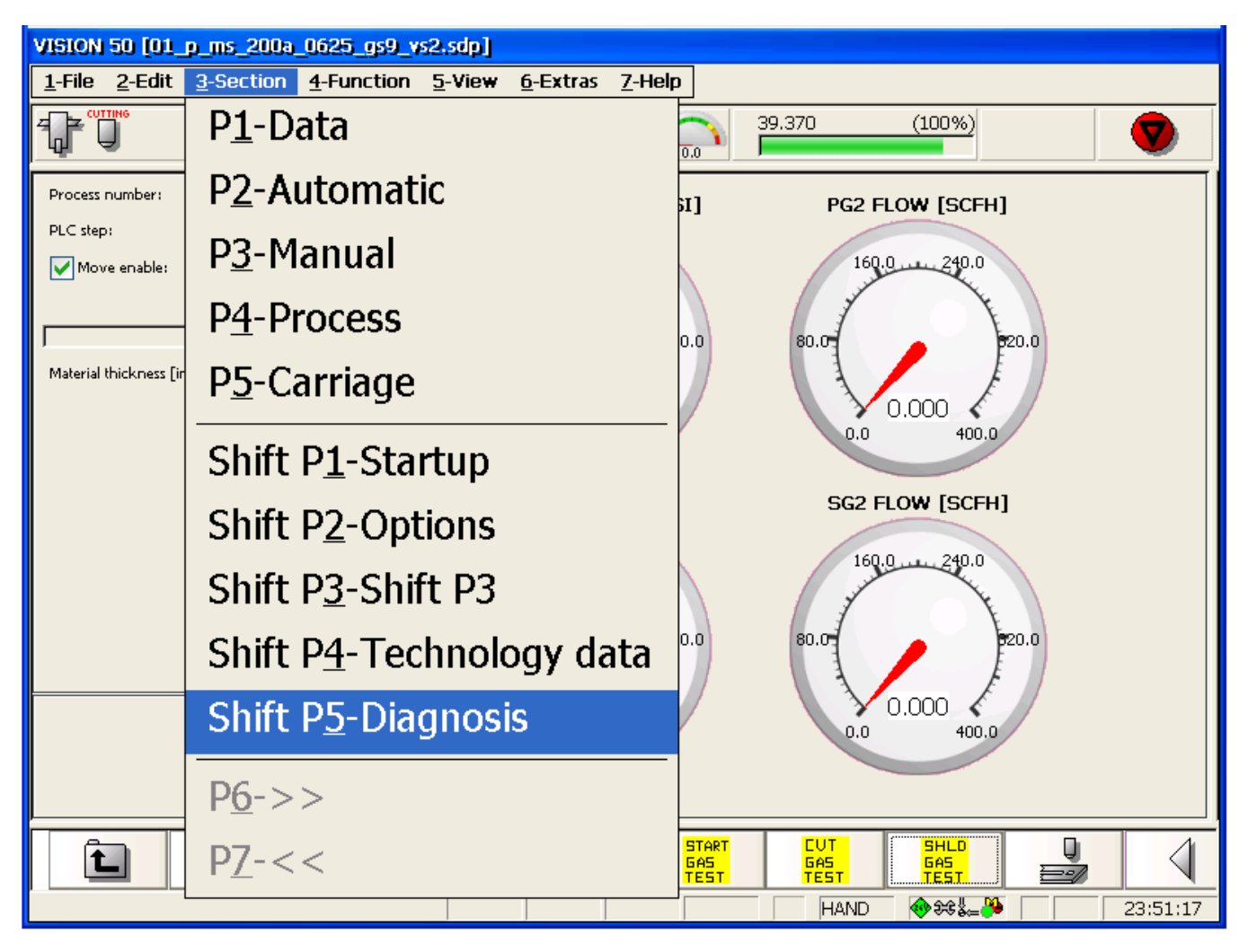

Figura 2.13 Menu

### **VISION 50P CNC CON SCATOLA DI INTERFACCIA**

| VISION 50 [01_p_ms_200a_0625_gs9_v                                                                                                    | s2.sdp]                                                                                                    |
|----------------------------------------------------------------------------------------------------|----------------------------------------------------------------------------------------------------|
| 1-File 2-Edit 3-Section 4-Function                                                                                                    | <u>5</u> -View <u>6</u> -Extras <u>7</u> -Help                                                                                                    |
| i                                                                                                    | 39.370 (100%)                                                                                                    |
|                                                                                                    |                                                                                                    |
|                                                                                                    |                                                                                                    |
| <ul> <li>Version information         <ul> <li>Control type:</li> <li>MS Windows version:</li> <li>Purchase order number:</li> <li>Product version OC:</li> <li>Product version MC:</li> <li>PLC version:</li> <li>AK6 Hardware version:</li> </ul> </li> <li>File information</li> <li>ESSI file:</li> <li>EIA file:</li> <li>PLC Constant</li> </ul> | ANC50<br>Microsoft Windows CE 5.0 (CE-Ver.: 1.0 / Reg-Ver.: 10.0 07072008)<br>99999999<br>3.8.0 (Preliminary version)<br>3.8.0 (Preliminary version)<br>00.00.10<br><br>ESSI Standard Wandler mit ALLEN Funktionen (1.1)<br>US-Uni (1.3)<br>(1.1) |
| TDF file:<br>ORG file:                                                                                                    | (v1.1)<br>\hard disk\anc5x\tdf\01_p_ms_200a_0625_gs9_vs2.sdp                                                                                                    |
|                                                                                                    |                                                                                                    |
| · · · · · · · · ·                                                                                                    | CUR H/R 🔶 🕸 🛵 🌺 🛛 23:52:46                                                                                                    |

#### Figura 2.14 Finestra diagnostica

Premere il pulsante "Altro" o (vedere la figura 2.15), quindi F3 oppure (vedere la figura 2.16), espandere Stazioni e Sottostazioni e selezionare Sottostazione 1.4 (vedere la figura 2.17). Sulla schermata della diagnostica è possibile trovare i numeri di versione dell'hardware, del firmware e del PC.

| VISION 50 [01_p_ms_200a_0250_gs9.sd                                                                                                    | [ <b>9</b> ]                                                                                                    |
|----------------------------------------------------------------------------------------------------|----------------------------------------------------------------------------------------------------|
| <u>1</u> -File <u>2</u> -Edit <u>3</u> -Section <u>4</u> -Function                                                                                                    | <u>5-View 6</u> -Extras <u>7</u> -Help                                                                                                    |
| ů                                                                                                    |                                                                                                    |
|                                                                                                    |                                                                                                    |
|                                                                                                    |                                                                                                    |
| Image: Second state         Image: Second state         Image: Second st | ANC50<br>Microsoft Windows CE 5.0 (CE-Ver.: 1.0 / Reg-Ver.: 10.0 07072008)<br>99999999<br>3.8.0 (Preliminary version)<br>3.8.0 (Preliminary version)<br>00.00.10<br><br>ESSI Standard Wandler mit ALLEN Funktionen (1.1) |
| <ul> <li>EIA file:</li> <li>BUGE file:</li> <li>TDF file:</li> <li>ORG file:</li> </ul>                                                                                                    | US-Uni (1.3)<br>(V1.1)<br>\hard disk\anc5x\tdf\01_p_ms_200a_0250_gs9.sdp                                                                                                    |
|                                                                                                    |                                                                                                    |
|                                                                                                    | CUR H/R 🔶 🛠 🏭 20:02:04                                                                                                    |

Figura 2.15. Altri pulsanti per la diagnostica

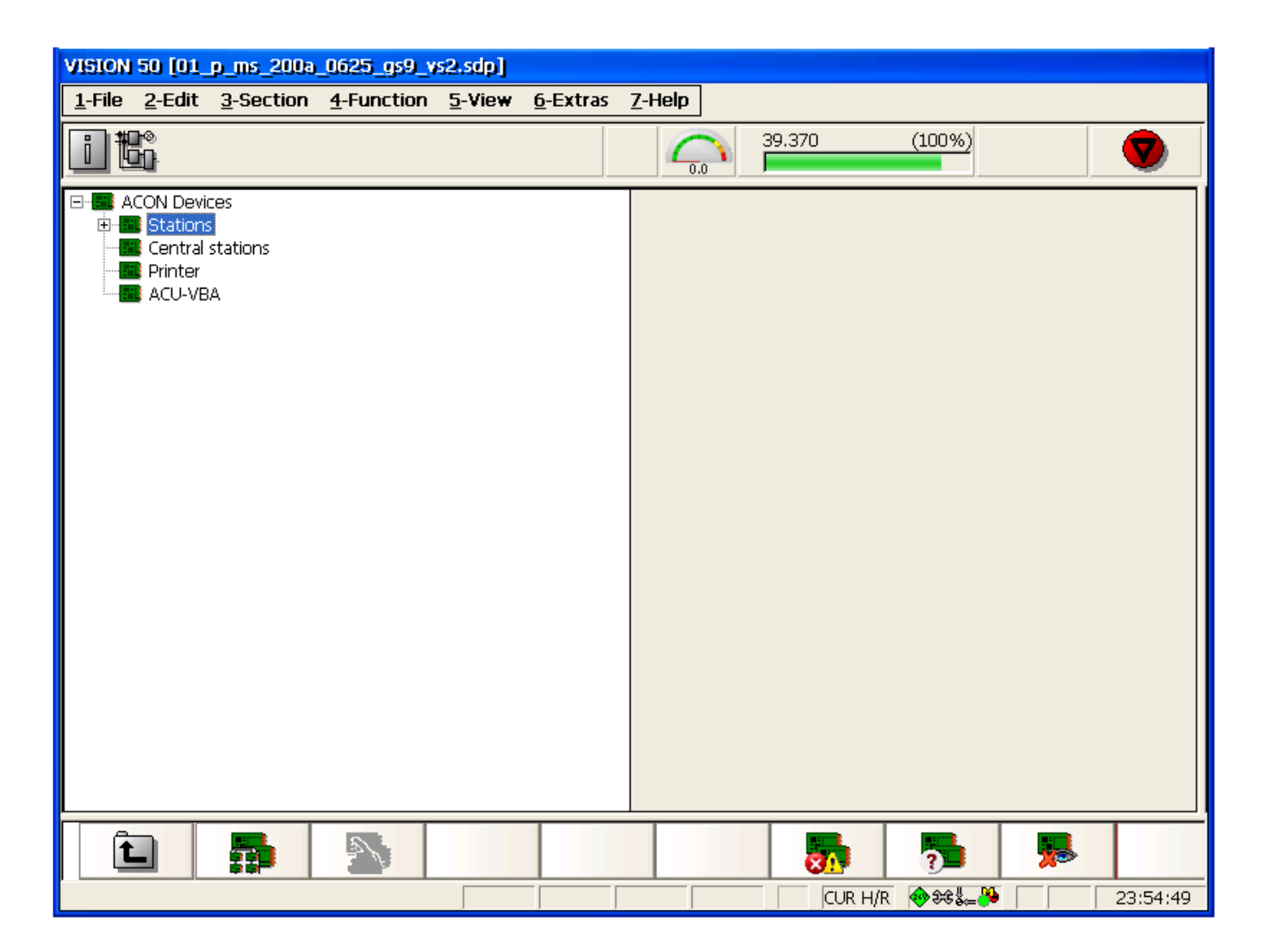

Figura 2.16. Stazioni e Sottostazioni

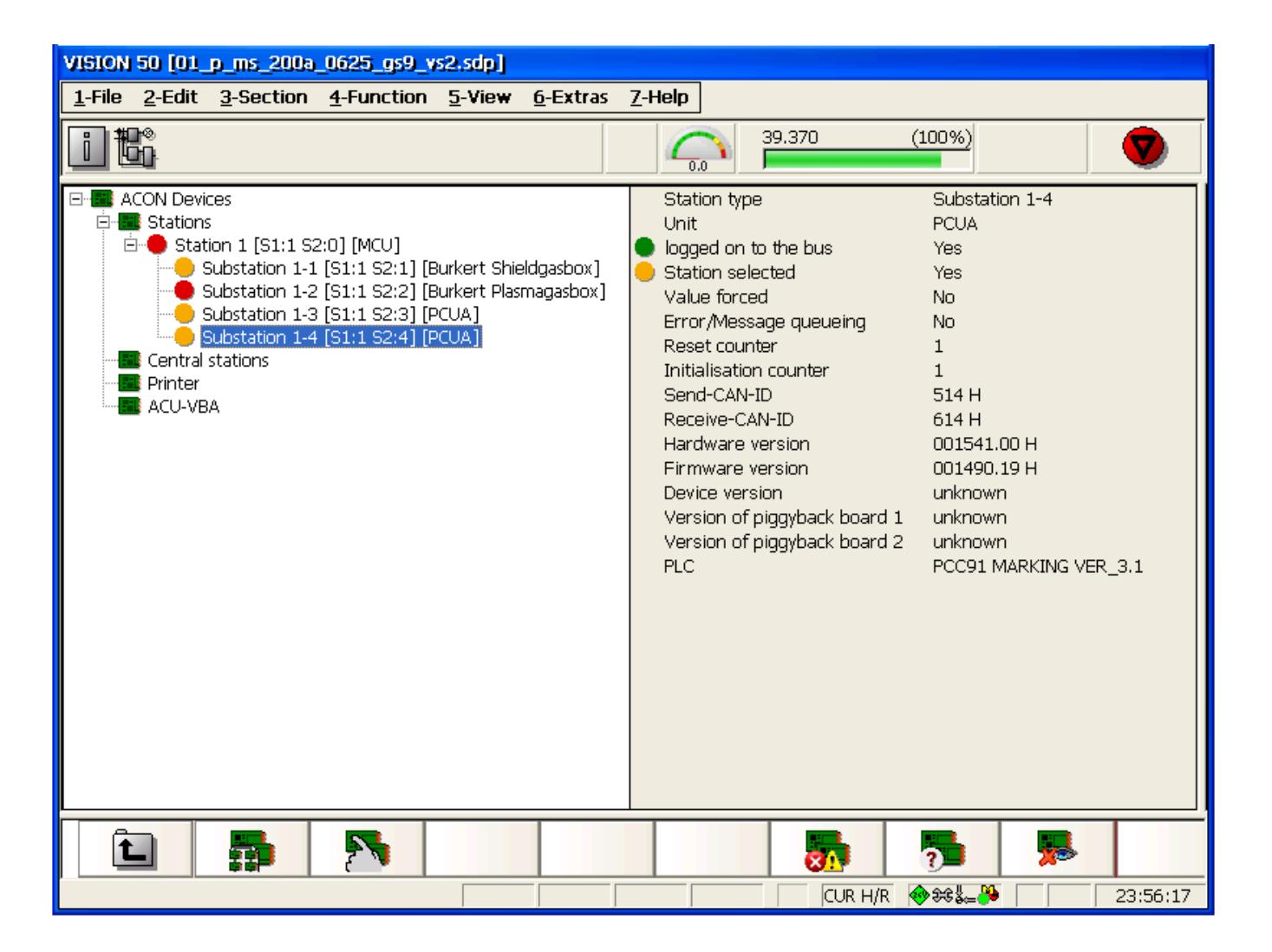

Figura 2.17. Selezionare Sottostazione 1-4

### VISION 50P CNC CON SCATOLA DI INTERFACCIA

Premere "F2" o per selezionare i segnali relativi alla scatola interfaccia CNC (figura 2.18). È possibile u s a r e "F6" e "F7" per commutare tra le schermate uscita/ingresso digitale e uscita/

ingresso analogico. La figura 2.18 riporta la schermata uscita digitale.

È possibile imporre un valore specifico a tali segnali di uscita. Ad esempio, nella figura 2.19, viene imposto il segnale di Abilitazione movimento a distanza. Dalla macchina CNC del cliente, è possibile controllare se l'abilitazione movimento viene ricevuta come "1".

| VISION 50 [01_p_ms_200a_0625_gs9_vs2.sdp]       |                                  |                                   |        |             |               |          |
|-------------------------------------------------|----------------------------------|-----------------------------------|--------|-------------|---------------|----------|
| <u>1</u> -File <u>2</u> -Edit <u>3</u> -Section | <u>4</u> -Function <u>5</u> -Vie | w <u>6</u> -Extras <u>7</u> -Help |        |             |               |          |
|                                                 |                                  |                                   | 39.370 | (10         | 0%)           |          |
| PCUA Clamp Name Value PLC Obi-ID Inv.           |                                  |                                   |        |             |               |          |
| <ul> <li>Digital outputs</li> </ul>             | 1                                | REM MOTION ENABLE                 | 0      | 0           | 110E          | <b></b>  |
|                                                 | 2                                | REM PLASMA FAULT                  | 0      | 0           | 1110          |          |
| selected                                        | 3                                | REM_GAS_FAULT                     | 0      | 0           | 1111          | 1        |
| selected                                        | 4                                | REM_AHC_ERROR                     | 0      | 0           | 1112          | 1        |
| Send-CAN-ID: 514H [1][4]                        | 5                                | Main_Arc_ON                       | 0      | 0           | 1114          | 1        |
| Hardware version: 001541.00 H                   | 6                                | NOT USED                          | 0      | 0           | 2FFF          |          |
| Firmware version: 001490.19 H                   | 7                                | NOT USED                          | 0      | 0           | 2FFF          |          |
| PLC: PCC91 MARKING VER_3.1                      | 8                                | NOT USED                          | 0      | 0           | 2FFF          |          |
| Error Message queueing: No                      | 9                                | NOT USED                          | 0      | 0           | 2FFF          |          |
| Errormessage duedeing: No                       | 10                               | NOT USED                          | 0      | 0           | 2FFF          |          |
|                                                 | 11                               | NOT USED                          | 0      | 0           | 2FFF          |          |
|                                                 | 12                               | STATION_ON_OUTPUT                 | 1      | 1           | 11FF          |          |
|                                                 | 13                               | NOT USED                          | 0      | 0           | 2FFF          |          |
|                                                 | 14                               | NOT USED                          | 0      | 0           | 2FFF          |          |
|                                                 | 15                               | NOT USED                          | 0      | 0           | 2FFF          | <u> </u> |
|                                                 | 16                               | NOT USED                          | 0      | 0           | 2FFF          |          |
|                                                 | 17                               | NOT USED                          | 0      | 0           | 2FFF          |          |
|                                                 | 18                               | NOT USED                          | 0      | 0           | 2FFF          |          |
|                                                 | 19                               | NOT USED                          | 0      | 0           | 2FFF          |          |
|                                                 | 20                               | NOT USED                          | 0      | 0           | 2FFF          |          |
|                                                 | 21                               | NOT USED                          | 0      | 0           | 2FFF          |          |
|                                                 | 22                               | NOT USED                          | 0      | 0           | 2FFF          |          |
|                                                 | 23                               | NOT USED                          | 0      | 0           | 2FFF          |          |
|                                                 | 24                               | NOT USED                          | 0      | 0           | 2FFF          |          |
|                                                 | 25                               | NOT USED                          | 0      | 0           | 2FFF          |          |
|                                                 | 26                               | NOT USED                          | 0      | 0           | 2FFF          |          |
|                                                 | 27                               | NOT USED                          | 0      | 0           | 2FFF          | <b>_</b> |
| Ê 📑                                             |                                  |                                   |        |             |               |          |
|                                                 |                                  |                                   |        | LUR H/R 🛛 🔫 | ₹58⇔ <b>€</b> | 23:57:32 |

Figura 2.18. Segnali su scatola interfaccia CNC

# VISION 50P CNC CON SCATOLA DI INTERFACCIA

| VISION 50 [01_p_ms_200a,                        | 0625_gs9_vs2.sdp]                 |                                   |       |             |                |          |
|-------------------------------------------------|-----------------------------------|-----------------------------------|-------|-------------|----------------|----------|
| <u>1</u> -File <u>2</u> -Edit <u>3</u> -Section | <u>4</u> -Function <u>5</u> -Viev | v <u>6</u> -Extras <u>7</u> -Help |       |             |                |          |
| 39.370 (100%)                                   |                                   |                                   |       |             |                |          |
| PCUA                                            | Clamp                             | Name                              | Value | PLC         | Obj-ID Ir      | ην. 🔨    |
| <ul> <li>Digital outputs</li> </ul>             | 1                                 | REM_MOTION_ENABLE                 | 1     | 0           | 110F           |          |
| Substation 1-4                                  | 2                                 | REM_PLASMA_FAULT                  | 0     | 0           | 1110           |          |
| selected                                        | 3                                 | REM_GAS_FAULT                     | 0     | 0           | 1111           |          |
| 00.00.004                                       | 4                                 | REM_AHC_ERROR                     | 0     | 0           | 1112           |          |
| Send-CAN-ID: 514H [1][4]                        | 5                                 | Main_Arc_ON                       | 0     | 0           | 1114           |          |
| Hardware version: 001541.00 H                   | 6                                 | NOT USED                          | 0     | 0           | 2FFF           |          |
| Firmware version: 001490.19 H                   | 7                                 | NOT USED                          | 0     | 0           | 2FFF           |          |
| PLC: PCC91 MARKING VER_3.1                      | 8                                 | NOT USED                          | 0     | 0           | 2FFF           |          |
| Error Morrago queusingu No                      | 9                                 | NOT USED                          | 0     | 0           | 2FFF           |          |
| Error/Message queueing, no                      | 10                                | NOT USED                          | 0     | 0           | 2FFF           |          |
|                                                 | 11                                | NOT USED                          | 0     | 0           | 2FFF           |          |
|                                                 | 12                                | STATION_ON_OUTPUT                 | 1     | 1           | 11FF           |          |
|                                                 | 13                                | NOT USED                          | 0     | 0           | 2FFF           |          |
|                                                 | 14                                | NOT USED                          | 0     | 0           | 2FFF           |          |
|                                                 | 15                                | NOT USED                          | 0     | 0           | 2FFF           |          |
|                                                 | 16                                | NOT USED                          | 0     | 0           | 2FFF           |          |
|                                                 | 17                                | NOT USED                          | 0     | 0           | 2FFF           |          |
|                                                 | 18                                | NOT USED                          | 0     | 0           | 2FFF           |          |
|                                                 | 19                                | NOT USED                          | 0     | 0           | 2FFF           |          |
|                                                 | 20                                | NOT USED                          | 0     | 0           | 2FFF           |          |
|                                                 | 21                                | NOT USED                          | 0     | 0           | 2FFF           |          |
|                                                 | 22                                | NOT USED                          | 0     | 0           | 2FFF           |          |
|                                                 | 23                                | NOT USED                          | 0     | 0           | 2FFF           |          |
|                                                 | 24                                | NOT USED                          | 0     | 0           | 2FFF           |          |
|                                                 | 25                                | NOT USED                          | 0     | 0           | 2FFF           |          |
|                                                 | 26                                | NOT USED                          | 0     | 0           | 2FFF           |          |
| 27                                              |                                   | NOT USED                          | 0     | 0           | 2FFF           | <b>~</b> |
|                                                 |                                   |                                   |       | <b>"</b>    | ₿.             |          |
|                                                 |                                   |                                   |       | CUR H/R 🛛 🚸 | æ\$ <b>≞</b> } | 23:58:3  |

Figura 2.19 L'uscita digitale viene imposta

#### 2.5 Funzionamento senza controllo altezza

Sono necessari i seguenti segnali tra CNC a distanza/cliente a controllo Vision 50P.

#### 2.5.1 Segnali da CNC a distanza a sistema al plasma M3-CAN

Il segnale dal Pin "E" (filo n. 5), 'Avvio ciclo', attiva il sistema al plasma. Il segnale dal Pin "D" (filo n.4) 'Modalità marchio', seleziona la modalità marchiatura o taglio. Il segnale 'Modalità marchiatura' deve essere ABILITATO per poter selezionare la modalità marchiatura. Se i parametri o i file TDF sono scelti nel modo corretto, Vision50P può commutare automaticamente tra i file selezionati di marchiatura e taglio.

#### 2.5.2 Segnali da sistema al plasma M3-CAN a CNC a distanza

Il segnale dal Pin "B" (filo n.2) 'Abilitazione movimento' sarà trasferito al CNC a distanza dopo il completamento del ritardo di foratura. CNC a distanza deve iniziare il movimento di taglio quando il segnale 'Abilitazione movimento' sarà vero dopo l'avvio del ciclo. Il segnale dal Pin "A" (filo n. 1) è Errore. Ogni errore di gas, errore di alimentazione ed errore CC-11 può attivare questo segnale (che diventerà alto). Quando Guasto risulta alto, il sistema al plasma sarà disattivato e sarà annullato 'Abilitazione movimento' in modo che la macchina CNC a distanza possa annullare l''avvio ciclo'.

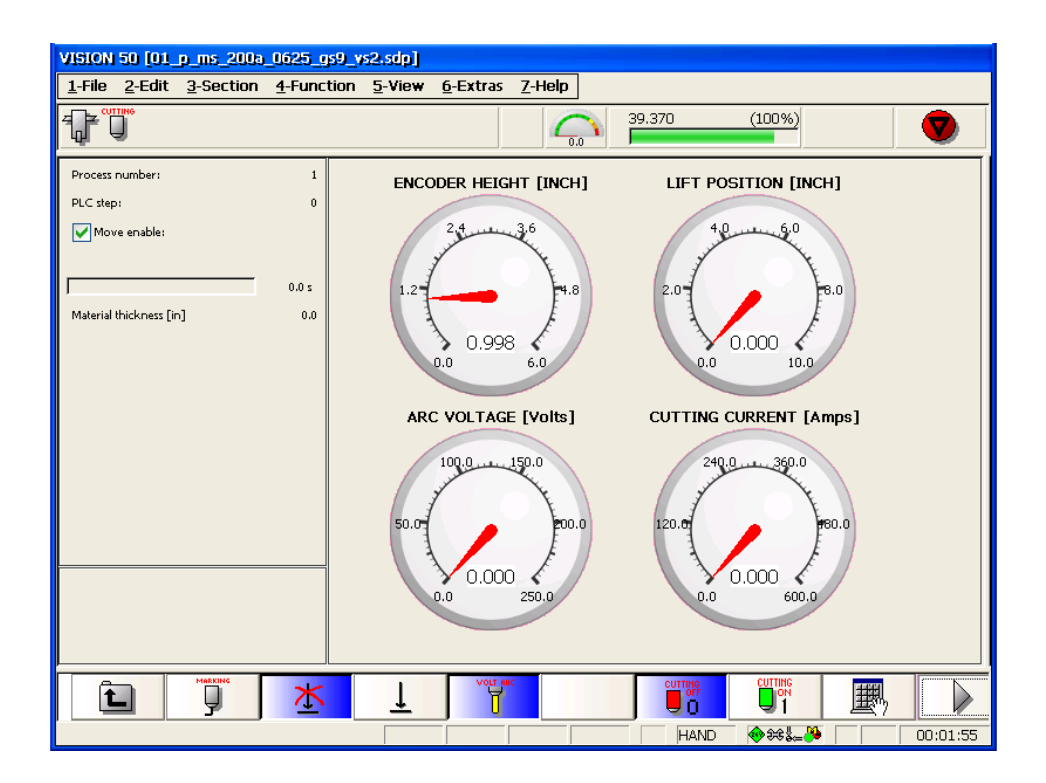

#### 2.6 Sequenza di funzionamento senza controllo altezza

- 1. Selezionare file taglio e marchiatura da Vision 50P. L'informazione sarà salvata nella memoria flash di Vision50P; dopo l'accensione di Vision50P, sarà caricata di nuovo. Non è necessario cambiare di nuovo i file fino a quando si cambierà ugello, materiale o spessore di materiale.
- 2. Verificare che si attivo Nessun controllo altez: (1) (toccare lo schermo o premere 'F2'). Tale azione comunicherà a Vision 50P che Nessun controllo altezza è in <u>uso.</u>
- 3. La modalità predefinita è Taglio. Attivare la modalità Marchiatura

se si desidera.

### VISION 50P CNC CON SCATOLA DI INTERFACCIA

- 4. Attivare e mantenere il segnale 'Avvio ciclo' da CNC del cliente. Dopo il ritardo di foratura (circa 100 msec), verificare il segnale 'Abilitazione movimento'. Se il segnale 'Abilitazione movimento' è vero, la macchina CNC del cliente può iniziare il movimento.
- 5. Durante il taglio/la marchiatura, controllare sempre 'Abilitazione movimento'. Se si disattiva il segnale 'Abilitazione movimento', l'arco è stato perso e CNC deve annullare 'Avvio ciclo'. Vision 50P disattiverà automaticamente il plasma se non si rileva arco dopo il tempo di ritardo.
- 6. Eliminare il segnale 'Avvio ciclo' al termine del movimento geometrico durante la normale operazione di marchiatura/taglio. Durante il taglio di fori, CNC deve eliminare 'Avvio ciclo' prima del termine della geometria per migliorare la rotondità e la qualità complessiva. Il tempo precedente allo stop dipende dal tipo di materiale, dallo spessore e dalla corrente.
- 7. Ripetere i passaggi (1)-(6) per la seconda parte.

#### 2.7 Funzionamento con controllo altezza

Verificare che 'Nessun controllo altezza' sia disattivato (premere 50P che l'operazione richiede il controllo altezza. È necessario farlo una volta sola, perché l'informazione viene salvata nella memoria flash dopo lo spegnimento di Vision 50P. Sono necessari i seguenti segnali tra CNC a distanza e Vision 50P.

#### 2.7.1 Segnali da CNC a distanza a sistema al plasma M3-CAN

- 1. Pin "E" (filo n. 5), 'Avvio ciclo', attiva il sistema al plasma.
- 2. Pin "D" (filo n. 4), '**Modalità marchiatura**', seleziona la modalità marchiatura o taglio. Il segnale 'Modalità marchiatura' deve essere ABILITATO per poter selezionare la modalità marchiatura. Se i parametri o i file TDF sono scelti nel modo corretto, Vision50P può commutare automaticamente tra i file selezionati di marchiatura e taglio.
- 3. Pin "H" (file n. 8), '**Stazione attiva**' attiva/disattiva la stazione. Vision 50P può anche attivare/ disattivare le stazioni. Sarà valido l'ultimo comando di attivazione/disattivazione di Vision 50P e di CNC a distanza.
- 4. Pin "K" (filo n. 10), 'Stazione giù', sposta verso in basso i cannelli. Il segnale non dipende dal tempo.
- 5. Pin "L" (filo n. 10), 'Stazione su', sposta verso l'alto i cannelli. Il segnale non dipende dal tempo.
- 6. Pin "F" (filo n. 5) '**Angolo**': Questo segnale impedisce al cannello di tuffarsi in basso quando la macchina rallenta nell'angolo geometrico o all'inizio/alla fine di linea. Un segnale angolo falso (0) significa che CNC si muove a velocità di taglio costante. Un segnale angolo vero (1) significa che CNC si sta avvicinando all'angolo e AHC sarà bloccato. CNC del cliente deve fornire tale segnale se si usa il controllo altezza.
- 7. Pin "G" (filo n. 7), 'Codif/TensArc', seleziona il controllo altezza da parte del codificatore o il controllo altezza da parte della tensione di arco. Vero o '1' significa Tensione arco; falso o '0' significa Codificatore. Il controllo altezza con codificatore è utile durante il taglio di fori. Nella schermata di processo, il pulsante o F4 possono svolgere la stessa funzione. Quando è attivo, è selezionata Tensione arco; in caso contrario, è selezionato il Codificatore. Anche questo segnale viene salvato nella memoria flash e sarà caricato automaticamente quando si accenderà Vision 50P.

#### 2.7.2 Segnale da sistema al plasma M3-CAN a CNC a distanza

- Pin "B" (filo n. 2): Questo segnale sarà diverso in base alla costante di stazione n. 214 in SPS.KON.
   "Abilitazione movimento" sarà trasferito a CNC a distanza dopo il completamento del ritardo foratura. CNC a distanza deve iniziare il movimento di taglio quando il segnale "Abilitazione movimento" sarà vero dopo l'avvio del ciclo. "Arco attivo": si attiva immediatamente dopo l'attivazione dell'arco principale. "Arco attivo dopo ritardo foratura" si attiva dopo l'esecuzione del ritardo foratura; l'arco deve essere attivo.
- 2. Pin"A"(filo n. 1) è Guasto. Ogni errore di gas, errore di alimentazione ed errore CC-11 può attivare questo segnale (che diventerà alto). Quando Guasto risulta alto, il sistema al plasma sarà disattivato e sarà annullato 'Abilitazione movimento' in modo che la macchina CNC a distanza possa annullare l'avvio ciclo'.

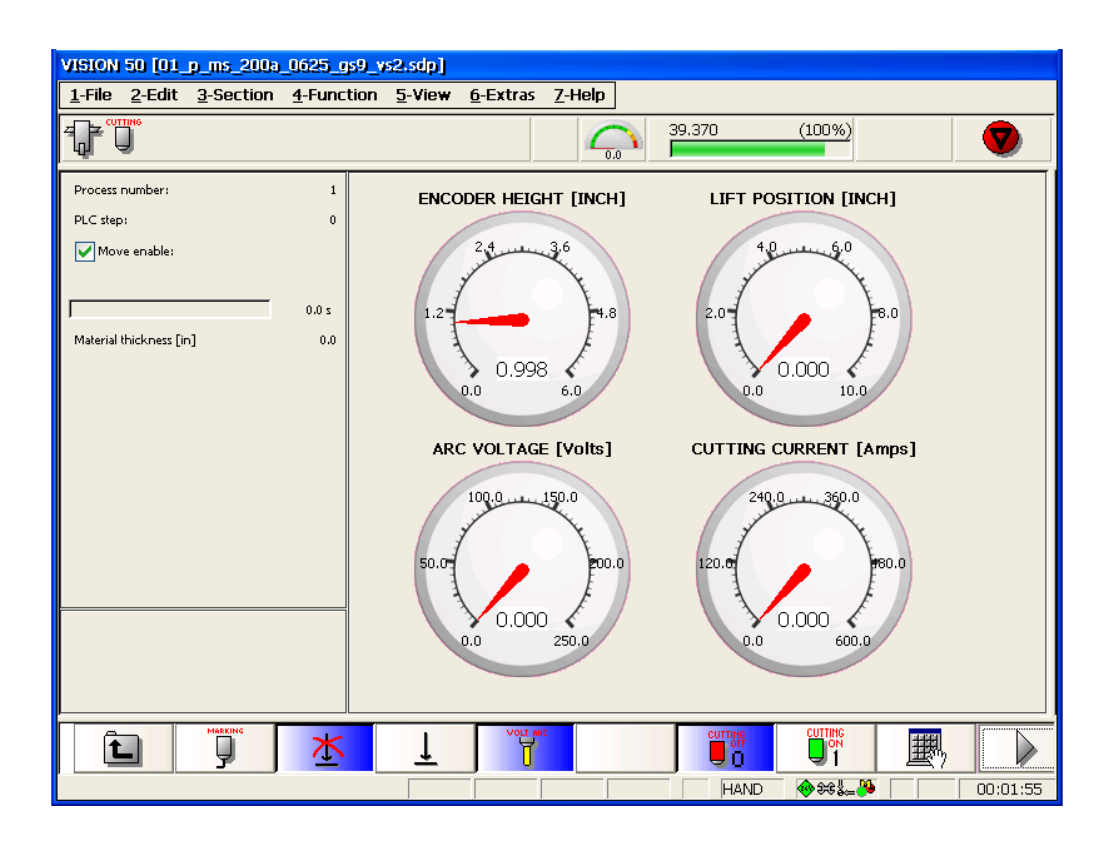

#### 2.8 Seguenza di funzionamento con controllo altezza

- 1. Selezionare file taglio e marchiatura da Vision 50P. L'informazione sarà salvata nella memoria flash di Vision50P; dopo l'accensione di Vision50P, sarà caricata di nuovo. Non è necessario cambiare di nuovo i file fino a quando si cambierà ugello, materiale o spessore di materiale.
- Verificare che sia disattivato Nessun controllo altezza . Tale azione comunicherà a Vision 50P che 2. ж è in uso un Controllo altezza. ļ
- 3. La modalità predefinita è Taglio. Attivare la modalità Marchiatura

#### se si desidera.

- Attivare e mantenere il segnale 'Avvio ciclo' da CNC del cliente. Dopo un breve ritardo (circa 4. 100 msec), verificare il segnale 'Abilitazione movimento'. Se il segnale 'Abilitazione movimento' è vero, la macchina CNC del cliente può iniziare il movimento. Quando viene raggiunta una velocità costante, eliminare il segnale 'Angolo' per attivare il controllo automatico dell'altezza, se è stata selezionata la modalità tensione arco. All'angolo o a ogni rallentamento della macchina, il segnale "Angolo" deve essere attivo per impedire al cannello di tuffarsi all'interno degli angoli.
- 5. Durante il taglio/la marchiatura, controllare sempre 'Abilitazione movimento'. Se si disattiva il segnale 'Abilitazione movimento', l'arco è stato perso e CNC deve annullare 'Avvio ciclo'. Vision 50P disattiverà automaticamente il plasma se non si rileva arco dopo il tempo di ritardo.
- 6. Eliminare il segnale 'Avvio ciclo' al termine del movimento geometrico durante la normale operazione di marchiatura/taglio. Durante il taglio di fori, CNC deve eliminare 'Avvio ciclo' prima del termine della geometria per migliorare la rotondità e la qualità complessiva. Il tempo precedente allo stop dipende dal tipo di materiale, dallo spessore e dalla corrente.
- 7. Ripetere i passaggi (1)-(6) per la seconda parte.

### **VISION 50P CNC CON SCATOLA DI INTERFACCIA**

Durante il taglio di fori piccoli, le parti cadranno prima che il taglio geometrico sia completato, l'arco non può essere

rilevato. Con il pulsante o 'F8' nella Schermata di processo, è possibile attivare o disattivare il segnale di perdita taglio. Se tale pulsante è attivo, ignorerà ogni perdita di taglio dopo la fissazione dell'arco, ma nel caso di taglio normale, tale pulsante deve essere inattivo.

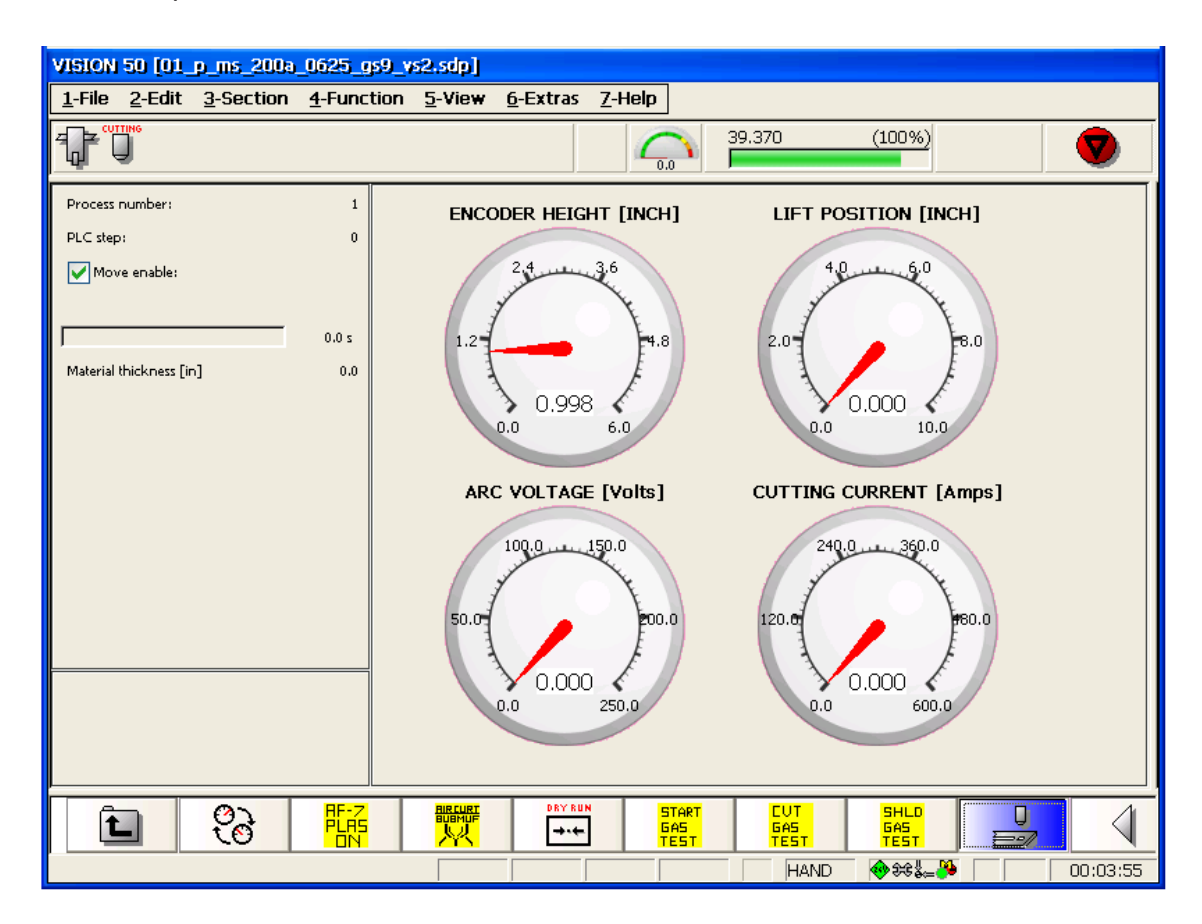

#### 2.9 Taglio fori con plasma

#### 2.9.1 Introduzione

Questa sezione mira a fornire le informazioni necessari a produrre una buona qualità di fori utilizzando il processo al plasma. Tale capacità sta diventando più di una necessità, dato che i clienti iniziato ad attendersi sempre di più dal processo al plasma. Per ottenere i risultati voluti, sono state affrontate aree problematiche di vario tipo. Tali aree sono costituite dal controllo altezza, una buona regolazione della velocità tramite dispositivo di movimento, a un'alimentazione in grado di fornire un'uscita di corrente stabile a tutti gli amperaggi e un valido pacchetto di programmazione, che consenta di programmare i necessari segmenti di passaggio e uscita dell'arco. Ogni area sarà trattata singolarmente.

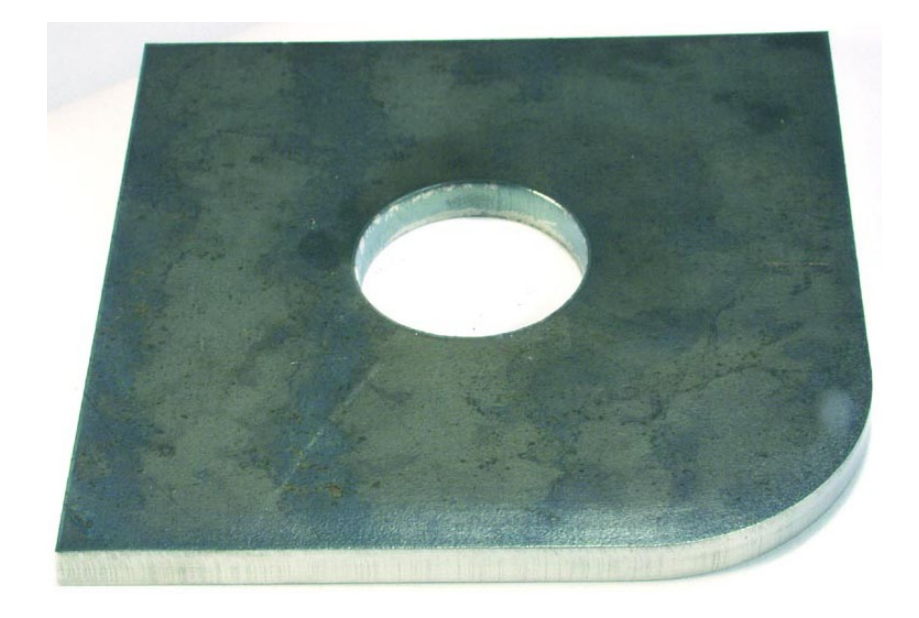

#### 2.9.2 Controllo altezza del codificatore

Il controllo altezza può suddividersi in tre aree distinte. È importantissimo comprendere come ciascuna di esse incidano sulla qualità complessiva dei fori.

La prima area è costituita dal controllo altezza del codificatore. Tale controllo imposta tre altezze distinte, cruciali per l'operazione.

La prima area è l'altezza iniziale, ovvero l'altezza sopra il pezzo in lavorazione, espressa in pollici a cui viene impostato il cannello per stabilire l'altezza corretta che l'arco pilota dovrà trasferire alla principale altezza di taglio.

La seconda area impostata dal controllo altezza del codificatore è l'altezza di foratura, ovvero l'altezza a cui si solleva il cannello dopo il trasferimento dell'arco principale. Tale impostazione serve per proteggere l'ugello e la protezione da ogni contraccolpo derivante dal trasferimento dell'arco principale.

#### 2.9.2 Controllo altezza del codificatore (continua)

La terza area è costituita dall'effettiva altezza di taglio a cui tagliare la parte richiesta. Quando si tagliano fori, questa funzione controlla direttamente la forma rettilinea della parete laterale del foro. Non utilizzare il controllo di tensione d'arco per mantenere l'altezza del cannello durante il taglio dei fori. Di solito, il diametro di tali fori è talmente piccolo che la tensione di arco non si attiva mai. Utilizzare invece il controllo altezza del codificatore. L'aumento dell'altezza di taglio solleva il cannello in posizione più elevata sul pezzo in lavorazione. Tale operazione aumenta la tensione di arco (distanza), incrementando anche la conicità delle pareti laterali del foro. Ne deriva ciò che viene indicato come angolo di taglio positivo. La riduzione della distanza abbassa fisicamente il cannello, determinando una tensione minore e, quindi, producendo un angolo di taglio negativo. La definizione di angolo di taglio positivo corrisponde al caso in cui la parte superiore del foro ha un diametro maggiore della parte inferiore. La definizione di angolo di taglio negativo corrisponde al caso in cui il diametro superiore del foro è inferiore al diametro del fondo del foro

L'altezza di taglio del codificatore controlla la forma rettilinea della parete laterale, che contribuisce a rendere delle stesse dimensioni il diametro superiore e inferiore del foro. Se si tagliano fori con diametri pari o inferiori a 2.00" (50,8 mm), si dovrà utilizzare il controllo altezza del codificatore. I fori con diametri maggiori di 2.00" (50,8 mm) devono essere tagliato con il controllo di tensione di arco.

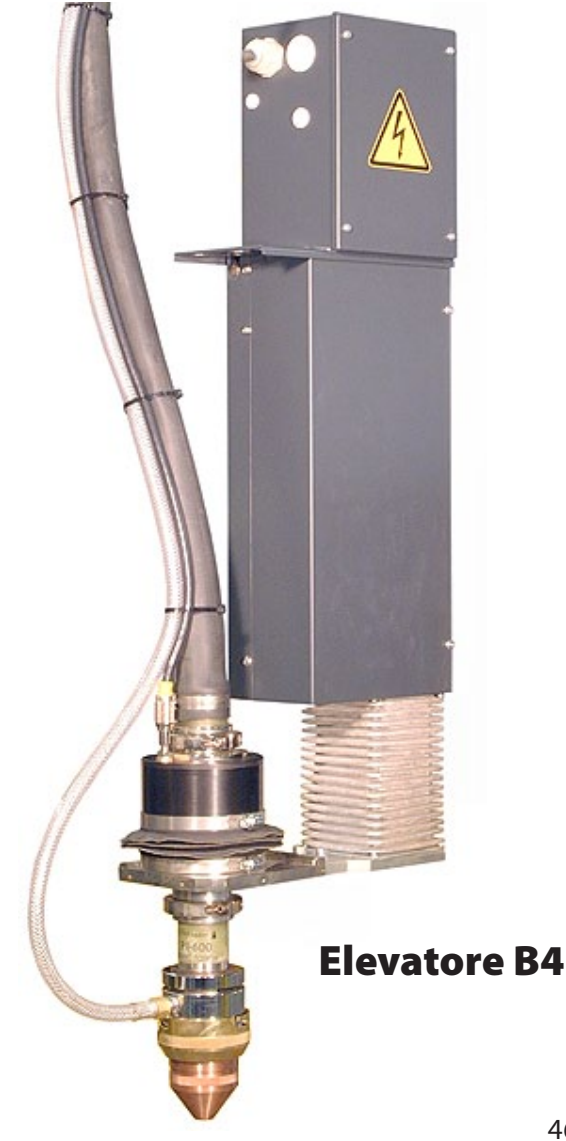

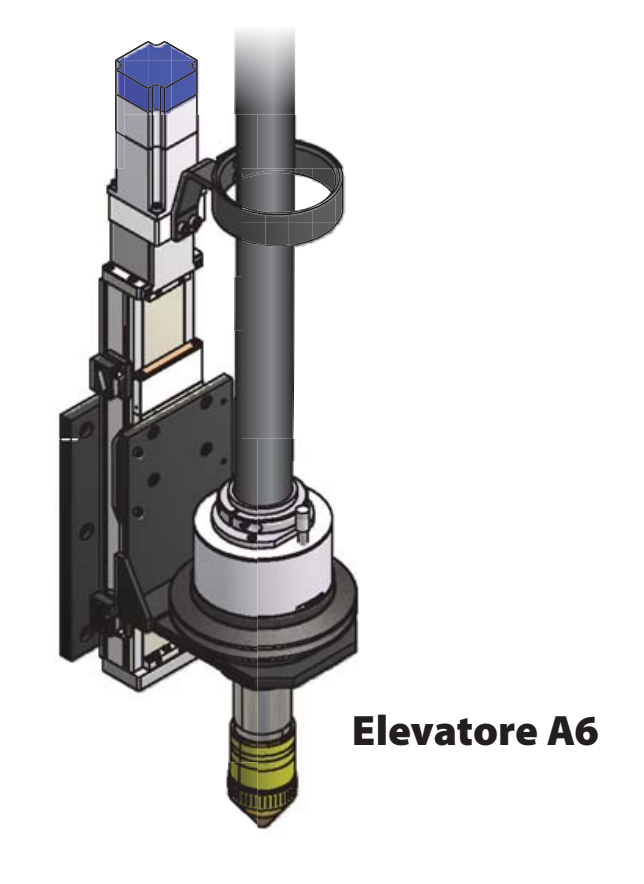

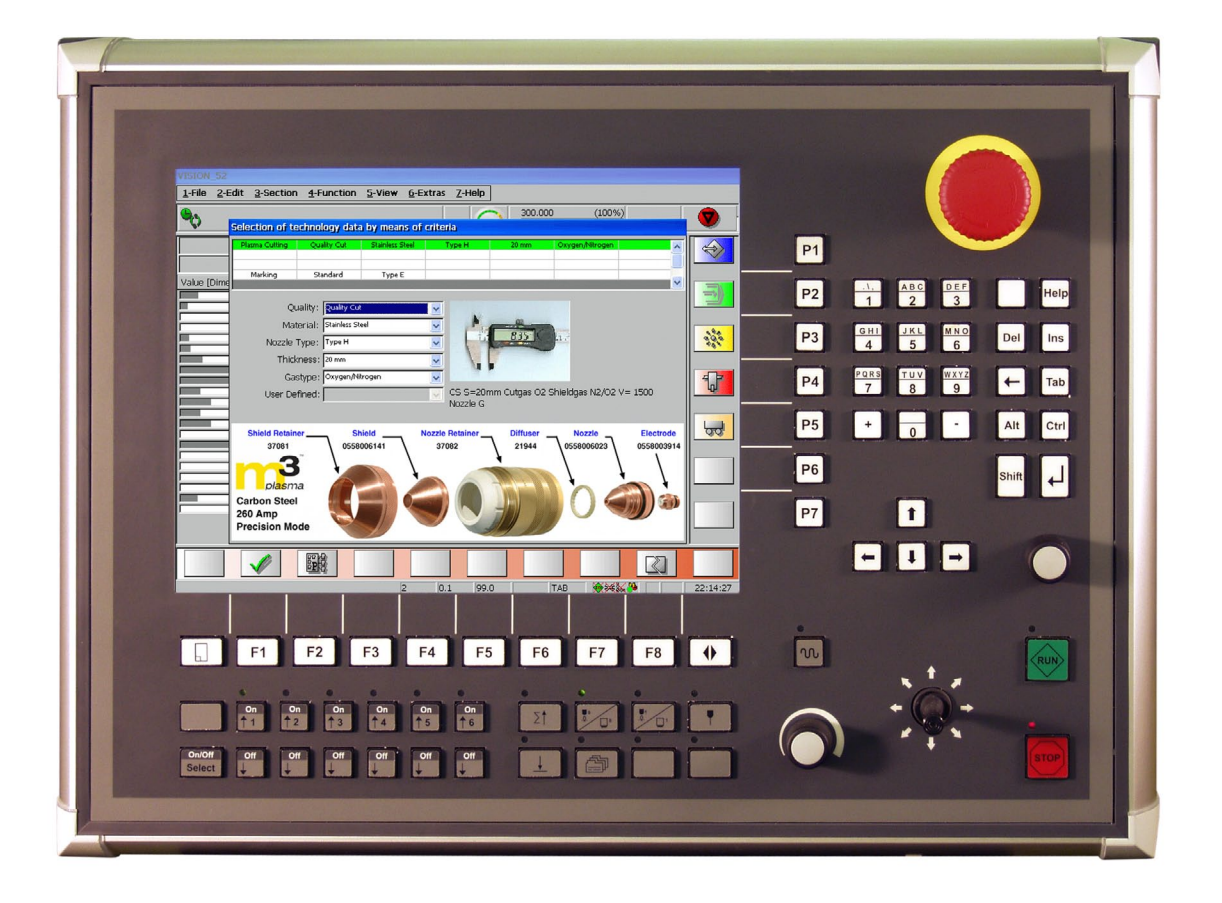

#### 2.9.3 Regolazione della velocità di taglio

La tagliatrice deve essere dotata di una buona regolazione di velocità. Per anni è stato ipotizzato che nel taglio di fori piccoli fosse necessario ridurre la velocità di taglio rispetto alla normale velocità adottata per parti di maggiori dimensioni. La regola generale prevede una riduzione del 50% della velocità di taglio rispetto alla velocità di corsa normale. Ad esempio, se si taglia acciaio al carbonio spesso 0,50" (12,7 mm) a 100 pollici al minuto (2540 mm al minuto), il foro di diametro 0,50" (12,7 mm) sarebbe 50 pollici al minuto (1270 mm al minuto). È solo un punto di inizio. Potrebbe essere necessario ridurre ulteriormente la velocità di taglio.

Quando si prova a tagliare fori piccoli, occorre ridurre la velocità di taglio. Tale riduzione di velocità contribuisce a controllare la rotondità del foro. Per la maggior parte delle macchine risulta difficile tagliare fori ad alta velocità, a causa della massa e del peso della macchina stessa. L'inerzia della macchina impone di sospendere il cannello producendo così un foro oblungo od ovale. Inoltre, il rallentamento della macchina è utile anche a migliorare la forma rettilinea delle pareti.

È importantissimo che la struttura della macchina preveda un gioco minimo. Ogni movimento indesiderato si rifletterà sulla qualità del taglio.

In sintesi: La velocità di taglio di un foro, contribuisce alla sua rotondità.

### **VISION 50P CNC CON SCATOLA DI INTERFACCIA**

#### 2.9.4 Alimentatore

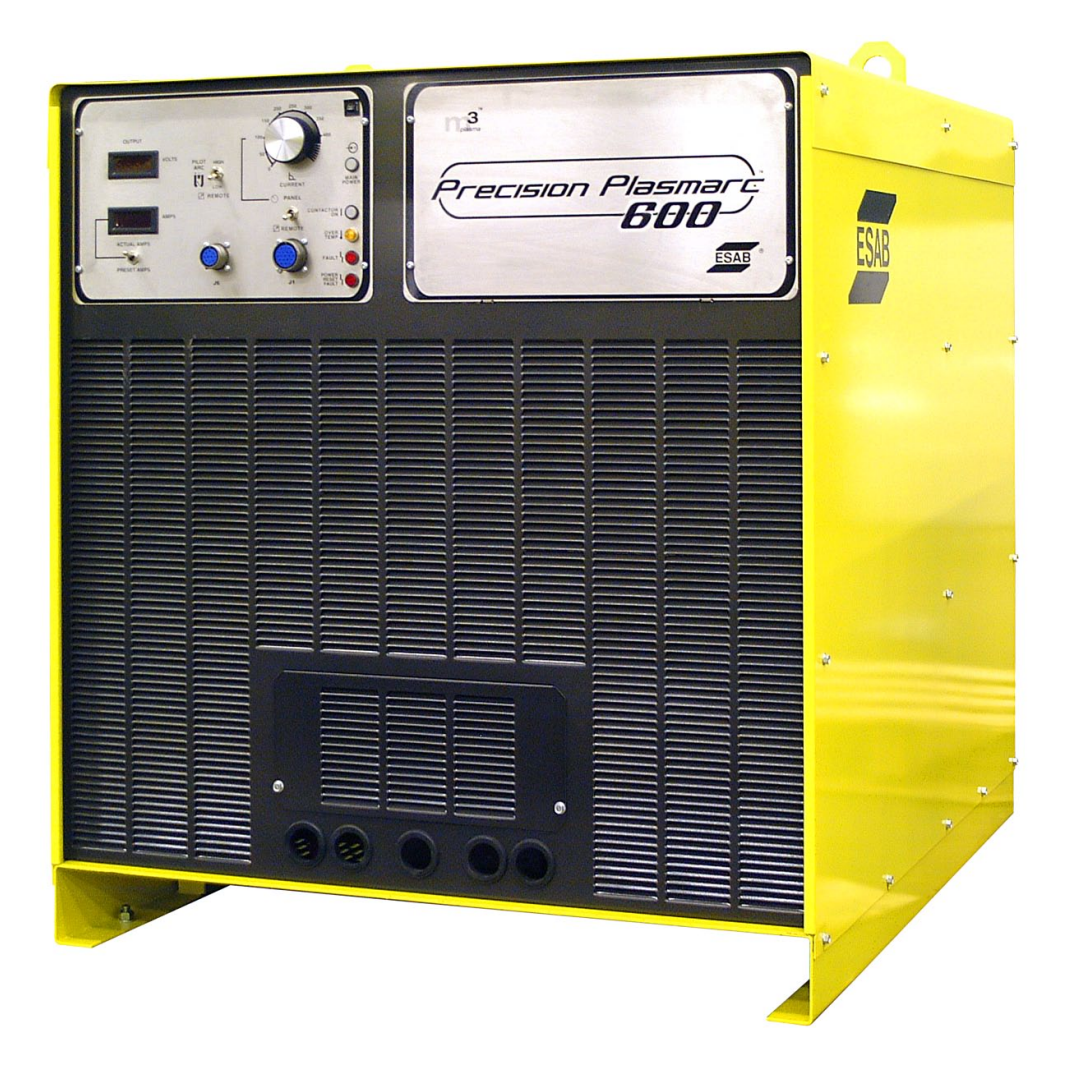

Tutti gli alimentatori prodotti oggi da ESAB sono riferiti a dispositivi a corrente costante. Diversamente dagli alimentatori del passato, tali apparecchi sono in grado di sostenere un'uscita a corrente costante a qualsiasi tensione di taglio, purché rientranti nelle specifiche di progettazione del prodotto. I controlli CNC odierni interagiscono con tali alimentatori e sono in grado di controllare a distanza da tali unità. Inoltre, grazie alla capacità remota, il controllo può regolare l'uscita di corrente all'inizio, durante il taglio e alla fine. In molti casi, quando si tagliano fori di piccolo diametro, è necessario un controllo di corrente completo per controllare la qualità dei fori, in particolare al termine del taglio. Inoltre, tutti gli alimentatori ESAB per applicazioni meccanizzate al plasma sono progettati per cicli di carico di lavoro al 100%. Ciò significa 60 minuti di funzionamento continuo ogni ora.

### **VISION 50P CNC CON SCATOLA DI INTERFACCIA**

#### \_ 8 × 🚾 COLUMBUS 🗾 File Edit Modules \_ 8 × Options Windows. Help 8 5 ? æ 23 P 77 J. <u>N</u> 🛱 📰 **"** 10 10 97 H R SP. ▙▖┝▙ S Ar М ΞĿ ID Partslist Thickness [in] Done Note part. ID shape Material To nest Deliver d 11001130 0.500 Carbon Steel A36 50 0 5/27/ 🔺 11001279 50 2 T > 0.500 | Carbon Steel A36 5/27/ 🗸 ∎<u>i</u> • ۲ ٠ ₽ŧ Q ٩ • 18.69:91.83 1% .25 Plas Line Plas/PlasmaMarker Technology 2:01:33 PM 🗹 🥭 🕑 🛃 Start 📗 🖅 C.. 🏷 🚱 💟 2:01 PM

#### 2.9.5 Tecniche di programmazione parti

Anche se esistono vari tecniche per programmare fori piccoli (diametro pari e inferiore al valore moltiplicato x 1,5 dello spessore della lamiera), tratteremo approfonditamente due tecniche.

#### 2.9.6 Codici che possono incidere sulla qualità dei fori

| M57  | Il comando M57 eseguirà due operazioni. Innanzitutto, se non esiste un controllo altezza del<br>codificatore, esso congelerà semplicemente il controllo altezza di tensione. In secondo luogo,<br>può essere utilizzato per abilitare il controllo altezza del codificatore, ponendo M57 prima di<br>M65 (plasma su comando). |
|------|----------------------------------------------------------------------------------------------------|
| F    | "F" è inseribile per richiamare una velocità di avanzamento diversa (ad es. F50.0) che migliorerà<br>la qualità del foro.                                                                                                    |
| M174 | "Distacco immediato" - Questo codice interromperà il plasma al punto in cui è inserito nel<br>programma senza arrestare il movimento della macchina. Questa funzione non utilizzerà i<br>parametri di fermo rampa di corrente, valore corrente inattivo e ritardo gas inattivo.                                               |

#### 2.9.7 Selezione di tipo di passante

La selezione dipende dalla dimensione del foro. Un passante retto funziona bene nella maggior parte dei casi rispetto a un passante radiale che funziona bene nei fori essenzialmente più grandi. L'illustrazione che segue illustra quanto suddetto. Il percorso verde corrisponde al percorso programmato e il percorso rosso corrisponde al percorso del cannello. Osservare dove avviene l'intersezione dei percorsi nell'illustrazione del passante radiale. Tale area lascia di solito una macchia piatta o una gibbosità. Tale fenomeno può essere attribuito all'espansione dell'arco mentre attraverso il precedente percorso di taglio. Il passante retto presenta un percorso di taglio precedente molto più piccolo e, pertanto, si riduce la macchia piatta.

- winanc hole.CNC 1-File 2-Window 3-Function 4-Extended Window 5-Options 6-Help  $\odot$ ⋺  $\sim$  000200 -I: 6100691 2: 690 3: G92X0.000Y0.000 4: M105 5: G101X-0.012Y0.000 6: M106 7: G41D0.000 -8: M70 0 100 × LINE DISPLAY K 0.090 N 000000 4 Кţ winanc - holeM.CNC 1-File 2-Window 3-Function 4-Extended Window 5-Options 6-Help Ø (⊇) -)  $\sim$  000200 -1: 6100691 2: 690 3: G92X0.000Y0.000 4: M105 5: G101X0.000Y0.000 6: M106 7: G41D0.000 -8: M70 0 100 × LINE DISPLAY К 0.090 N 000000 ⊕ Кţ
- 2.9.7 Selezione di tipo di passante (continua)

#### 2.9.7 Selezione di tipo di passante (continua)

Nel grafico in basso, si noti che si passa dal centro del foro a 90°. (Consultare il punto 1 e il codice rosso).

M57 inserito prima di M65 avverte il controller di utilizzare il codificatore per il controllo altezza. È possibile ottimizzare il valore dell'altezza del codificatore per fornire la migliore altezza di taglio in riferimento al foro, che potrebbe risultare diverso dal taglio di contornatura standard. Al termine del passaggi di foratura, la macchina passerà nel contorno a 90° e continuerà in senso antiorario per tagliare il foro. Quando la macchina si avvicinerà all'intaglio passante, è possibile eseguire un paio di operazioni diverse. Una delle possibilità è usare M174. Tale scelta disattiverà il plasma al punto di ingresso del passante o subito dopo. Tale codice non dovrebbe limitarsi a prima o dopo. Il tipo di materiale, l'amperaggio, le dimensioni del foro e la selezione del gas costituiscono tutti elementi che incidono laddove tale codice dovrebbe essere posto per ottimizzare la qualità del foro. (Consultare il punto 2 e il codice blu). Si ricordi che M174 corrisponde al comando "Distacco immediato" e spegnerà immediatamente il plasma. Usiamo un over burn (consultare il punto 3 e il codice verde) per mantenere in movimento la macchina oltre l'intersezione del passante e la fine della contornatura del foro mentre il plasma si ritira.

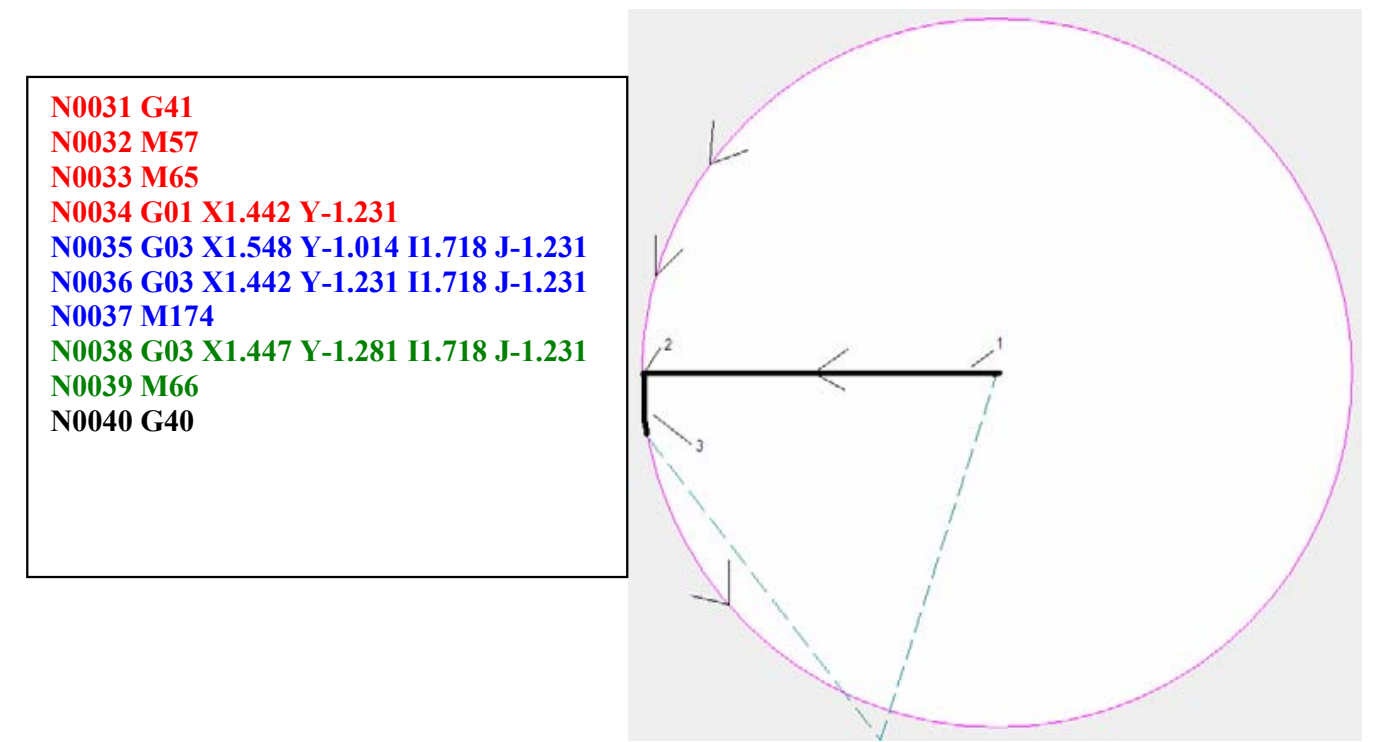

#### 2.9.7 Selezione di tipo di passante (continua)

Un'altra modalità di programmazione del foro corrisponde a quella descritta nell'esempio che segue. In questo caso, utilizziamo il codificatore per il controllo altezza, ancora il passante a 90° ma non usiamo M174 al termine del taglio. Al suo posto, utilizzare il parametro "Valore corrente inattivo" per abbassare la corrente dopo l'azione di over burn. Il codice M66 segue l'over burn che disattiva il plasma. Quando il controller vede tali codice, la corrente passa al valore corrente inattivo, ottimizzabile insieme al tempo non disponibile di rampa e la distanza di over burn per il foro e il materiale sottoposto a taglio. Se il Valore corrente inattivo coincide con il valore corrente di taglio, il plasma scanalerà il contorno del foro invece di lasciare un'area liscia al punto d'uscita.

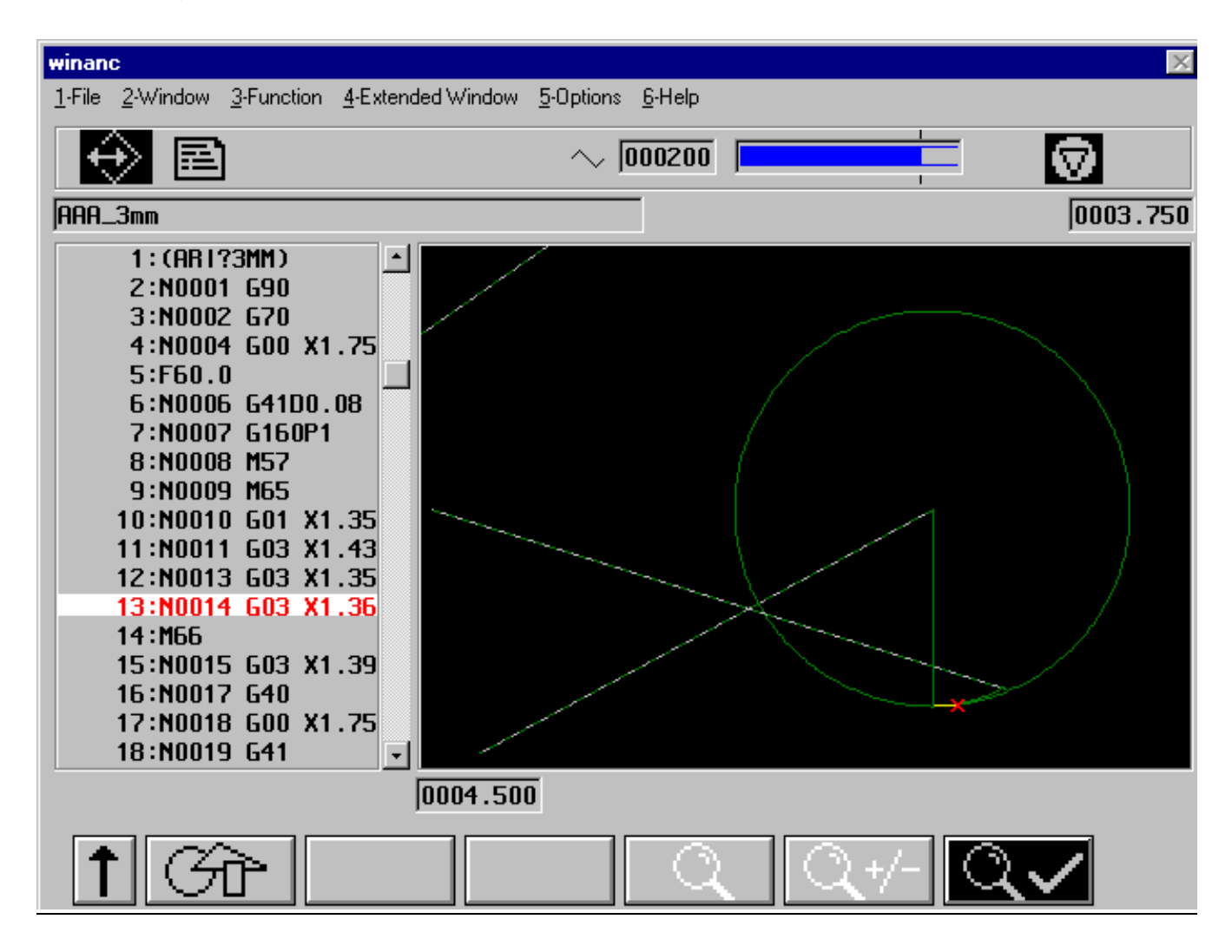

#### 2.9.7 Selezione di tipo di passante (continua)

Quando si tagliano fori molto piccoli, controllare sempre la deviazione dell'intaglio. L'angolo del passante diritto dovrà essere modificato per consentire alla posizione iniziale di restare al centro del foro. Se si ignora tale deviazione, si potrebbe determinare un avvio del plasma all'orlo o al di fuori dell'orlo del foro stesso.

| winanc - 03nmsample1.CNC<br>1File 2Window 3Function 4Extended Window                                                                            | SOptions &Help | winanc - 03mmsample1A.CNC<br>1File 2Window 3Function 4Extended Window                                                                           | 50ption: GHelp |
|----------------------------------------------------------------------------------------------------|----------------|----------------------------------------------------------------------------------------------------|----------------|
|                                                                                                    | ~ [000200      |                                                                                                    |                |
| h: (03PMSHMPLE)<br>2: N0001 690<br>3: N0002 670<br>4: N0013 600 X1.5 Y-2.75<br>5: F40.0<br>6: N0014 641<br>7: N0015 6160P1<br>8: N0016 M57<br>* |                | 1: (03MMSHMPLE)<br>2: N0001 690<br>3: N0002 670<br>4: N0013 600 X1.5 Y-2.75<br>5: F40.0<br>6: N0014 641<br>7: N0015 6160P1<br>8: N0016 M57<br>* |                |
| 0  100 × LINE DISPLAY<br>K 0.090 M 000000                                                                                                    |                | 0 100 % LINE DISPLAY<br>K 0.090 N 000000                                                                                                    | X              |
| ↑ -∋ ? _©_                                                                                                    | QQ+Q           | 1                                                                                                    | QQ+QV          |

- Verificare che il plasma inizia al centro del foro.
- Verificare che il cannello al plasma sia all'altezza corretta prima che raggiunga il bordo del contorno.
- Verificare che la velocità di avanzamento sia corretta.
- Attenersi a uno dei due esempi precedenti per finire il taglio con deformazioni minime del foro.

# VISION 50P CNC CON SCATOLA DI INTERFACCIA

#### Elenco di errori relativi a Vision 50P SPS

| ID    | Descrizione                   | Soluzioni possibili                                                                     |
|-------|-------------------------------|-----------------------------------------------------------------------------------------|
| 11000 | Tompo scaduto IUS             | 1. Il segnale di contatto è già chiuso.                                                 |
| 11002 |                               | 2. Controllare un eventuale cortocircuito sul sensore di riferimento n. 1 o n. 2.       |
|       |                               | 1. In assenza di scintille dal cannello, la pressione del gas è elevata o la tensione   |
|       |                               | del circuito aperto è bassa.                                                            |
|       |                               | 2. In presenza di scintille dal cannello ma in assenza di trasferimento, l'altezza      |
| 11003 | Guasto combustione            | iniziale è eccessiva oppure la corrente di inizio è troppo bassa.                       |
|       |                               | 3. Il relé dell'arco pilota non riceve energia.                                         |
|       |                               | 4. Il contatto del relé dell'arco ha problemi.                                          |
|       |                               | 5. Il resistore dell'arco pilota è aperto.                                              |
|       |                               | 1. L'altezza di foratura è eccessiva durante l'avvio.                                   |
| 11004 | Perdita di taglio             | 2. Nessuna lamiera sotto il cannello durante il taglio.                                 |
|       |                               | 3. Il tempo di foratura è troppo lungo.                                                 |
| 11005 | Errore durante                | 1. SPS.KON non è leggibile.                                                             |
|       | la lettura di SPS.Kon         | 2. Verificare che SPS.KON esista e che non sia utilizzato da un altro programma.        |
|       |                               | 1. Risistemare il supporto del cannello.                                                |
| 11006 | Collisione del cannello       | 2. La tensione di arco è troppo bassa.                                                  |
|       |                               | 3. Grande intaglio a incrocio senza blocco di AHC.                                      |
|       |                               | 4. La macchina si sta spostando troppo lentamente.                                      |
| 11007 | Nessuna tensione di           | 1. Controllare l'alimentazione a 24 V CC alla sottostazione.                            |
| 11007 | alimentazione                 | 2. Controllare i collegamenti del cavo CAN.                                             |
|       | Su Solloslazione              | 1 L'alguatore à all'intervuttore di limite inferiore. La macchine non deve accore in    |
| 11012 | interructore attivato         | arado di spostarsi                                                                      |
| 11014 | Il processo non è disponibile | 1 Selezionare processo disponibile                                                      |
|       | Nessuna stazione valida       |                                                                                         |
| 11016 | selezionata                   | 1. Selezionare una stazione valida.                                                     |
|       |                               | 1. Il refrigerante attraverso il cannello è inferiore a 1.0 GPM (4,5 l/Min.). Il flusso |
| 11010 | Errore refrigerante           | minimo attraverso il cannello è pari a 1.3 GPM (5,9 l/Min.) a 175 PSI (12,1 bar).       |
| 11019 |                               | 2. Controllare la pressione di uscita della pompa dell'acqua (175 PSI / 12,1 bar).      |
|       |                               | 3. EPP-360 è in modalità slave.                                                         |
|       |                               | 1. Coperchio di protezione troppo piccolo.                                              |
| 11024 | ll flusso SG1 è basso         | 2. Verificare che i materiali di consumo siano corretti.                                |
| 11024 |                               | 3. Verificare che non vi siano ostruzioni nei tubi.                                     |
|       |                               | 4. Controllare le pressioni di ingresso della scatola SG.                               |
|       | ll flusso SG2 à basso         | 1. Coperchio di protezione troppo piccolo.                                              |
| 11025 |                               | 2. Verificare che i materiali di consumo siano corretti.                                |
| 11025 |                               | 3. Verificare che non vi siano ostruzioni nei tubi.                                     |
|       |                               | 4. Controllare le pressioni di ingresso della scatola SG.                               |
|       |                               | 1. Il ritardo gas inattivo deve essere inferiore rispetto al tempo non disponibile di   |
| 11026 | ll ritardo gas inattivo è     | rampa di corrente.                                                                      |
|       | eccessivo                     | 2. Il ritardo gas inattivo sarà impostato in modo che sia pari al tempo non             |
|       | <br>                          | disponibile di rampa di corrente.                                                       |
| 11027 | iensione di arco troppo       | 1. La tensione di arco e inferiore di 10 volt rispetto a quanto richiesto.              |
|       | Dassa                         | 12. Kidurre II rapporto VDK IN SPS.KUN.                                                 |
| 11028 | Tensione di arco troppo alta  | I   La tensione di arco e superiore di 10 volt rispetto a quanto richiesto.             |
| 1     |                               | 12. Aumentare II rapporto VDK in SPS.KON.                                               |

# VISION 50P CNC CON SCATOLA DI INTERFACCIA

#### Elenco di errori relativi a Vision 50P SPS

| ID    | Descrizione                       | Soluzioni possibili                                                                              |
|-------|-----------------------------------|--------------------------------------------------------------------------------------------------|
|       |                                   | 1. Il tempo non disponibile rampa di corrente deve essere maggiori rispetto al                   |
| 11000 | Tempo non disponibile             | ritardo gas inattivo.                                                                            |
| 11029 | corrente di rampa troppo breve    | 2. Il tempo non disponibile rampa di corrente sarà impostato in modo che sia                     |
|       |                                   | pari al ritardo gas inattivo.                                                                    |
| 11030 | Non utilizzato                    |                                                                                                  |
| 11031 | La pressione di uscita PG2 è      | 1 Ligella trappo niccolo                                                                         |
| 11051 | elevata                           |                                                                                                  |
| 11032 | La pressione di uscita PG1 è      | 1. Ugello troppo piccolo.                                                                        |
|       | elevata                           |                                                                                                  |
| 11049 | Livello basso del refrigerante    | 1. Aggiungere refrigerante.                                                                      |
|       |                                   | 2. Controllare l'interruttore per l'attivazione al riempimento del refrigerante.                 |
| 11062 | Contatto alta velocità            | ri impostare la distanza corretta di rallentamento nella costante di stazione e lo               |
|       | La prossiona di ingrossa PG2 à    | spessore correcto di lamiera nel nie TDF.                                                        |
| 11063 | elevata                           | 1. La pressione di ingresso PG2 (apertura di aspirazione scatola PG) è elevata.                  |
|       |                                   | 1. Ugello troppo piccolo.                                                                        |
| 11064 | ll flusso PG2 è basso             | 2. Il tubo è ostruito tra la scatola PG e il cannello.                                           |
| 11065 | La pressione di uscita PG1 è      | 1 Hardle turner even de                                                                          |
| 11065 | bassa                             | I. Ugello troppo grande.                                                                         |
| 11066 | La pressione di uscita PG2 è      | 1 Ligalla tranna granda                                                                          |
| 11066 | bassa                             | i. ogeno troppo grande.                                                                          |
|       |                                   | 1. Coperchio di protezione troppo grande.                                                        |
| 11067 | ll flusso SG1 è alto              | 2. Verificare che i materiali di consumo siano corretti.                                         |
| 11007 |                                   | 3. Verificare che non vi siano perdite nei tubi.                                                 |
|       |                                   | 4. Controllare le pressioni di ingresso della scatola SG.                                        |
|       |                                   | 1. Coperchio di protezione troppo grande.                                                        |
| 11068 | ll flusso SG2 è alto              | <ol><li>Verificare che i materiali di consumo siano corretti.</li></ol>                          |
| 11000 |                                   | 3. Verificare che non vi siano perdite nei tubi.                                                 |
|       |                                   | 4. Controllare le pressioni di ingresso della scatola SG.                                        |
| 11069 | La pressione di ingresso PG1 è    | 1. La pressione di ingresso PG1 (apertura di aspirazione scatola PG) è troppo                    |
|       | bassa                             | bassa.                                                                                           |
| 11070 | La pressione di Ingresso PG2 e    | I. La pressione di ingresso PG2 (apertura di aspirazione scatola PG) e troppo                    |
|       | Dassa                             | Dassa.                                                                                           |
| 11071 | Il flusso PG2 è alto              | 1. Ogeno troppo grande.<br>2. Pordita tra scatala DC a cannolla                                  |
|       |                                   | 2. Perulta lla scalola PG è califiello.<br>1. Cortocircuito tra ugello e conerchio di protezione |
| 11072 | Cortocircuito sensore             | 2. Pulire i residui all'interno del cannello                                                     |
|       |                                   | 1 La valvola proporzionale (solo iniezione ad acqua) non riceve                                  |
|       | Guasto di alimentazione alla      | l'alimentazione                                                                                  |
| 11073 | valvola proporzionale             | 2 Controllare l'alimentazione a 24 V CC all'interno della scatola di iniezione ad                |
|       |                                   | acqua.                                                                                           |
|       |                                   | 1. La corrente di uscita richiesta non è disponibile in relazione all'alimentazione              |
|       | L'alimentazione non può fornire   | selezionata.                                                                                     |
| 11074 | la corrente richiesta             | 2. Controllare SPS.Kon per assicurarsi che sia selezionata l'alimentazione                       |
|       |                                   | corretta.                                                                                        |
|       |                                   | 1. Il tubo dell'acqua di taglio è bloccato.                                                      |
| 11075 | ll flusso dell'acqua di taglio è  | 2. La valvola dell'acqua di taglio non è attiva.                                                 |
| 110/5 | bloccato.                         | 3. Ugello più piccolo.                                                                           |
|       |                                   | 4. La valvola proporzionale non funziona.                                                        |
| 11076 | La corrente di arco è inferiore a | 1. La corrente effettiva è inferiore alla corrente richiesta.                                    |
|       | quanto richiesto                  | 2. Controllare il cavo di controllo tra la scatola RAS e l'alimentazione.                        |

# VISION 50P CNC CON SCATOLA DI INTERFACCIA

#### Elenco di errori relativi a Vision 50P SPS

| ID    | Descrizione                                                                                           | Soluzioni possibili                                                                                                    |  |  |
|-------|----------------------------------------------------------------------------------------------------|----------------------------------------------------------------------------------------------------|--|--|
| 11077 | La corrente di arco è<br>superiore a quanto<br>richiesto                                              | 1. La corrente effettiva è superiore alla corrente richiesta.                                                                                                    |  |  |
| 11078 | La pressione di ingresso<br>PG1 è elevata                                                             | 1. La pressione di ingresso PG1 (apertura di aspirazione scatola PG) è eccessiva.                                                                                                    |  |  |
| 11079 | Alimentazione plasma<br>non riuscita.                                                                 | <ol> <li>Verificare l'eventuale presenza di codice errore su pannello anteriore.<br/>Ricercare la soluzione nel manuale per l'alimentatore plasma.</li> </ol>                                                                                                    |  |  |
| 11080 | La pressione dell'acqua di<br>taglio è troppo bassa                                                   | 1. Controllare la pompa dell'acqua.                                                                                                    |  |  |
| 11081 | La pressione dell'acqua di<br>taglio è troppo alta                                                    | 1. Controllare la valvola proporzionale.                                                                                                    |  |  |
| 11082 | ll flusso dell'acqua di<br>taglio è troppo bassa                                                      | 1. Controllare la valvola dell'acqua.                                                                                                    |  |  |
| 11083 | ll flusso dell'acqua di<br>taglio è troppo elevato                                                    | 1. Controllare la valvola proporzionale.                                                                                                    |  |  |
| 11084 | Quando è ttiva la Selezione<br>automatica marchio, il file<br>Marchiatura si seleziona<br>manualmente | <ol> <li>Disattivare Selezione automatica marchio (SPS.KON#220).</li> <li>Selezionare manualmente il file di marchiatura a destra.</li> <li>Selezionare qualsiasi altro file di taglio e quindi selezionare a distanza il file di taglio necessario.</li> </ol>                                        |  |  |
| 11085 | Non è disponibile la<br>marchiatura per la correte<br>superiore a 400A                                | 1. Scegliere un altro file di marchiatura.                                                                                                    |  |  |
| 11086 | Lo spessore di lamiera relativo<br>a questo ugello non è valido                                       | 1. Selezionare lo spessore corretto per questo ugello.                                                                                                    |  |  |
| 11087 | Non è disponibile la<br>marchiatura per l'ugello<br>selezionato                                       | 1. Selezionare un ugello inferiore a 450 amp per la marchiatura.                                                                                                    |  |  |
| 11088 | Non è disponibile la<br>marchiatura per alluminio                                                     | 1. Selezionare MS o SS per la marchiatura.                                                                                                    |  |  |
| 11089 | Nessun dato di taglio in<br>relazione allo spessore<br>selezionato                                    | <ol> <li>Caricare o creare i dati di taglio relativi a questo spessore.</li> <li>Si sta utilizzando la selezione automaticamente, ma si seleziona manualmente il<br/>file TDF. Selezionare a distanza qualsiasi altro file di taglio, quindi selezionare il file<br/>di taglio necessario.</li> </ol>  |  |  |
| 11090 | Nessun dato di taglio relativo<br>alla corrente selezionata                                           | <ol> <li>Caricare o creare dati di taglio relativi a questa corrente.</li> <li>Si sta utilizzando la selezione automaticamente, ma si seleziona manualmente il<br/>file TDF. Selezionare a distanza qualsiasi altro file di taglio, quindi selezionare il file<br/>di taglio necessario.</li> </ol>    |  |  |
| 11091 | Nessun dato di taglio<br>relativo al codice di ugello<br>selezionato                                  | <ol> <li>Caricare o creare i dati di taglio per questo codice di ugello.</li> <li>Si sta utilizzando la selezione automaticamente, ma si seleziona manualmente il<br/>file TDF. Selezionare a distanza qualsiasi altro file di taglio, quindi selezionare il file<br/>di taglio necessario.</li> </ol> |  |  |
| 11092 | Pressione acqua di taglio al di fuori dell'intervallo                                                 | 1. Verificare la pressione dell'acqua di taglio.                                                                                                    |  |  |

#### Codici di errore per scatole SG e PG

| ID errore | Descrizione                                                                |
|-----------|----------------------------------------------------------------------------|
| 89        | Errore CRC durante lo scarico delle costanti di stazione                   |
| 90        | Il modulo ha eseguito un reset                                             |
| 200       | È stato superato l'intervallo di valori di impostazione di riferimento CAN |
| 201       | La pressione dell'apertura di aspirazione per PG1 è troppo bassa           |
| 202       | La pressione dell'apertura di aspirazione per PG1 è eccessiva              |
| 203       | La pressione dell'apertura di aspirazione per PG2 è troppo bassa           |
| 204       | La pressione dell'apertura di aspirazione per PG2 è eccessiva              |

## **REVISION HISTORY**

- 1. Initial release 04 / 2009
- 2. Revision 04/2010 added vision 50P mounting diagram.
- 3. Revision 02/2012 updates per K. Li.

#### ESAB subsidiaries and representative offices

Europe AUSTRIA ESAB Ges.m.b.H Vienna-Liesing Tel: +43 1 888 25 11 Fax: +43 1 888 25 11 85

BELGIUM S.A. ESAB N.V. Brussels Tel: +32 2 745 11 00 Fax: +32 2 745 11 28

**THE CZECH REPUBLIC** ESAB VAMBERK s.r.o. Prague Tel: +420 2 819 40 885 Fax: +420 2 819 40 120

DENMARK Aktieselskabet ESAB Copenhagen-Valby Tel: +45 36 30 01 11 Fax: +45 36 30 40 03

FINLAND ESAB Oy Helsinki Tel: +358 9 547 761 Fax: +358 9 547 77 71

**FRANCE** ESAB France S.A. Cergy Pontoise Tel: +33 1 30 75 55 00 Fax: +33 1 30 75 55 24

**GERMANY** ESAB GmbH Solingen Tel: +49 212 298 0 Fax: +49 212 298 218

**GREAT BRITAIN** ESAB Group (UK) Ltd Waltham Cross Tel: +44 1992 76 85 15 Fax: +44 1992 71 58 03

ESAB Automation Ltd Andover Tel: +44 1264 33 22 33 Fax: +44 1264 33 20 74

HUNGARY ESAB Kft Budapest Tel: +36 1 20 44 182 Fax: +36 1 20 44 186

**ITALY** ESAB Saldatura S.p.A. Mesero (Mi) Tel: +39 02 97 96 81 Fax: +39 02 97 28 91 81

**THE NETHERLANDS** ESAB Nederland B.V. Utrecht Tel: +31 30 2485 377 Fax: +31 30 2485 260 NORWAY AS ESAB Larvik Tel: +47 33 12 10 00 Fax: +47 33 11 52 03

POLAND ESAB Sp.zo.o. Katowice Tel: +48 32 351 11 00 Fax: +48 32 351 11 20

PORTUGAL ESAB Lda Lisbon Tel: +351 8 310 960 Fax: +351 1 859 1277

**SLOVAKIA** ESAB Slovakia s.r.o. Bratislava Tel: +421 7 44 88 24 26 Fax: +421 7 44 88 87 41

**SPAIN** ESAB Ibérica S.A. Alcalá de Henares (MADRID) Tel: +34 91 878 3600 Fax: +34 91 802 3461

**SWEDEN** ESAB Sverige AB Gothenburg Tel: +46 31 50 95 00 Fax: +46 31 50 92 22

ESAB International AB Gothenburg Tel: +46 31 50 90 00 Fax: +46 31 50 93 60

**SWITZERLAND** ESAB AG Dietikon Tel: +41 1 741 25 25 Fax: +41 1 740 30 55

#### North and South America ARGENTINA

CONARCO Buenos Aires Tel: +54 11 4 753 4039 Fax: +54 11 4 753 6313

**BRAZIL** ESAB S.A. Contagem-MG Tel: +55 31 2191 4333 Fax: +55 31 2191 4440

CANADA ESAB Group Canada Inc. Missisauga, Ontario Tel: +1 905 670 02 20 Fax: +1 905 670 48 79

MEXICO ESAB Mexico S.A. Monterrey Tel: +52 8 350 5959 Fax: +52 8 350 7554

USA ESAB Welding & Cutting Products Florence, SC Tel: +1 843 669 44 11 Fax: +1 843 664 57 48

#### Asia/Pacific

CHINA Shanghai ESAB A/P Shanghai Tel: +86 21 5308 9922 Fax: +86 21 6566 6622

INDIA ESAB India Ltd Calcutta Tel: +91 33 478 45 17 Fax: +91 33 468 18 80

INDONESIA P.T. ESABindo Pratama Jakarta Tel: +62 21 460 0188 Fax: +62 21 461 2929

JAPAN ESAB Japan Tokyo Tel: +81 3 5296 7371 Fax: +81 3 5296 8080

MALAYSIA ESAB (Malaysia) Snd Bhd Shah Alam Selangor Tel: +60 3 5511 3615 Fax: +60 3 5512 3552

SINGAPORE ESAB Asia/Pacific Pte Ltd Singapore Tel: +65 6861 43 22 Fax: +65 6861 31 95

SOUTH KOREA ESAB SeAH Corporation Kyungnam Tel: +82 55 269 8170 Fax: +82 55 289 8864

UNITED ARAB EMIRATES ESAB Middle East FZE Dubai Tel: +971 4 887 21 11 Fax: +971 4 887 22 63

#### Representative offices BULGARIA

ESAB Representative Office Sofia Tel/Fax: +359 2 974 42 88

EGYPT ESAB Egypt Dokki-Cairo Tel: +20 2 390 96 69 Fax: +20 2 393 32 13

ROMANIA ESAB Representative Office Bucharest Tel/Fax: +40 1 322 36 74

RUSSIA-CIS ESAB Representative Office Moscow Tel: +7 095 937 98 20 Fax: +7 095 937 95 80

ESAB Representative Office St Petersburg Tel: +7 812 325 43 62 Fax: +7 812 325 66 85

#### Distributors

For addresses and phone numbers to our distributors in other countries, please visit our home page

www.esab.com

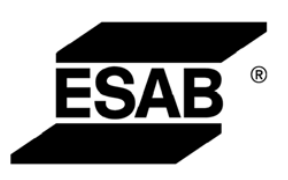

SE-695 81 LAXÅ SWEDEN Phone +46 584 81 000

www.esab.com

ESAB AB